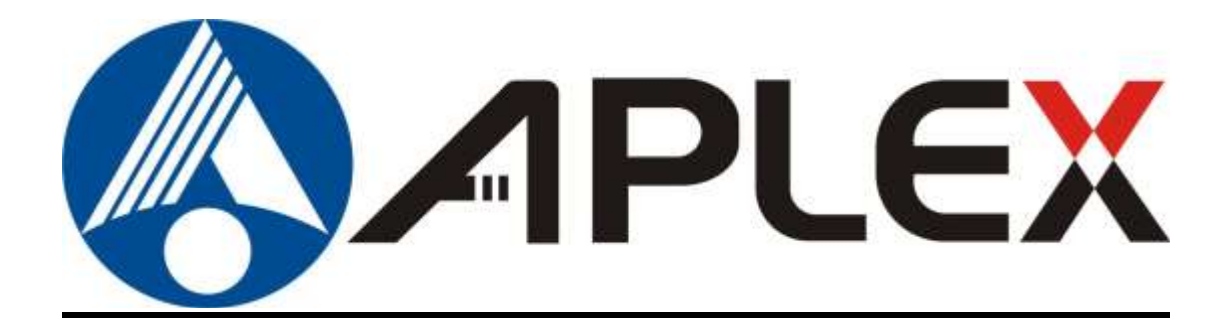

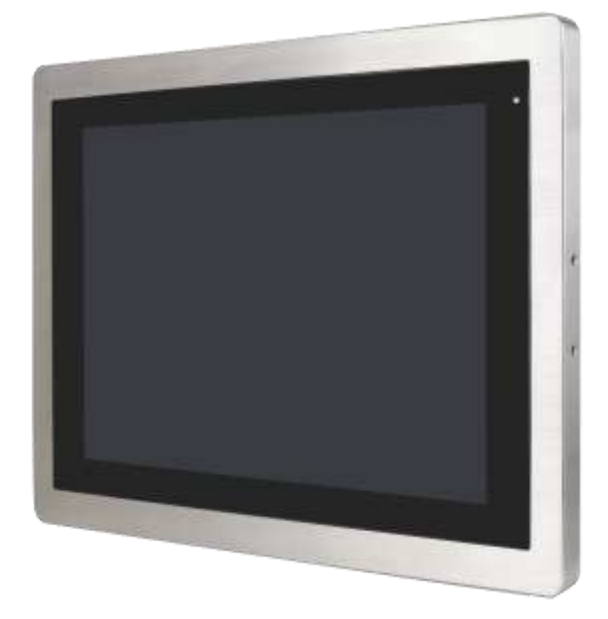

# APC-3X94P/R

15", 17", and 19"Intel® Celeron® N2930 Full IP66/IP69K Stainless Steel Panel PC

## **User Manual**

| Release Dat                                                                | e                         |                            | Revision              |  |
|----------------------------------------------------------------------------|---------------------------|----------------------------|-----------------------|--|
| Sep. 2020                                                                  |                           |                            | V1.1                  |  |
| <sup>®</sup> 2020 Aplex Tec<br>Aplex Technolog                             | hnology, Inc.<br>gy, Inc. | All Rights Reserved.       | Published in Taiwan   |  |
| 15F-1, No.186, Jian Yi Road, Zhonghe District, New Taipei City 235, Taiwan |                           |                            |                       |  |
| Tel: 886-2-82262881                                                        | Fax: 886-2-82262883       | E-mail: aplex@aplex.com.tw | URL: www.aplextec.com |  |

# **Revision History**

| Reversion | Date       | Description          |  |
|-----------|------------|----------------------|--|
| 1.0       | 2016/02/15 | Official Version     |  |
| 1.1       | 2020/09/09 | Modify 1.1 Spec data |  |

## Warning!

This equipment generates, uses and can radiate radio frequency energy and if not installed and used in accordance with the instructions manual, it may cause interference to radio communications. It has been tested and found to comply with the limits for a Class A computing device pursuant to FCC Rules, which are designed to provide reasonable protection against such interference when operated in a commercial environment. Operation of this equipment in a residential area is likely to cause interference in which case the user at his own expense will be required to take whatever measures may be required to correct the interference.

Electric Shock Hazard – Do not operate the machine with its back cover removed. There are dangerous high voltages inside.

### Caution

Risk of explosion if the battery is replaced with an incorrect type. Batteries should be recycled where possible. Disposal of used batteries must be in accordance with local environmental regulations.

### Disclaimer

This information in this document is subject to change without notice. In no event shall Aplex Technology Inc. be liable for damages of any kind, whether incidental or consequential, arising from either the use or misuse of information in this document or in any related materials.

## Packing List

| Accessories (as ticked) included in this package are: |                   |  |
|-------------------------------------------------------|-------------------|--|
| Adaptor                                               |                   |  |
| Driver & manual CD disc                               |                   |  |
| Other                                                 | _(please specify) |  |

## **Safety Precautions**

Follow the messages below to prevent your systems from damage:

- Avoid your system from static electricity on all occasions.
- Prevent electric shock. Don't touch any components of this card when the card is power-on. Always disconnect power when the system is not in use.
- Disconnect power when you change any hardware devices. For instance, when you connect a jumper or install any cards, a surge of power may damage the electronic components or the whole system.

## **Table of Contents**

| Revision History           | 1 |
|----------------------------|---|
| Warning!/Caution/Disclamer | 2 |
| Packing List               | 3 |
| Safety Precautions         | 4 |

## Chapter 1 Getting Started

| 1.1 Features                         | 7  |
|--------------------------------------|----|
| 1.2 Specifications                   | 7  |
| 1.3 Dimensions                       | 9  |
| 1.4 Brief Description of APC-3X94P/R | 12 |
| 1.5 Installation of HDD/SSD          | 15 |
| 1.6 Mounting                         | 16 |

### Chapter 2

### Hardware

| 2.1 Motherboard Introduction1        | 17 |
|--------------------------------------|----|
| 2.2 Specifications1                  | 17 |
| 2.3 Jumpers and Connectors Location2 | 21 |
| 2.4 Jumpers Setting and Connectors2  | 22 |

## Chapter 3

## **BIOS Setup**

| 2.4. On a maticup of the a BOCT Company | 25  |
|-----------------------------------------|-----|
| 3.1 Operations after POST Screen        | 35  |
| 3.2 BIOS Setup Utility                  | .35 |
| 3.3 Main Settings                       | 36  |
| 3.4 Advanced Settings                   | 37  |
| 3.5 Chipset Settings                    | 45  |
| 3.6 Security Settings                   | 47  |
| 3.7 Boot Settings                       | .48 |
| 3.8 Save & Exit Settings                | 49  |
| -                                       |     |

### Chapter 4 Installation of Drivers

| 4.1 Intel <sup>®</sup> AtomTM SoC Chipset       | 52  |
|-------------------------------------------------|-----|
| 4.2 Intel <sup>®</sup> VGA Chipset              | .55 |
| 4.3 Intel <sup>®</sup> LAN Driver               | 59  |
| 4.4 Realtek ALC662 HD Audio Driver Installation | 62  |
| 4.5 USB 3.0 Driver                              | 63  |
|                                                 |     |

| 4.6 Com Driver                             | 66                                     |
|--------------------------------------------|----------------------------------------|
| Chapter 5                                  | Touch Screen Installation              |
| 5.1 Windows 7/8.1 Universal<br>6000 Series | Driver Installation for PenMount<br>69 |
| 5.2 Software Functions                     | 79                                     |

## **Figures**

| Figure 1.1: Dimensions of APC-3594P/R – Standard & Optional I/O | 9  |
|-----------------------------------------------------------------|----|
| Figure 1.2: Dimensions of APC-3794P/R – Standard & Optional I/O | 10 |
| Figure 1.3: Dimensions of APC-3994P/R – Standard & Optional I/O | 11 |
| Figure 1.4: Front View of APC-3594P/R                           | 12 |
| Figure 1.5: Rear View of APC-3594P/R                            | 12 |
| Figure 1.6: Front View of APC-3794P/R                           | 13 |
| Figure 1.7: Rear View of APC-3994P/R                            | 13 |
| Figure 1.8: Front View of APC-3994P/R                           | 14 |
| Figure 1.9: Rear View of APC-3994P/R                            | 14 |
| Figure 1.10: Panel Mounting of APC-3X94P/R                      | 16 |
| Figure 2.1: Motherboard Dimensions                              | 20 |
| Figure 2.2: Jumpers and Connectors Location-Board Top           | 21 |
| Figure 2.3: Jumpers and Connectors Location-Board Bottom        | 21 |
|                                                                 |    |

## 1.1 Features

- Low Power Consumption Panel PC
- Intel<sup>®</sup> Celeron<sup>®</sup> Processor N2930
- Onboard DDR3L 4GB 1333/1600MHz
- IP66/69K rated with M12 connector
- SUS304 Grade Stainless Steel Enclosure (SUS 316 Optional)
- Full Flat Bezel and Fanless Design
- Projective Capacitive Touch/Resistive Touch Window
- 9~36V DC Wide-ranging Power Input

### **1.2 Specifications**

|                 | APC-3594P/R                                                 | APC-3794P/R                 | APC-3994P/R       |  |  |
|-----------------|-------------------------------------------------------------|-----------------------------|-------------------|--|--|
| System          |                                                             |                             |                   |  |  |
| CPU             | CPU Intel <sup>®</sup> Celeron <sup>®</sup> Processor N2930 |                             |                   |  |  |
| Chipset         |                                                             | SoC                         |                   |  |  |
| Memory          | Onbo                                                        | oard DDR3L 4GB 1333/1600    | MHz               |  |  |
| IO Port         |                                                             |                             |                   |  |  |
| USB             | 1                                                           | x M12 8-pin for 1 x USB 3.0 | )                 |  |  |
| Serial/Parallel | 1 x M12 8-pin                                               | for RS-232/422/485, COM1, I | Default RS-232    |  |  |
|                 | 1>                                                          | (M12 8-pin for RS-232, CON  | 12                |  |  |
| LAN             |                                                             | 1 x M12 8-pin for GbE LAN   |                   |  |  |
| Power           | 1 x M12 3-pin DC Power                                      |                             |                   |  |  |
| Optional I/O    | 1 x M12 8-pin for 2 x USB 2.0 (Default)                     |                             |                   |  |  |
| (either one)    | 1 x Power Switch                                            |                             |                   |  |  |
| Storage Space   |                                                             |                             |                   |  |  |
| Storage         | 1 x 2.5"                                                    | SATA HDD or SSD, Easily ac  | cessible          |  |  |
|                 | 1 x                                                         | internal SD card slot onboa | rd                |  |  |
| Expansion       |                                                             |                             |                   |  |  |
| Expansion Slot  | 1 x Mini-PCIe full size                                     |                             |                   |  |  |
|                 | For optional WLAN/BT Module and Antenna at rear side        |                             |                   |  |  |
| Display         |                                                             |                             |                   |  |  |
| Display Type    | 15" color TFT LCD                                           | 17" color TFT LCD           | 19" color TFT LCD |  |  |
| Max. Resolution | 1024 x 768                                                  | 1280 x 1024                 | 1280 x 1024       |  |  |

| Max. Color                     | 16.2M                                          | 16.2M                   | 16.7M                 |  |
|--------------------------------|------------------------------------------------|-------------------------|-----------------------|--|
| Contrast Ratio                 | 2000: 1                                        | 1000: 1                 | 1000: 1               |  |
| Luminance (cd/m <sup>2</sup> ) | 300                                            | 350                     | 350                   |  |
| Viewing Angle                  | 176(H) / 176(V)                                | 160(H) / 140(V)         | 170(H) / 160(V)       |  |
| Backlight Lifetime             | 70,000 hrs                                     | 50,000 hrs              | 50,000 hrs            |  |
| Touch Screen – Resisti         | ve Touch Window Type (AP                       | C-3X94R)                |                       |  |
| Interface                      | USB                                            |                         |                       |  |
| Light Transmission             |                                                | Over 80%                |                       |  |
| Touch Screen – Projec          | ted Capacitive Type (APC-3)                    | (94P)                   |                       |  |
| Interface                      |                                                | USB                     |                       |  |
| Light Transmission             |                                                | Over 90%                |                       |  |
| Power                          |                                                |                         |                       |  |
| Power Input                    |                                                | 9~36V DC                |                       |  |
| Power Consumption              | MAX:17W(APC-3594P)                             | MAX:27W(APC-3794P)      | MAX:26W(APC-3994P)    |  |
|                                | MAX:16W(APC-3594R)                             | MAX:25W(APC-3794R)      | MAX:25W(APC-3994R)    |  |
| Mechanical                     | -                                              |                         |                       |  |
| Construction                   |                                                | Stainless Steel Chassis |                       |  |
| IP Rating                      |                                                | Full IP66/IP69K Design  |                       |  |
| Mounting                       | Panel Mount/                                   | Panel Mount/            | Panel Mount/          |  |
|                                | VESA Mount 75 x 75/                            | VESA Mount 75 x 75/     | VESA Mount 100 x 100/ |  |
|                                | Wall Mount                                     | Wall Mount              | Wall Mount            |  |
| Dimension                      | 399 x 324 x 58.8 mm                            | 432 x 358 x 58.8        | 470 x 388.6 x 60.8    |  |
| Net Weight                     | 5.3 Kg                                         | 7.2 Kg                  | 7.6 Kg                |  |
| Environmental                  | -                                              |                         |                       |  |
| Operating                      |                                                | 0~50°C                  |                       |  |
| temperature                    | -20~60°C (with Industrial SSD) for 15" and 17" |                         |                       |  |
| Storage temperature            | -30~70°C                                       |                         |                       |  |
| Humidity                       | 10 to 95% @ 40°C, non- condensing              |                         |                       |  |
| Certification                  | CE / FCC Class A                               |                         |                       |  |
| Operating System Support       |                                                |                         |                       |  |
| OS Support                     | Windows 7 Professional for Embedded Systems,   |                         |                       |  |
|                                | Windows 7 Ultimate for Embedded Systems,       |                         |                       |  |
|                                | Windows Embedded 8.1 Pro,                      |                         |                       |  |
|                                | Windows Embedded 8.1 Industry Pro              |                         |                       |  |
|                                | Windows 10 IoT ENT LTSB                        |                         |                       |  |

## 1.3 Dimensions

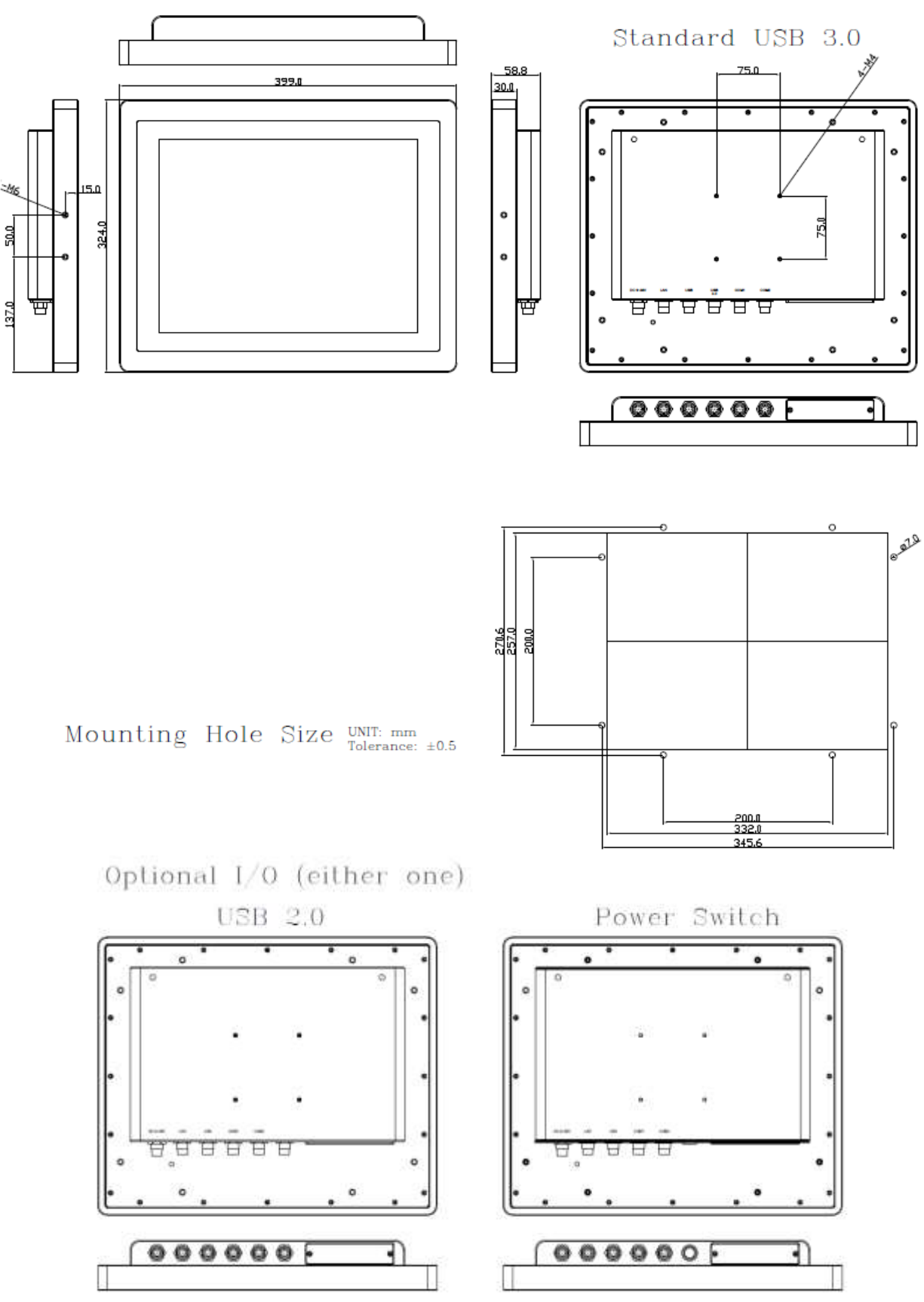

Figure 1.1: Dimensions of APC-3594P/R – Standard & Optional I/O APC-3X94P/R User Manual

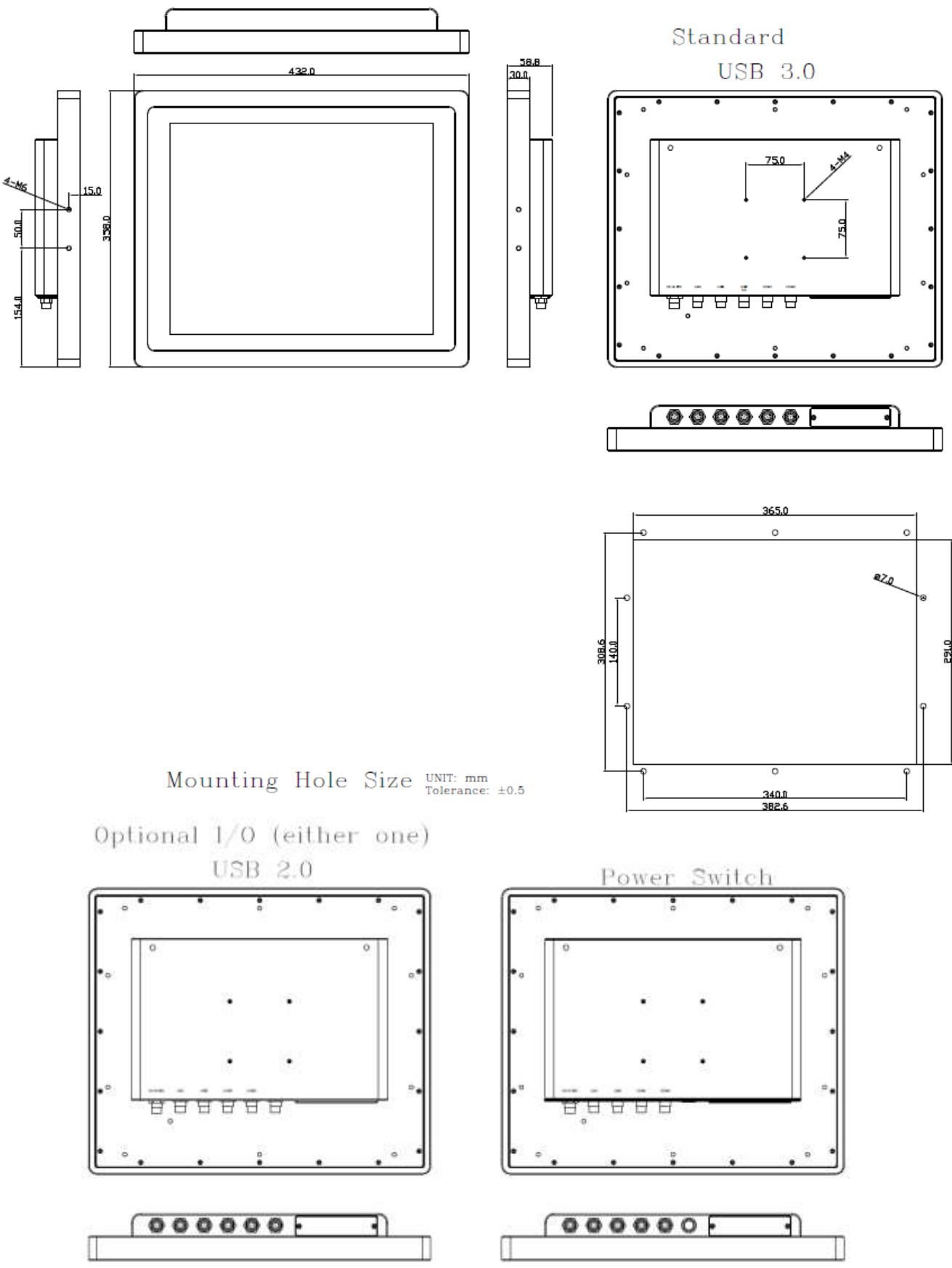

Figure 1.2: Dimensions of APC-3794P/R – Standard & Optional I/O

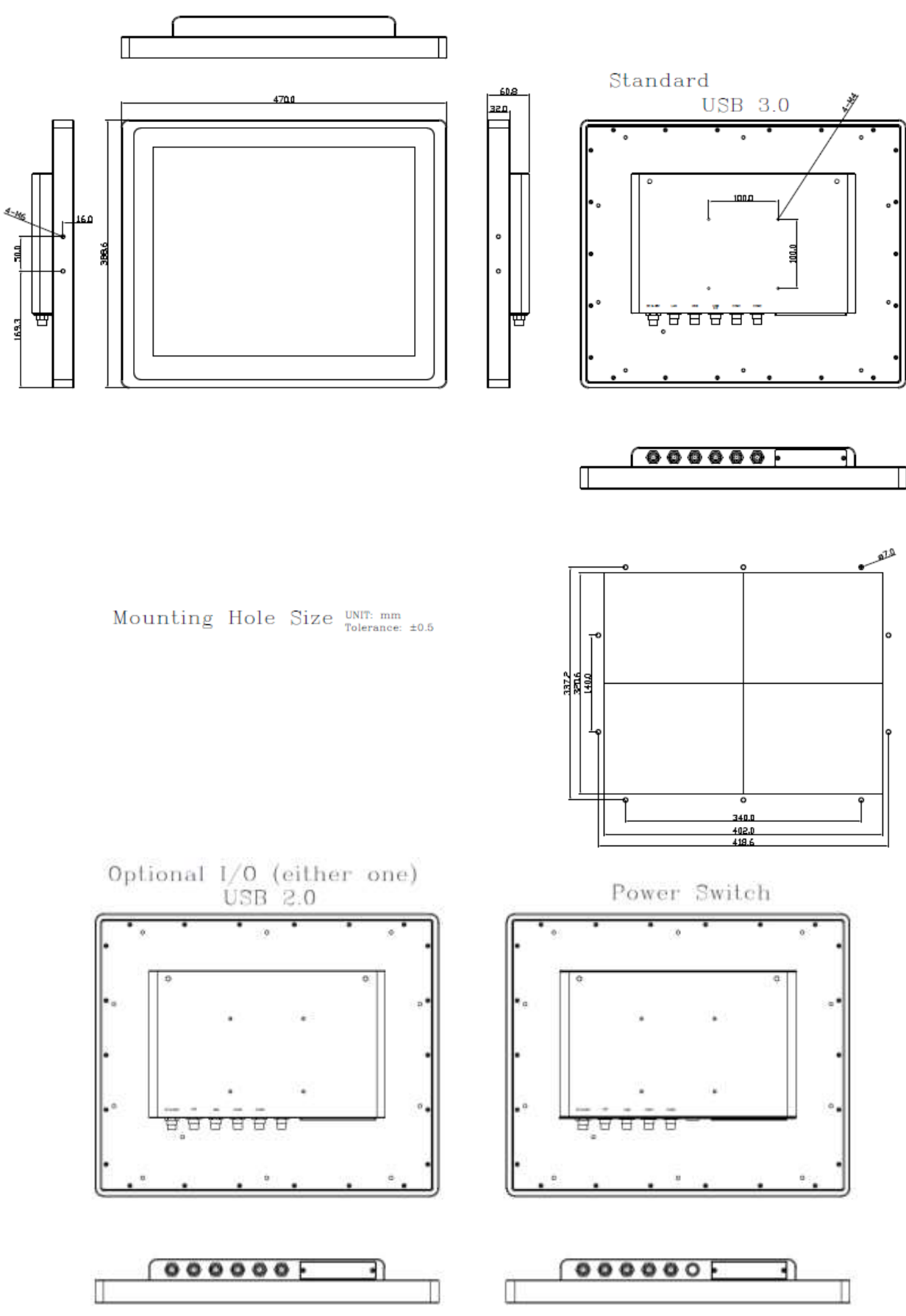

Figure 1.3: Dimensions of APC-3994P/R – Standard & Optional I/O

### 1.4 Brief Description of APC-3X94P/R

APC-3X94P/R series come with 15", 17", and 19" color TFT LCD, full IP66/IP69K rated with M12 connector design, and powered by Intel® Celeron® Processor N2930. The model supports onboard DDR3L 4GB 1333/1600MHz memory, and comes with DC 9~36V wide-ranging power input. The model is SUS 304 grade stainless steel enclosure, and SUS 316 stainless steel is for option. It comes with a resistive touch screen and projected capacitive touch screen for option. APC-3X94P/R can be VESA 75 x 75 mounted for 15" and 17", and VESA 100 x 100 mounted for 19" panel PC. The panel PC has a variety of functions and peripherals. Regarding the storage capability, APC-3X94P/R provides 1 x 2.5" SATA HDD or SSD space, allowing customers to easily access/backup the data.

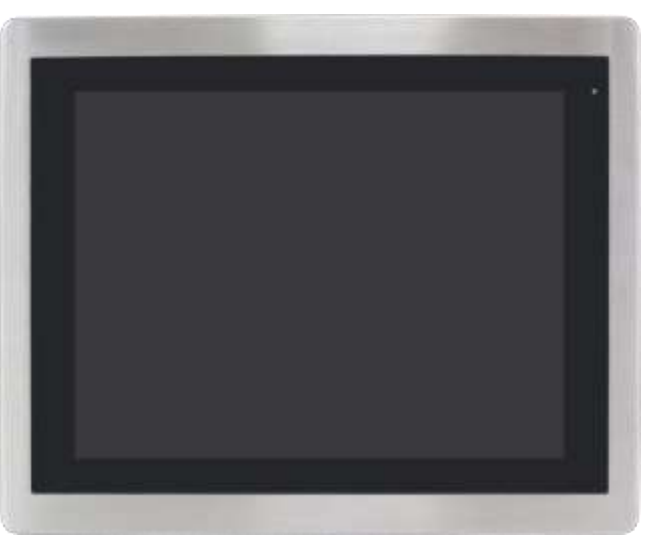

Figure 1.4: Front View of APC-3594P/R

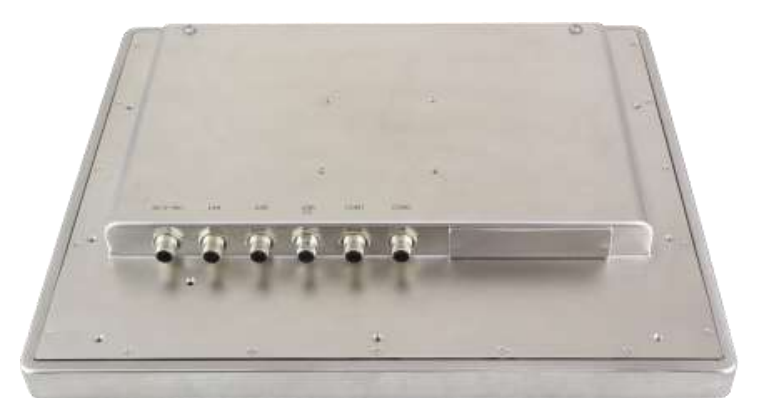

Figure 1.5: Rear View of APC-3594P/R

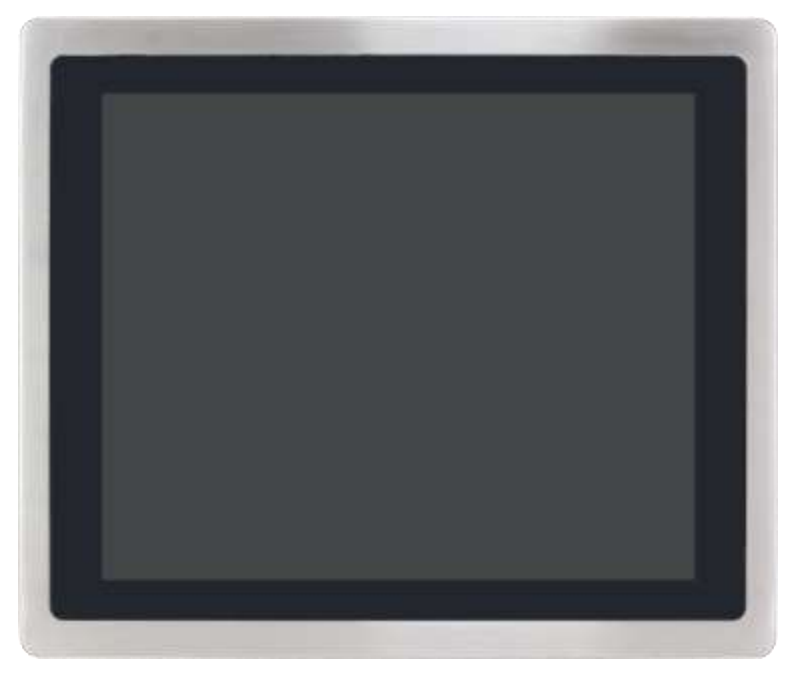

Figure 1.6: Front View of APC-3794P/R

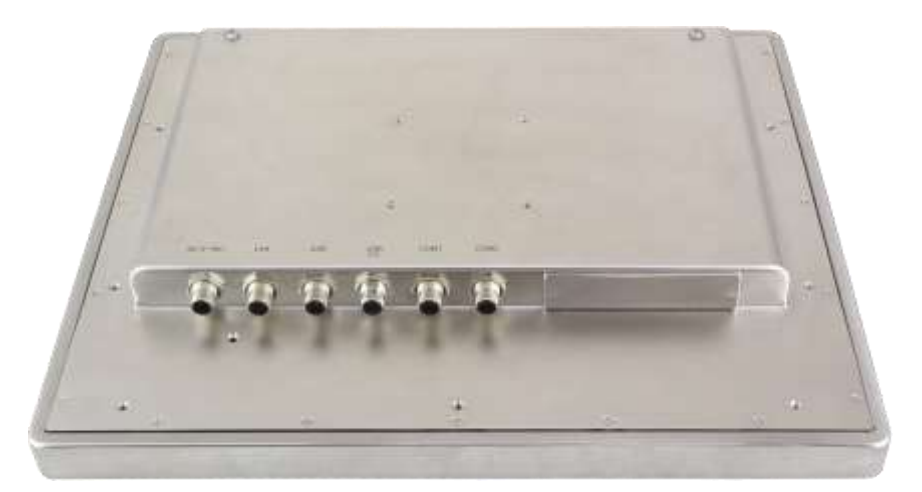

Figure 1.7: Rear View of APC-3794P/R

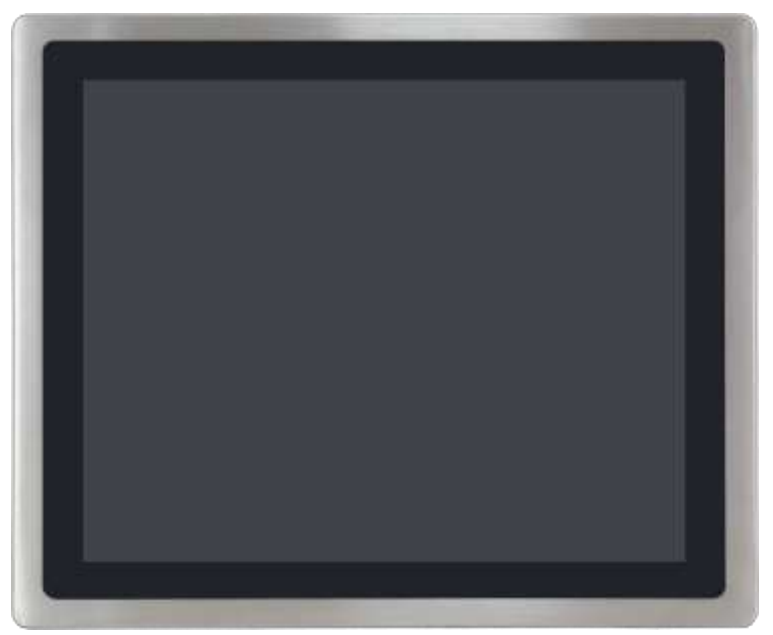

Figure 1.8: Front View of APC-3994P/R

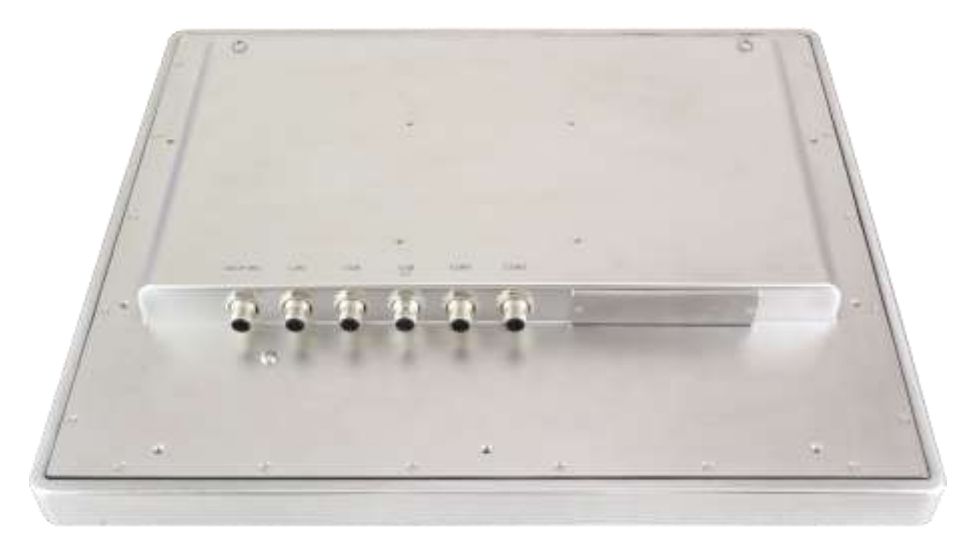

Figure 1.9: Rear View of APC-3994P/R

## 1.5 Installation of HDD/SSD

### Step 1

There are two screws to deal with when

enclosing or removing the chassis.

Gently remove two screws.

### Step 2

Take off the HDD cover. Then pull out

the HDD bracket like the way shown in the picture.

### Step 3

You can replace HDD or SSD by unscrewing four screws as shown in the

picture.

with the shall will be

## 1.6 Mounting

The APC-3X94P/R series panel PC is designed to be panel-mounted as shown in Figure 1.10. Just carefully place the unit through the hole and tighten the given screws from the rear to secure the mounting.

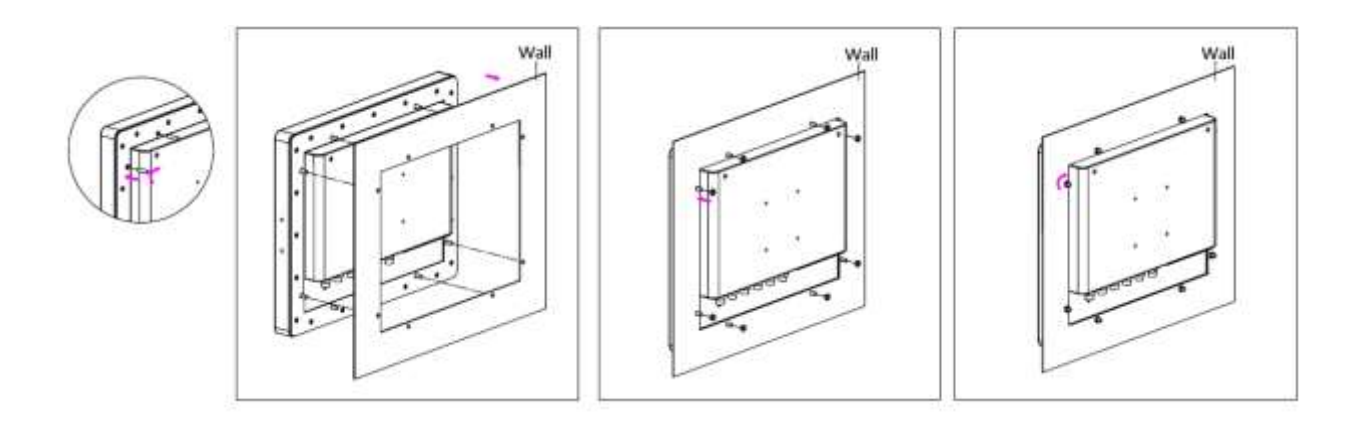

Figure 1.10: Panel Mounting of APC-3x94P/R

## Chapter 2

## 2.1 Motherboard Introduction

SBC-7111 is a 4" industrial motherboard developed on the basis of Intel Bay trail-I/M Processors, which provides abundant peripheral interfaces to meet the needs of different customers. Also, it features dual GbE ports, 3-COM ports and one Mini PCIE configuration, one VGA port, one HDMI port, one LVDS interface. To satisfy the special needs of high-end customers, CN1 and CN2 and CN3 richer extension functions. The product is widely used in various sectors of industrial control.

| Specifications        |                                                                                                    |  |  |
|-----------------------|----------------------------------------------------------------------------------------------------|--|--|
| Board Size            | 170mm x 113mm                                                                                                    |  |  |
| CPU Support           | Intel Atom E3845 / 1.91GHz (4cores, 10W, option)<br>Intel Atom E3815 / 1.46GHz (1cores, 5W, option)<br>Intel Celeron N2930 / 1.83 up to 2.16GHz (4cores, onboard)<br>Intel Celeron N2807 / 2.16GHz (2cores, option) |  |  |
| Chipset               | SoC                                                                                                    |  |  |
| Memory Support        | Onboard 2GB DDR3L SDRAM (E3845/N2930/E3815/N2807, option)<br>Onboard 4GB DDR3L SDRAM (E3845/N2930/E3815/N2807, option)<br>Onboard 8GB DDR3L SDRAM (E3845/N2930, option)                                             |  |  |
| Graphics              | Intel® HD Graphics 542/792MHz (E3845)<br>Intel® HD Graphics 313/854MHz (N2930)<br>Intel® HD Graphics 400MHz (E3815)<br>Intel® HD Graphics 313/750MHz (N2807)                                                        |  |  |
| Display Mode          | 1 x HDMI Port<br>1 x LVDS (18/24-bit dual LVDS)<br>1 x CRT Port                                                                                                    |  |  |
| Support<br>Resolution | Up to 1920 x 1200 for HDMI<br>Up to 1920 x 1200 for LVDS (PS8625)<br>Up to 1920 x 1200 for CRT                                                                                                    |  |  |
| Dual Display          | HDMI + LVDS                                                                                                    |  |  |

## 2.2 Specifications

APC-3X94P/R User Manual

|                                           | HDMI + CRT<br>LVDS + CRT                                                                                                    |
|-------------------------------------------|----------------------------------------------------------------------------------------------------|
| Super I/O                                 | ITE IT8518E<br>Fintek F81216AD                                                                                                    |
| BIOS                                      | AMI/UEFI                                                                                                    |
| Storage                                   | 1 x SATAII Connector (7P)<br>1 x SATAII Connector (7P + 15P)<br>1 x SD Slot                                                                                                    |
| Ethernet                                  | 2 x PCIe Gbe LAN by Intel 82574L                                                                                                    |
| USB                                       | USB 3.0 Hub(USB5534):<br>2 x USB 3.0/USB 2.0 (type A)stack ports (E3-USB5/E3-USB6)<br>1 x USB 2.0 Pin header for CN1 (E3-USB8)<br>1 x USB 2.0 for USB Touch (E3-USB7)<br>USB 2.0 Hub(USB2514)<br>1 x USB 2.0 Pin header for CN2 (E-USB9)<br>2 x USB 2.0 Pin header for CN3 (E-USB10/E-USB11)<br>1 x USB 2.0 for MPCIE1 (E-USB12)                                                                                                    |
| Touch Chul                                | 1 x Touch ctrl header for TCH1 (E3-USB7)                                                                                                    |
|                                           |                                                                                                    |
| Serial                                    | <ul> <li>1 x RS232/RS422/RS485 port, DB9 connector for external (COM1) Pin 9<br/>w/5V/12V/Ring select</li> <li>1 x RS232 port, DB9 connector for external (COM2) Pin 9 w/5V/12V/Ring<br/>select</li> <li>2 x UART for CN3 (COM3, COM4)</li> <li>2 x RS422/485 header for CN2 (IT8518E:COM5/COM6)</li> </ul>                                                                                                    |
| Serial<br>Digital I/O                     | <ul> <li>1 x RS232/RS422/RS485 port, DB9 connector for external (COM1) Pin 9<br/>w/5V/12V/Ring select</li> <li>1 x RS232 port, DB9 connector for external (COM2) Pin 9 w/5V/12V/Ring<br/>select</li> <li>2 x UART for CN3 (COM3, COM4)</li> <li>2 x RS422/485 header for CN2 (IT8518E:COM5/COM6)</li> <li>8-bit digital I/O by Pin header (CN2)</li> <li>4-bit digital Input</li> <li>4-bit digital Output</li> <li>4-bit digital I/O by Pin header (CN3)</li> <li>2-bit digital Input</li> <li>2-bit digital Output</li> </ul>                                                                                                    |
| Serial<br>Digital I/O<br>Battery          | <ul> <li>1 x RS232/RS422/RS485 port, DB9 connector for external (COM1) Pin 9<br/>w/5V/12V/Ring select</li> <li>1 x RS232 port, DB9 connector for external (COM2) Pin 9 w/5V/12V/Ring<br/>select</li> <li>2 x UART for CN3 (COM3, COM4)</li> <li>2 x RS422/485 header for CN2 (IT8518E:COM5/COM6)</li> <li>8-bit digital I/O by Pin header (CN2)</li> <li>4-bit digital Input</li> <li>4-bit digital Output</li> <li>4-bit digital Output</li> <li>2-bit digital Input</li> <li>2-bit digital Output</li> <li>Support CR2477 Li battery by 2-pin header (BAT1/CMOS)</li> </ul>                                                                                                    |
| Serial<br>Digital I/O<br>Battery<br>Audio | <ul> <li>1 x RS232/RS422/RS485 port, DB9 connector for external (COM1) Pin 9<br/>w/5V/12V/Ring select</li> <li>1 x RS232 port, DB9 connector for external (COM2) Pin 9 w/5V/12V/Ring<br/>select</li> <li>2 x UART for CN3 (COM3, COM4)</li> <li>2 x RS422/485 header for CN2 (IT8518E:COM5/COM6)</li> <li>8-bit digital I/O by Pin header (CN2)</li> <li>4-bit digital Input</li> <li>4-bit digital Output</li> <li>4-bit digital Input</li> <li>2-bit digital I/O by Pin header (CN3)</li> <li>2-bit digital Output</li> <li>Support CR2477 Li battery by 2-pin header (BAT1/CMOS)</li> <li>Support Audio via Realtek ALC662-VD HD audio codec</li> <li>Support Line-in, Line0out, MIC by 2x6-pin header</li> </ul> |

| Expansion Bus                  | 1 x mini-PCI-express slot<br>1 x PCI-express (CN3)                                                                                                    |
|--------------------------------|----------------------------------------------------------------------------------------------------|
| Power Management               | Wide Range DC9V~36V input<br>1 x 3-pin power input connector                                                                                                    |
| POE Power in                   | DC12V input<br>1 x 4 Wafer Pin header (DC_IN2)                                                                                                    |
| Switches and LED<br>Indicators | 1 x Power on/off switch (BT1/BT2/CN2/CN3)<br>1 x Reset (CN2)<br>1 x Power LED status (CN1)<br>1 x HDD LED status (CN2)<br>1 x Buzzer                                                                                                    |
| External I/O port              | 2 x COM Ports (COM1/COM2)<br>1 x USB 2.0 Port (stack)<br>2 x USB 3.0/2.0 Ports (stack)<br>2 x RJ45 GbE LAN Ports<br>1 x HDMI Port<br>1 x Stack audio Jack (Line out)                                                                                           |
| Temperature                    | Operating: -20 $^\circ \rm C$ to 70 $^\circ \rm C$ Storage: -40 $^\circ \rm C$ to 85 $^\circ \rm C$                                                                                                    |
| Humidity                       | 10% - 90%, non-condensing, operating                                                                                                    |
| Power Consumption              | 12V /0.80A (Intel Atom E3845 processor with 4GB DDR3L DRAM)<br>12V /0.60A (Intel Atom E3815 processor with 2GB DDR3L DRAM)<br>12V /0.70A (Intel Celeron N2930 processor with 4GB DDR3L DRAM)<br>12V /0.55A (Intel Celeron N2807 processor with 2GB DDR3L DRAM) |
| EMI/EMS                        | Meet CE/FCC class A                                                                                                    |

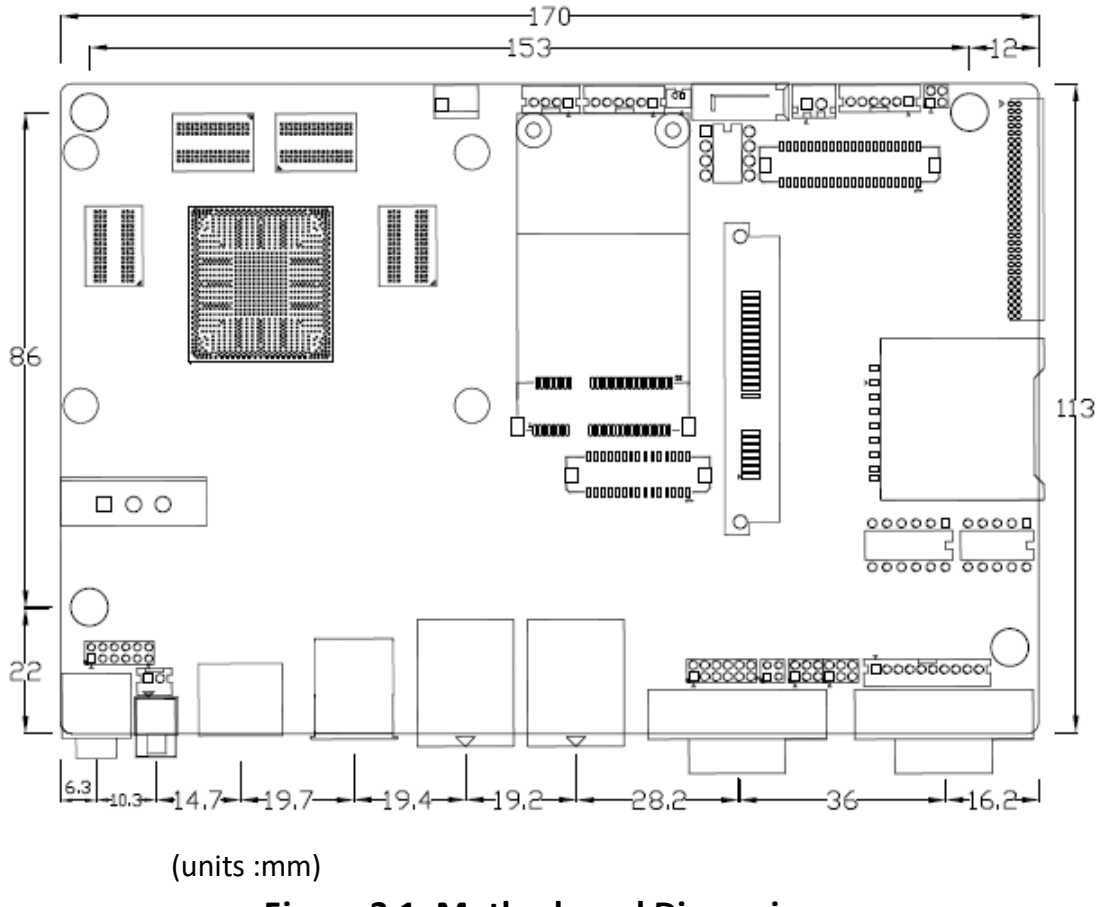

Figure 2.1: Motherboard Dimensions

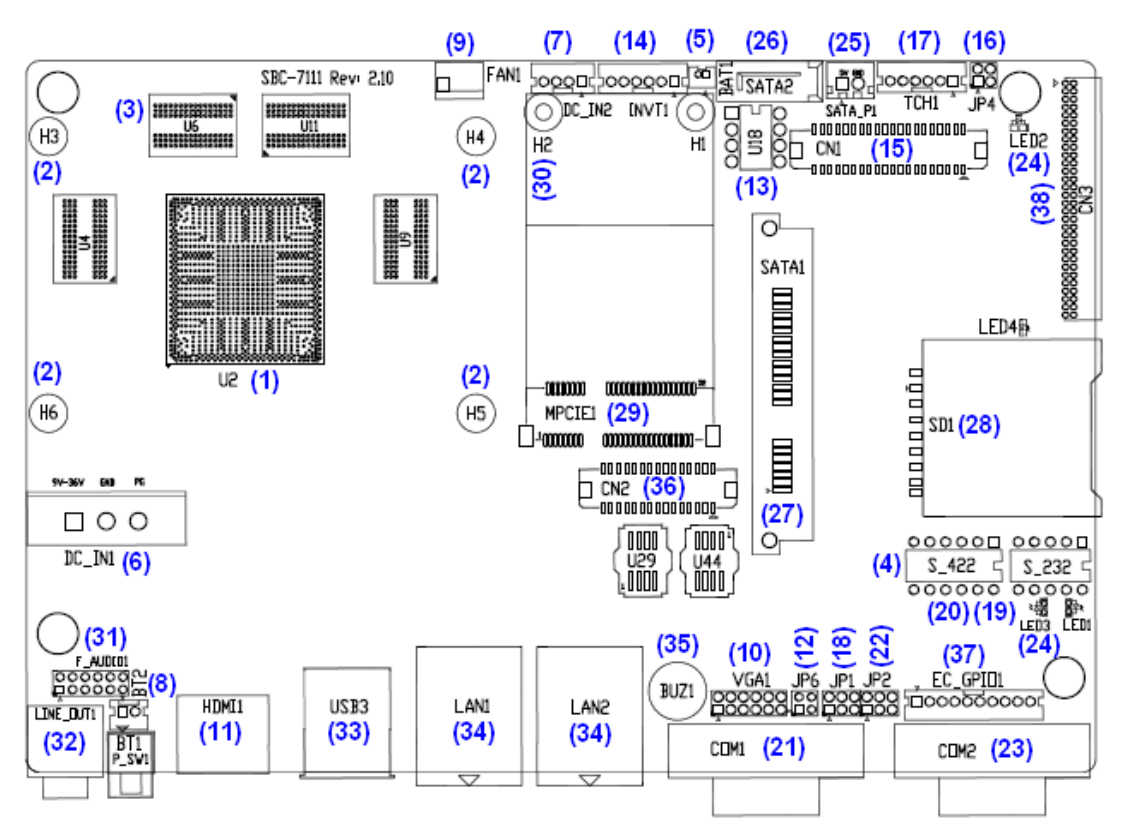

## 2.3 Jumpers and Connectors Location

Figure 2.2: Jumpers and Connectors Location- Board Top

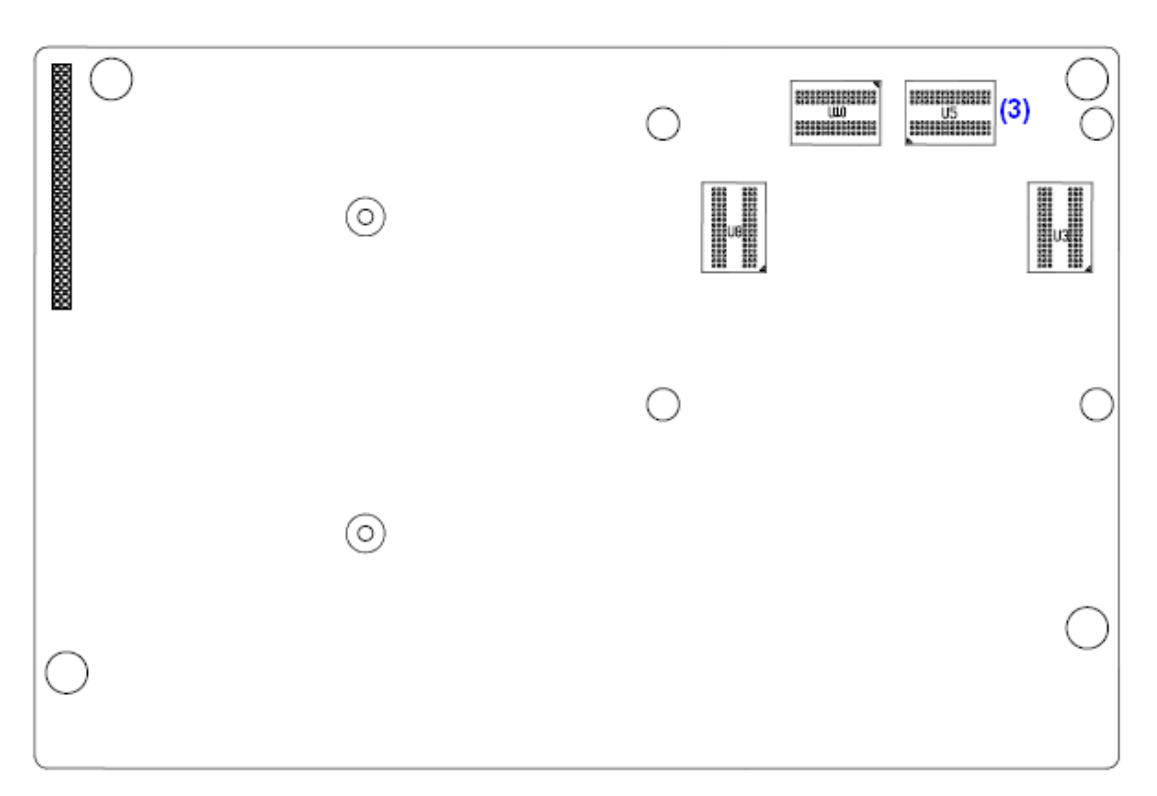

Figure 2.3: Jumpers and Connectors Location- Board Bottom

## 2.4 Jumpers Setting and Connectors

1. U2:

(FCBGA1170), onboard Intel Bay trail-I/M Processors.

| Model                   | Processor |            |               |           |         |
|-------------------------|-----------|------------|---------------|-----------|---------|
|                         | Number    | PBF        | Cores/Threads | TDP       | Remarks |
| SBC-7111-N2930-4G       | N2930     | 1.83 up to | 4 / 4         | 4.5/7.5W  |         |
|                         |           | 2.16GHz    |               |           |         |
| SBC-7111-E3845-2G       | E3845     | 1.91GHz    | 4 / 4         | 10W       | Option  |
| SBC-7111-E3845-4G       | E3845     | 1.91GHz    | 4 / 4         | 10W       | Option  |
| SBC-7111-E3845-8G       | E3845     | 1.91GHz    | 4 / 4         | 10W       | Option  |
| SBC-7111-N2930-2G       | N2930     | 1.83 up to | 4 / 4         | 4.5 /7.5W | Option  |
|                         |           | 2.16GHz    |               |           |         |
| SBC-7111-N2930P-CN3V-2G | N2930     | 1.83 up to | 4 / 4         | 4.5/7.5W  | Option  |
|                         |           | 2.16GHz    |               |           |         |
| SBC-7111-N2930-8G       | N2930     | 1.83 up to | 4 / 4         | 4.5/7.5W  | Option  |
|                         |           | 2.16GHz    |               |           |         |
| SBC-7111-E3815-2G       | E3815     | 1.46GHz    | 1/1           | 5W        | Option  |
| SBC-7111-N2807-2G       | N2807     | 1.58 up to | 2 / 2         | 2.5⁄4.3W  | option  |
|                         |           | 2.16GHz    |               |           |         |

### 2. H3/H4/H5/H6 (option):

U2 Heat Sink Screw holes, four screw holes for Intel Bay trail-I/M Processors Heat Sink assemble.

### 3. U3/U4/U5/U6/U8/U9/U10/U11:

(FBGA96), Onboard DDR3L Memory.

| Model                   | Memory       |
|-------------------------|--------------|
| SBC-7111-N2930-4G       | 4GB          |
| SBC-7111-E3845-2G       | 2GB (option) |
| SBC-7111-N2930-2G       | 2GB (option) |
| SBC-7111-N2930P-CN3V-2G | 2GB (option) |
| SBC-7111-E3815-2G       | 2GB (option) |
| SBC-711-N2807-2G        | 2GB (option) |
| SBC-7111-E3845-4G       | 4GB (option) |
| SBC-7111-E3845-8G       | 8GB (option) |
| SBC-7111-N2930-8G       | 8GB (option) |

#### 4. S-422 (PIN6):

(Switch), ATX Power and Auto Power on jumper setting.

| S-422(Switch) | Mode                    |  |
|---------------|-------------------------|--|
| Pin6 (Off)    | ATX Power               |  |
| Pin6 (On)     | Auto Power on (Default) |  |

### 5. BAT1:

(1.25mm Pitch 1x2 Wafer Pin Header) 3.0V Li battery is embedded to provide power for CMOS.

| Pin# | Signal Name |  |  |
|------|-------------|--|--|
| 1    | VBAT        |  |  |
| 2    | Ground      |  |  |

### 6. DC\_IN1:

(5.08mm Pitch 1x3 Pin Connector), DC9~36V System power input connector.

| Pin# | Power Input |  |  |
|------|-------------|--|--|
| 1    | DC+9V~36V   |  |  |
| 2    | Ground      |  |  |
| 3    | FG          |  |  |

| Model                   | DC_IN1        |
|-------------------------|---------------|
| SBC-7111-E3845-xG       | 180°Connector |
| SBC-7111-N2930-xG       | 180°Connector |
| SBC-7111-E3815-xG       | 180°Connector |
| SBC-7111-N2807-xG       | 180°Connector |
| SBC-7111-N2930P-xG      | 45°Connector  |
| SBC-7111-E3845P-XG      | 45°Connector  |
| SBC-7111-N2930P-CN3V-XG | 45°Connector  |

### 7. DC\_IN2:

(2.0mm Pitch 1x4 wafer Pin Header) DC12V POE power input connector.

| Pin# | Signal Name |  |  |
|------|-------------|--|--|
| 1    | VCC_BAT     |  |  |
| 2    | VCC_BAT     |  |  |
| 3    | Ground      |  |  |
| 4    | Ground      |  |  |

| SBC-7111 R2.XX | POE Module                   |
|----------------|------------------------------|
| DC_IN2         | TB-528NE1U2POE/12V OUT (30W) |

### 8. BT1/BT2/P\_SW1:

**Power on/off button**, They are used to connect power switch button. The two pins are disconnected under normal condition. You may short them temporarily to realize system startup & shutdown or awaken the system from sleep state.

| BT2 | BT1 | P_SW1 |         |
|-----|-----|-------|---------|
| •   | •   | 0     | Default |
| •   | 0   | •     | Option  |

### 9. FAN1(option):

(2.54mm Pitch 1x3 Pin Header), Fan connector, cooling fans can be connected directly for use. You may set the rotation condition of cooling fan in menu of BIOS CMOS Setup.

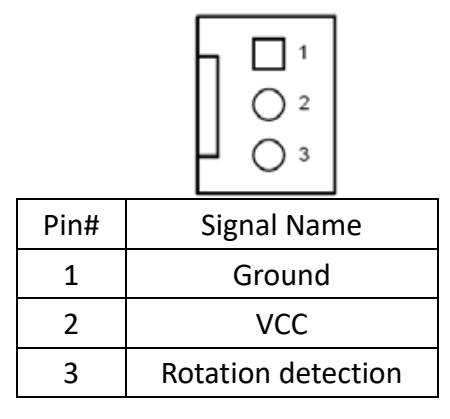

## Rote:

Output power of cooling fan must be limited under 5W.

### 10. VGA1:

(CRT 2.0mm Pitch 2x6 Pin Header), Video Graphic Array Port, Provide 2x6Pin cable to VGA Port.

| Signal Name | Pin# | Pin# | Signal Name |
|-------------|------|------|-------------|
| CRT_RED     | 1    | 2    | Ground      |
| CRT_GREEN   | 3    | 4    | Ground      |
| CRT_BLUE    | 5    | 6    | VGA_EN      |
| CRT_H_SYNC  | 7    | 8    | CRT_DDCDATA |
| CRT_V_SYNC  | 9    | 10   | CRT_DDCCLK  |
| Ground      | 11   | 12   | Ground      |

| VGA hot plug setting:                           |                         |  |
|-------------------------------------------------|-------------------------|--|
| VGA1 (Pin Header)                               | Function                |  |
| Pin4-Pin6 (Close)                               | VGA Simulation Disabled |  |
| Pin4-Pin6 (Open) VGA Simulation Enabled         |                         |  |
| Use the 2.0mm jumper cap to close pin4 and pin6 |                         |  |

### 11. HDMI1:

(HDMI 19P Connector), High Definition Multimedia Interface connector.

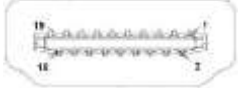

### 12. JP6:

(2.0mm Pitch 2x2 Pin Header), LVDS jumper setting.

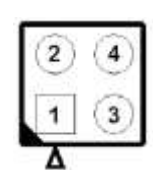

| JP6               | Function (CN1)              |
|-------------------|-----------------------------|
| Pin1-Pin2 (Close) | Single channel LVDS         |
| Pin1-Pin2 (Open)  | Dual channel LVDS (Default) |
| Pin3-Pin4 (Close) | 8/24 bit (Default)          |
| Pin3-Pin4 (Open)  | 6/18 bit                    |

### 13. U18:

AT24C02-DIP8, The EEPROM IC (U18) is the set of LVDS resolution. If you need other resolution settings, please upgrade U18 data.

| Model             | LVDS resolution     |
|-------------------|---------------------|
| SBC-7111-N2930-4G | 1280*1024 (Default) |
| SBC-7111-E3845-2G | 800*480 (option)    |
| SBC-7111-E3845-4G | 800*600 (option)    |
| SBC-7111-N2930-2G | 1024*768 (option)   |
| SBC-7111-E3845-4G | 1920*1080 (option)  |
| SBC-7111-E3815-2G |                     |

### 14. INVT1:

(2.0mm Pitch 1x6 wafer Pin Header), Backlight control connector for LVDS.

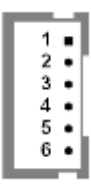

| Pin# | Signal Name |
|------|-------------|
| 1    | +DC12V      |
| 2    | +DC12V      |
| 3    | Ground      |
| 4    | Ground      |
| 5    | BKLT_EN_OUT |
| 6    | BKLT_CTRL   |

### 15. CN1:

(1.25mm Pitch 2x20 Connector, DF13-40P), for 18/24-bit LVDS output connector, fully supported by Parad PS8625(DP to LVDS), the interface features dual channel 24-bit output. Low Voltage Differential Signaling, A high speed, low power data transmission standard used for display connections to LCD panels.

| Function  | Signal Name | Pin# | Pin# | Signal Name | Function  |
|-----------|-------------|------|------|-------------|-----------|
|           | 12V_S0      | 2    | 1    | 12V_S0      |           |
|           | BKLT_EN_OUT | 4    | 3    | BKLT_CTRL   |           |
|           | Ground      | 6    | 5    | Ground      |           |
|           | LVDS_VDD5   | 8    | 7    | LVDS_VDD5   |           |
|           | LVDS_VDD3   | 10   | 9    | LVDS_VDD3   |           |
|           | Ground      | 12   | 11   | Ground      |           |
|           | LA_D0_P     | 14   | 13   | LA_D0_N     |           |
| LVDS      | LA_D1_P     | 16   | 15   | LA_D1_N     | LVDS      |
|           | LA_D2_P     | 18   | 17   | LA_D2_N     |           |
|           | LA_D3_P     | 20   | 19   | LA_D3_N     |           |
|           | LA_CLKP     | 22   | 21   | LA_CLKN     |           |
|           | LB_D0_P     | 24   | 23   | LB_D0_N     |           |
|           | LB_D1_P     | 26   | 25   | LB_D1_N     |           |
|           | LB_D2_P     | 28   | 27   | LB_D2_N     |           |
|           | LB_D3_P     | 30   | 29   | LB_D3_N     |           |
|           | LB_CLKP     | 32   | 31   | LB_CLKN     |           |
|           | Ground      | 34   | 33   | Ground      | E3_USB8   |
| D3_USB3   | E3_USB8_P   | 36   | 35   | E3_USB8_N   | (USB2.0)  |
| (USB2.0)  | 5V_S5_USB   | 38   | 37   | 5V_S5_USB   |           |
| Power LED | PWR_LED+    | 40   | 39   | Ground      | Power LED |

### 16. JP4:

(2.0mm Pitch 2x2 wafer Pin Header), Touch jumper setting.

| JP4                       | Touch (TCH1)     |
|---------------------------|------------------|
| Close 1-2 (default)       | -                |
| Open 3-4 <b>(default)</b> | -                |
| Close 3-4 (option)        | Hardware Enabled |

### 17. TCH1:

(2.0mm Pitch 1x6 wafer Pin Header), internal Touch controller connector.

| Pin# | Signal Name |
|------|-------------|
| 1    | SENSE       |
| 2    | X+          |
| 3    | Х-          |
| 4    | Y+          |
| 5    | Y-          |
| 6    | GND_EARCH   |

### 18. JP1:

(2.0mm Pitch 2x3 Pin Header), COM1 jumper setting, pin 1~6 are used to select signal out of pin 9 of COM1 port.

| JP1 Pin#  | Function               |               |
|-----------|------------------------|---------------|
| Close 1-2 | COM1 RI (Ring Indicato | or) (default) |
| Close 3-4 | COM1 Pin9: DC+5V       | (option)      |
| Close 5-6 | COM1 Pin9: DC+12V      | (option)      |

### 19. S\_232:

(Switch), COM1 jumper setting, it provides selectable RS232 or RS422 or RS485 serial signal output.

| Function        | S_232 Pin#                  |
|-----------------|-----------------------------|
| RS232 (Default) | ON: Pin1, Pin2, Pin3, Pin4  |
| RS422 (option)  | OFF: Pin1, Pin2, Pin3, Pin4 |
| RS485 (option)  | OFF: Pin1, Pin2, Pin3, Pin4 |

### 20. S\_422:

(Switch), COM1 setting, it provides selectable RS232 or RS422 or RS485 serial signal output.

| Function        | S_422 Pin#                        |
|-----------------|-----------------------------------|
| RS232 (Default) | OFF: Pin1, Pin2, Pin3, Pin4, Pin5 |
| RS422 (option)  | ON: Pin1, Pin2, Pin3, Pin4, Pin5  |
| RS485 (option)  | ON: Pin1, Pin2, Pin3, Pin4, Pin5  |

| S-422      | Mode                    |
|------------|-------------------------|
| Pin6 (Off) | Manual Power on         |
| Pin6 (On)  | Auto Power on (Default) |

### 21. COM1:

**(Type DB9M),** Rear serial port, standard DB9 Male serial port is provided to make a direct connection to serial devices. COM1 port is controlled by pins No.1~6 of JP1, select output Signal RI or 5V or 12V, for details, please refer to description of JP1 and S\_232 and S\_422 setting.

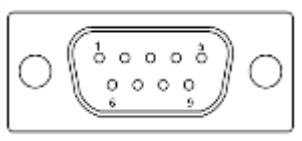

| RS232 (Defaul | t)                                          |
|---------------|---------------------------------------------|
| Pin#          | Signal Name                                 |
| 1             | DCD# (Data Carrier Detect)                  |
| 2             | RXD (Received Data)                         |
| 3             | TXD (Transmit Data)                         |
| 4             | DTR (Data Terminal Ready)                   |
| 5             | Ground                                      |
| 6             | DSR (Data Set Ready)                        |
| 7             | RTS (Request To Send)                       |
| 8             | CTS (Clear To Send)                         |
| 9             | JP1 select Setting (RI/5V/12V)              |
| BIOS Setup:   |                                             |
| Advanced/F81  | 216SEC Super IO Configuration/Serial Port 1 |
| Configuration | 【RS-232】                                    |

| RS422 (option) |             |  |  |  |  |
|----------------|-------------|--|--|--|--|
| Pin#           | Signal Name |  |  |  |  |
| 1              | 422_RX+     |  |  |  |  |
| 2              | 422_RX-     |  |  |  |  |
| 3              | 422_TX-     |  |  |  |  |
| 4              | 422_TX+     |  |  |  |  |

| 5                                                       | Ground        |  |  |  |  |
|---------------------------------------------------------|---------------|--|--|--|--|
| 6                                                       | NC            |  |  |  |  |
| 7                                                       | NC            |  |  |  |  |
| 8                                                       | NC            |  |  |  |  |
| 9                                                       | NC            |  |  |  |  |
| BIOS Setup:                                             |               |  |  |  |  |
| Advanced/F81216SEC Super IO Configuration/Serial Port 1 |               |  |  |  |  |
| Configuration                                           | tion 【RS-422】 |  |  |  |  |

| RS485 (option)                                          |             |  |  |  |
|---------------------------------------------------------|-------------|--|--|--|
| Pin#                                                    | Signal Name |  |  |  |
| 1                                                       | NC          |  |  |  |
| 2                                                       | NC          |  |  |  |
| 3                                                       | 485-        |  |  |  |
| 4                                                       | 485+        |  |  |  |
| 5                                                       | Ground      |  |  |  |
| 6                                                       | NC          |  |  |  |
| 7                                                       | NC          |  |  |  |
| 8                                                       | NC          |  |  |  |
| 9                                                       | NC          |  |  |  |
| BIOS Setup:                                             |             |  |  |  |
| Advanced/F81216SEC Super IO Configuration/Serial Port 1 |             |  |  |  |
| Configuration                                           | 【RS-485】    |  |  |  |

### 22. JP2:

(2.0mm Pitch 2x3 Pin Header), COM2 jumper setting, pin 1~6 are used to select signal out of pin 9 of COM2 port.

| JP2 Pin#  | Function                       |          |  |
|-----------|--------------------------------|----------|--|
| Close 1-2 | COM2 RI (Ring Indicator) (defa |          |  |
| Close 3-4 | COM2 Pin9: DC+5V               | (option) |  |
| Close 5-6 | COM2 Pin9: DC+12V              | (option) |  |

### 23. COM2:

**(Type DB9M)**, Rear serial port, standard DB9 Male serial port is provided to make a direct connection to serial devices.

| Pin# | Signal Name                    |
|------|--------------------------------|
| 1    | DCD# (Data Carrier Detect)     |
| 2    | RXD (Received Data)            |
| 3    | TXD (Transmit Data)            |
| 4    | DTR (Data Terminal Ready)      |
| 5    | Ground                         |
| 6    | DSR (Data Set Ready)           |
| 7    | RTS (Request To Send)          |
| 8    | CTS (Clear To Send)            |
| 9    | JP2 select Setting (RI/5V/12V) |

### 24. LED1, LED2 (option) :

LED1: LED STATUS. Green LED for Power Good status. LED2: LED STATUS. Green LED for Touch Power Status. LED3: LED STATUS. Green LED for EC Power status. LED4: LED STATUS. Green LED for Motherboard Standby Power Good status.

### 25. SATA\_P(option):

(2.5mm Pitch 1x2 box Pin Header), One onboard 5V output connector are reserved to provide power for SATA devices.

| Pin# | Signal Name |
|------|-------------|
| 1    | +DC5V       |
| 2    | Ground      |

## P.

#### Note:

Output current of the connector must not be above 1A.

### 26. SATA2(option):

(SATA 7Pin), SATA Connectors, one SATA connector are provided, with transfer speed up to 3.0Gb/s.

### 27. SATA1:

(SATA 7Pin+15Pin), SATA Connectors, one SATA connector are provided, with transfer speed up to 3.0Gb/s.

### 28. SD1:

(SD card slot), Secure Digital Memory Card socket.

### 29. MPCIE1:

(Socket 52Pin), mini PCIe socket, it is located at the top, it supports mini PCIe devices with USB2.0 and LPC and SMBUS and PCIe signal. MPCIe card size is 30x50.95mm.

### 30. H1/H2:

MPCIE1 SCREW HOLES, H1and H2 for mini PCIE card (30mmx50.95mm) assemble.

### 31. F\_AUDIO1:

(2.0mm Pitch 2X6 Pin Header), Front Audio, An onboard Realtek ALC662-VD codec is used to provide high-quality audio I/O ports. Line Out can be connected to a headphone or amplifier. Line In is used for the connection of external audio source via a Line in cable. MIC is the port for microphone input audio.

| Signal Name | Pin# | Pin# | Signal Name |
|-------------|------|------|-------------|
| +5V         | 1    | 2    | GND_AUD     |
| LINE-OUT-L  | 3    | 4    | LINE-OUT-R  |
| FRONT_JD    | 5    | 6    | LINE1_JD    |
| LINE_IN-L   | 7    | 8    | LINE-IN-R   |
| MIC-IN-L    | 9    | 10   | MIC-IN-R    |
| GND-AUD     | 11   | 12   | MIC1_JD     |

### 32. LINE\_OUT1:

(Diameter 3.5mm Jack), HD Audio port, an onboard Realtek ALC662-VD codec is used to provide high quality audio I/O ports. Line Out can be connected to a headphone or amplifier.

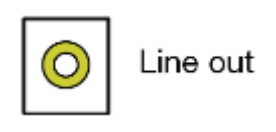

### 33. USB3:

**USB3-5/USB3-6:** (Double stack USB type A), Rear USB connector, it provides up to two USB3.0 port, support USB full-speed and low-speed signaling.

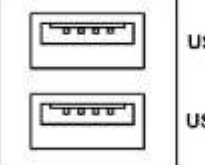

USB3.0(USB3-6)

USB3.0(USB3-5)

Each USB Type A Receptacle (2 Ports) Current limited value is 2.0A.

If the external USB device current exceeds 2.0A, please separate connectors into different Receptacle.

#### 34. LAN1/LAN2:

LAN1/LAN2: (RJ45 Connector), Rear LAN port, Two standard 10/100/1000M RJ-45 Ethernet ports are provided. Used intel 82574L chipset, LINK LED (green) and ACTIVE LED (yellow) respectively located at the left-hand and right-hand side of the Ethernet port indicate the activity and transmission state of LAN.

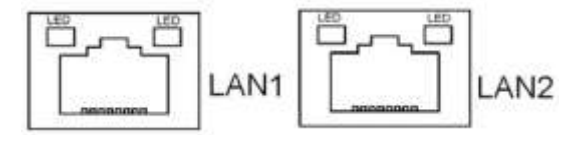

#### 35. BUZ1:

Onboard buzzer.

#### 36. CN2:

(DF13-30P Connector) For expand output connector, It provides eight GPIO, one RS422 or RS485, one USB2.0, one Power on/off, one Reset.

| Function                                                                   | Signal Name  | Pin# | Pin# | Signal Name | Function   |  |  |
|----------------------------------------------------------------------------|--------------|------|------|-------------|------------|--|--|
| 5V                                                                         | 5V_S5        | 2    | 1    | 5V_S5       | 5V         |  |  |
| SOC_GPIO10                                                                 | GPIO_IN2     | 4    | 3    | GPIO_IN1    | SOC_SPIO09 |  |  |
| SOC_GPIO26                                                                 | GPIO_IN4     | 6    | 5    | GPIO_IN3    | SOC_GPIO17 |  |  |
| SOC_GPIO05                                                                 | GPIO_OUT2    | 8    | 7    | GPIO_OUT1   | SOC_GPIO04 |  |  |
| SOC_GPIO08                                                                 | GPIO_OUT4    | 10   | 9    | GPIO_OUT3   | SOC_GPIO06 |  |  |
|                                                                            | Ground       | 12   | 11   | Ground      |            |  |  |
| 485 or 422                                                                 | 485+_422TX+  | 14   | 13   | 485422TX5-  | 485 or 422 |  |  |
| RS422                                                                      | 422_RX+      | 16   | 15   | 422_RX5-    | RS422      |  |  |
| 485 or 422                                                                 | 485+_422TX6+ | 18   | 17   | 485422TX6-  | 485 or 422 |  |  |
| RS422                                                                      | 422_RX6+     | 20   | 19   | 422_RX6-    | RS422      |  |  |
| 5V                                                                         | 5V_S0        | 22   | 21   | HDD_LED+    | HDD LED    |  |  |
|                                                                            | 5V_USB09     | 24   | 23   | 5V_USB01    | USB2.0     |  |  |
| USB2.0                                                                     | E_USB9_P     | 26   | 25   | E_USB9_N    |            |  |  |
|                                                                            | Ground       | 28   | 27   | FP_RST-     | RESET      |  |  |
| Power auto on                                                              | PWRBTN_ON    | 30   | 29   | Ground      |            |  |  |
| COM5/COM6 BIOS Setup:                                                      |              |      |      |             |            |  |  |
| Advanced/IT8518Super IO Configuration/Serial Port 1 Configuration 【RS-485】 |              |      |      |             |            |  |  |
| Advanced/IT8518Super IO Configuration/Serial Port 1 Configuration 【RS-422】 |              |      |      |             |            |  |  |
| Advanced/IT8518Super IO Configuration/Serial Port 2 Configuration 【RS-485】 |              |      |      |             |            |  |  |
| Advanced/IT8518Super IO Configuration/Serial Port 2 Configuration 【RS-422】 |              |      |      |             |            |  |  |

### 37. EC\_GPIO1:

(2.0mm Pitch 1X10 Pin Header)For expand connector, it provides brightness adjustment function.

| Pin# | Signal Name    |
|------|----------------|
| 1    | Ground         |
| 2    | GPA0_ONOFF     |
| 3    | GPA1_SPK-      |
| 4    | GPE6_BKLT-     |
| 5    | GPE0_BKLT+     |
| 6    | SPKGPC3_SPK+   |
| 7    | BKL_CTRL_PWR   |
| 8    | ADC6_BKLT_CTRL |
| 9    | ADC7_L_SENSE   |
| 10   | 3.3V           |

### 38. CN3:

(1.27mm Pitch 2X30 Female Header), for expand output connector, it provides four GPIO, two USB 2.0,one PS/2 mouse, one PS/2 keyboard, two uart, one PCIex1, one SMbus. connected to the TB-528 riser Card.

| Function | Signal Name | Pin# | Pin# | Signal Name  | Function |
|----------|-------------|------|------|--------------|----------|
|          | 5V_S5_USB   | 1    | 2    | 5V_S5_USB    |          |
|          | 5V_S5_USB   | 3    | 4    | 5V_S5_USB    |          |
|          | USB1011_OC  | 5    | 6    | PSON_ATX-    |          |
| E-USB10  | E_USB10_N   | 7    | 8    | E_USB10_P    | E-USB10  |
| E-USB11  | E_USB11_N   | 9    | 10   | E_USB11_P    | E-USB11  |
|          | Ground      | 11   | 12   | Ground       |          |
| PS/2 MS  | PS2_MSCLK   | 13   | 14   | PS2_MSDATA   | PS/2 MS  |
| PS/2 KB  | PS2_KBCLK   | 15   | 16   | PS2_KBDATA   | PS/2 KB  |
|          | COM4_RI     | 17   | 18   | COM4_DCD-    |          |
| COM4     | COM4_TXD    | 19   | 20   | COM4_RXD     | COM4     |
| (UART)   | COM4_DTR    | 21   | 22   | RICOM4_RTS-  | (UART)   |
|          | COM4_DSR    | 23   | 24   | COM_CTS-     |          |
|          | Ground      | 25   | 26   | Ground       |          |
|          | COM3_RI     | 27   | 28   | COM3_DCD-    |          |
| COM3     | COM3_TXD    | 29   | 30   | COM3_RXD     | COM3     |
| (UART)   | COM3_DTR    | 31   | 32   | DSRCOM3_RTS- | (UART)   |

|        | COM3_DSR        | 33 | 34 | DTRCOM3_CTS-    |               |
|--------|-----------------|----|----|-----------------|---------------|
| GPIO23 | SOC_GPIO23      | 35 | 36 | ICH_GPIO22      | GPIO12        |
| GPIO25 | SOC_GPIO25      | 37 | 38 | ICH_GPIO24      | GPIO24        |
|        | Ground          | 39 | 40 | Ground          |               |
|        | PCIE_TX0_DN     | 41 | 42 | PCIE_TX0_DP     |               |
|        | PCIE_RX0_DN     | 43 | 44 | PCIE_RX0_DP     |               |
| PCIE   | Ground          | 45 | 46 | Ground          | PCIE          |
|        | PCIE_REFCLK0_DN | 47 | 48 | PCIE_REFCLK0_DP |               |
|        | PCIE0_WAKE_N    | 49 | 50 | PLTRST_3P3_N    |               |
| SMBUS  | SMB_CLK_S0      | 51 | 52 | SMB_DATA_S0     | SMBUS         |
| PCIE   | PCIE_CLKREQ0_N  | 53 | 54 | Ground          |               |
|        | 3P3V_S5         | 55 | 56 | PWRBTN_ON-      | Power Auto on |
|        | 3P3V_S5         | 57 | 58 | 3P3V_S5         |               |
| 12V    | 12V_S0          | 59 | 60 | 12V_S0          | 12V           |

## 3.1 Operations after POST Screen

After CMOS discharge or BIOS flashing operation, press [Delete] key to enter CMOS Setup.

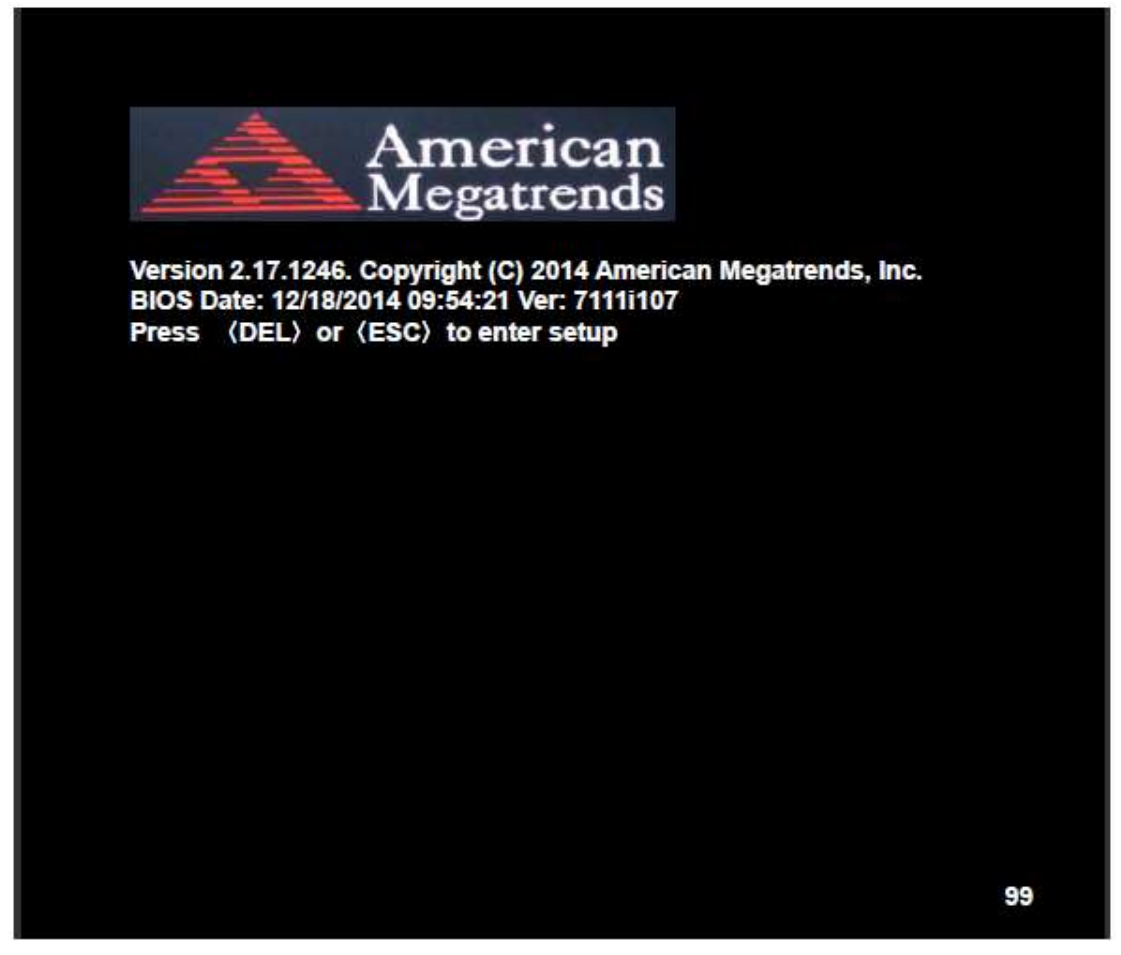

After optimizing and exiting CMOS Setup, the POST screen displayed for the first time is as follows and includes basic information on BIOS, CPU, memory, and storage devices.

## 3.2 BIOS Setup Utility

Press [Delete] key to enter BIOS Setup utility during POST, and then a main menu containing system summary information will appear.
## 3.3 Main Settings

| Aptio Setup Utility – Copyright (C) 2014 America |                            |                |                     |               | can Megatrends, Inc.      |
|--------------------------------------------------|----------------------------|----------------|---------------------|---------------|---------------------------|
| Main                                             | Advanced                   | Chipset        | Security            | Boot          | Save & Exit               |
| BIOS Information                                 |                            |                |                     |               | Choose the system default |
| BIOS                                             | Vendor                     | Ame            | American Megatrends |               | Language                  |
| Core                                             | Version                    | 5.010          | 5.010               |               |                           |
| Comp                                             | liancy                     | UEF            | UEFI 2.4; PI 1.3    |               |                           |
| Projec                                           | t Version                  | 7111i 1.07 x64 |                     |               |                           |
| Build                                            | Date and Time              | 12/18          | /2014 09:54:        | 21            |                           |
|                                                  |                            |                |                     |               |                           |
| CPU                                              | Configuration              |                |                     |               |                           |
| Micro                                            | code Patch                 | 901            |                     |               |                           |
| BayTr                                            | ail SoC                    | DO S           | Stepping            |               |                           |
|                                                  |                            |                |                     |               |                           |
| KSC I                                            | nformation                 |                |                     |               |                           |
| KSC                                              | /ersion                    | N/A            |                     |               |                           |
|                                                  |                            |                |                     |               |                           |
| Memory Information                               |                            |                |                     |               |                           |
| Total I                                          | Total Memory               |                | MB (DDR3L)          | )             |                           |
|                                                  |                            |                |                     |               |                           |
| GOP Information                                  |                            |                |                     |               |                           |
| Intel (R) GOP Drive                              |                            | er [N/A]       |                     |               |                           |
|                                                  |                            |                |                     |               | → ←: Select Screen        |
| TXE I                                            | nformation                 |                |                     |               | 1↓ : Select Item          |
| Sec R                                            | Sec RC Version 00.05.00.00 |                |                     | Enter: Select |                           |
| TXE F                                            | W Version                  | 01.0           | 1.00.1089           |               | +/- : Charge Opt.         |
|                                                  |                            |                |                     |               | F1 : General Help         |
| System Language                                  |                            | (Engl          | ish]                |               | F2: Previous Values       |
|                                                  |                            |                |                     |               | F3:Optimized Defaults     |
| Syste                                            | m Date                     | [Sun           | 01/01/2012]         |               | F4:Save and Exit          |
| Syste                                            | m Time                     | [00:0          | 0:10]               |               | ESC Exit                  |
|                                                  |                            |                |                     |               |                           |
|                                                  | Version 2.17               | 1246. Copy     | right (C) 20        | 14 Americ     | an Megatrends . Inc.      |

#### System Time:

Set the system time, the time format is:

| Hour :   | 0 to 23 |
|----------|---------|
| Minute : | 0 to 59 |

#### Second: 0 to 59

#### System Date:

Set the system date, the date format is:

**Day**: Note that the 'Day' automatically changes when you set the date.

| Month: | 01 to 12     |
|--------|--------------|
| Date:  | 01 to 31     |
| Year:  | 1998 to 2099 |

### **3.4 Advanced Settings**

| Aptio Setup Utility – Copyright (C) 2014 American Megatrends, Inc. |                           |              |                       |                  |                         |
|--------------------------------------------------------------------|---------------------------|--------------|-----------------------|------------------|-------------------------|
| Main                                                               | Advanced                  | Chipset      | Security              | Boot             | Save & Exit             |
|                                                                    |                           |              |                       |                  | System ACPI Parameters. |
| ► ACPI                                                             | Settings                  |              |                       |                  |                         |
| ►F8121                                                             | I6SEC Super I             | IO Configura | tion                  |                  |                         |
| ►IT851                                                             | 8 Super IO Co             | onfiguration |                       |                  |                         |
| ►Intel (                                                           | (R) Smart Co              | nnect Techn  | ology                 |                  |                         |
| Serial                                                             | Port Console              | Redirection  |                       |                  |                         |
| ►CPU 0                                                             | Configuration             |              |                       |                  |                         |
| ►PPM                                                               | Configuration             |              |                       |                  |                         |
| ► Them                                                             | nal Configurati           | on           |                       |                  |                         |
| ►IDE C                                                             | onfiguration              |              |                       |                  |                         |
| Miscellaneous Configuration                                        |                           |              |                       |                  | →←: Select Screen       |
| ►LPSS & SCC Configuration                                          |                           |              |                       |                  | 1↓ : Select Item        |
| ►Syste                                                             | m Component               |              |                       |                  | Enter: Select           |
| ►Netwo                                                             | ork Stack Conf            | iguration    |                       |                  | +/- : Charge Opt.       |
| ►CSM                                                               | Configuration             |              |                       |                  | F1 : General Help       |
| ► SDIO                                                             | Configuration             |              |                       |                  | F2: Previous Values     |
| ► USB Configuration                                                |                           |              | F3:Optimized Defaults |                  |                         |
| ► Platfo                                                           | Platform Trust Technology |              |                       | F4:Save and Exit |                         |
| Security Configuration                                             |                           |              |                       | ESC Exit         |                         |
|                                                                    |                           |              |                       |                  |                         |
|                                                                    | Version 2.1               | 7.1246. Cop  | yright (C) 20         | 14 Americ        | an Megatrends , Inc.    |

#### 3.4.1 ACPI Settings

#### Enable ACPI Auto Conf:

[Disabled] [Enabled]

#### **Enable Hibernation:**

APC-3X94P/R User Manual

#### [Enabled]

[Disabled]

#### ACPI Sleep State:

#### [S3 (Suspend to RAM) ]

[Suspend Disabled]

#### Lock Legacy Resources:

#### [Disabled]

[Enabled]

#### 3.4.2 F81216SEC Super IO Configuration

Super IO chip F81216SEC

Serial Port 1 Configuration

UART1 Mode Selection:

#### [RS-232]

[RS-485]

[RS-422]

Serial Port 2 Configuration

Change Settings [Auto]

Serial Port 3 Configuration

Change Settings [Auto]

Serial Port 4 Configuration

Change Settings [Auto]

#### 3.4.3 IT8518 Super IO Configuration

Super IO chip IT8518/IT8519 Serial Port 1 Configuration Backlight PWM Controller (COM5) :

#### [RS-485]

[RS-422]

Serial Port 2 Configuration (COM6)

Change Settings [Auto]

#### 3.4.4 Intel (R) Smart Connect Technology

ISCT Support

[Disabled] [Enabled]

#### 3.4.5 Serial Port Console Redirection

COM0 Console Redirection

[Disabled]

#### [Enabled]

**Console Redirection Settings** 

Legacy Console Redirection

Legacy Console Redirection settings

Serial Port for Out-of-Band Management/

Windows Emergency Management Services (EMS)

**Console Redirection** 

[Disabled]

[Enabled]

**Console Redirection Settings** 

#### 3.4.6 CPU Configuration

#### Socket 0 CPU Information

Intel(R) Atom(TM) CPU E3845 @ 1.91GHz

| CPU Signature         | 30679         |
|-----------------------|---------------|
| Microcode Patch       | 901           |
| Max CPU Speed         | 1910 MHz      |
| Mix CPU Speed         | 500 MHz       |
| Processor Cores       | 4             |
| Intel HT Technology   | Not Supported |
| Intel HT-X Technology | Supported     |
| L1 Data Cache         | 24KB x 4      |
| L1 Code Cache         | 32KB x 4      |
| L2 Cache              | 1024KB x 2    |
| L2 Cache              | Not Present   |

#### CPU Thermal configuration

| CPU Speed        | 1918 MHz  |
|------------------|-----------|
| 64-bit           | Supported |
| Hyper-Threading: |           |

[Enabled] [Disabled] Limit CPUID Maximum:

[Disabled] [Enabled]

Execute Disable Bit:

#### [Enabled]

[Disabled]

Intel Virtualization Technology:

[Enabled] [Disabled]

**Power Technology** 

[Energy Efficient] [Disabled] [Custom]

3.4.7 PPM Configuration

CPU C State Report

[Enabled] [Disabled]

Max CPU C-state

#### [C7] [C6] [C1]

SOix

### [Disabled] [Enabled]

#### **3.4.8 Thermal Configuration Parameters**

#### **3.4.9 IDE Configuration**

Serial-ATA(SATA)

#### [Enabled] [Disabled]

SATA Test Mode

### [Disabled] [Enabled]

SATA Speed Support

[Gen2] [Gen1]

APC-3X94P/R User Manual

| SATA ODD Port      |             |
|--------------------|-------------|
|                    | [No ODD]    |
|                    | [Porto ODD] |
|                    | [Port1 ODD] |
|                    | [Disabled]  |
| SATA Mode          |             |
|                    | [AHCI Mode] |
|                    | [IDE Mode]  |
| Serial-ATA Port 0  |             |
|                    | [Enabled]   |
|                    | [Disabled]  |
| SATA Port0 Hotplug |             |
|                    | [Disabled]  |
|                    | [Enabled]   |
| Serial-ATA Port 1  |             |
|                    | [Enabled]   |
|                    | [Disabled]  |
| SATA Port1 Hotplug |             |
|                    | [Disabled]  |
|                    | [Enabled]   |
| SATA Port0         |             |
| Not Present        |             |
| SATA Port1         |             |
| Not Present        |             |

#### 3.4.10 Miscellaneous Configuration

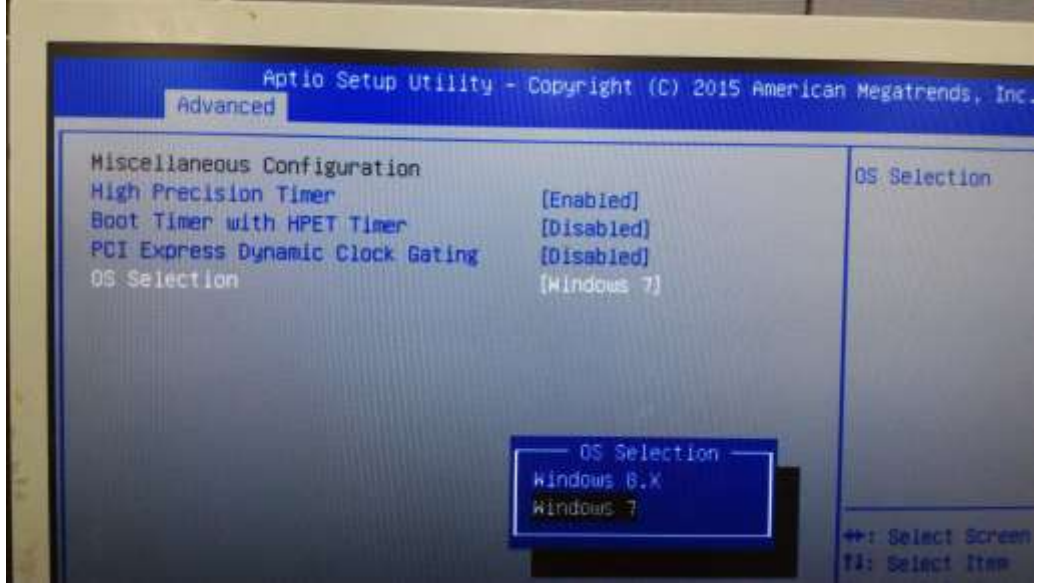

APC-3X94P/R User Manual

High Precision Timer [Enabled] [Disabled] Boot Timer with HPET Timer [Disabled] [Enabled] PCI Express Dynamic Clock Gating [Disabled] [Enabled]

#### **OS Selection**

Use the **OS Selection** option to select an operating system for the system.

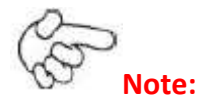

Users must go to this item to select the OS mode before installing corresponding OS driver, otherwise problems will occur when installing the driver.

#### 3.4.11 LPSS & SCC Configuration

| LPSS & SCC Configuration   | [ACPI Mode]      |
|----------------------------|------------------|
| SCC Configuration          |                  |
| SCC eMMC Support           | [eMMC AUTO MODE] |
| SCC eMMC 4.5 DDR50 Support | [Enabled]        |
| SCC eMMC 4.5 HS200 Support | [Disabled]       |
| eMMC Secure Erase          | [Disabled]       |
| SCC SDIO Support           | [Enabled]        |
| SCC SD Card Support        | [Enabled]        |
| SDR25 Support for SDCard   | [Disabled]       |
| SDR50 Support for SDCard   | [Enabled]        |
| MIPI HSI Support           | [Disabled]       |
|                            |                  |
| LPSS Configuration         |                  |
| LPSS DMA #1 Support        | [Enabled]        |
| LPSS DMA #2 Support        | [Enabled]        |
| LPSS I2C #1 Support        | [Enabled]        |
| LPSS I2C #2 Support        | [Enabled]        |

[Enabled]

[Enabled]

LPSS I2C #3 Support

LPSS I2C #4 Support

| LPSS I2C #5 Support      | [Enabled]  |
|--------------------------|------------|
| LPSS I2C #6 Support      | [Enabled]  |
| LPSS I2C #7 Support      | [Enabled]  |
| NFC                      | [Disabled] |
| Touch Pad                | [Disabled] |
| I2C touch Device Address |            |
| LPSS HSUART #1 Support   | [Disabled] |
| LPSS HSUART #2 Support   | [Disabled] |
| LPSS PWM #1 Support      | [Enabled]  |
| LPSS PWM #2 Support      | [Enabled]  |
| LPSS SPI Support         | [Enabled]  |
|                          |            |

#### 3.4.12 System Component

### 3.4.13 Network Stack Configuration

Network Stack

[Disabled]

#### 3.4.14 CSM Configuration

| CSM Support          | [Enabled]         |
|----------------------|-------------------|
| CSM16 Module Version | 07.76             |
| GateA20 Active       | [Upon Request]    |
|                      | [Always]          |
| Option ROM Messages  | [Force BIOS]      |
|                      | [Keep Current]    |
| Boot option filter   | [UEFI and Legacy] |
|                      | [Legacy only]     |
|                      | [UEFI only]       |
| Network              |                   |
|                      | [UEFI]            |
|                      | [Do not launch]   |
|                      | [Legacy]          |
| Storage              |                   |
|                      | [UEFI]            |
|                      | [Do not launch]   |
|                      | [Legacy]          |
| Video                |                   |
|                      | [Legacy]          |
|                      | [UEFI]            |

APC-3X94P/R User Manual

[Do not launch]

Other PCI devices

[UEFI] [Do not launch] [Legacy]

#### 3.4.15 SDIO Configuration

### 3.4.16 USB Configuration

| USB Configuration              |            |
|--------------------------------|------------|
| USB Module Version 8.11.02     |            |
| USB Devices:                   |            |
| 1 keyboard, 1 Mouse,2 Hu       | bs         |
| Legacy USB Support:            |            |
|                                | [Enabled]  |
|                                | [Disabled] |
| XHCI Hand-off:                 |            |
|                                | [Enabled]  |
|                                | [Disabled] |
| EHCI Hand-off:                 |            |
|                                | [Disabled] |
|                                | [Enabled]  |
| USB Mass Storage Driver Suppor | t          |
|                                | [Enabled]  |
|                                | [Disabled] |
| USB hardware delays and time-o | uts:       |
| USB transfer time-out:         |            |
|                                | [20 sec]   |
|                                | [10 sec]   |
|                                | [5 sec]    |
|                                | [1 sec]    |
| Device reset time-out:         |            |
|                                | [20 sec]   |
|                                | [10 sec]   |
|                                | [30 sec]   |
|                                | [40 sec]   |
| Device power-up delay          |            |
|                                | [Auto]     |
|                                | [Manual]   |

#### 3.4.17 Platform Trust Technology

#### 3.4.18 Security Configuration

### **3.5 Chipset Settings**

|          | Aptio Setup Utility – Copyright (C) 2014 American Megatrends, Inc. |         |          |      |                        |
|----------|--------------------------------------------------------------------|---------|----------|------|------------------------|
| Main     | Advanced                                                           | Chipset | Security | Boot | Save & Exit            |
|          |                                                                    |         |          |      | Host Bridge Parameters |
| ► Host I | Bridge                                                             |         |          |      |                        |
| South    | Bridge                                                             |         |          |      |                        |
|          |                                                                    |         |          |      |                        |
|          |                                                                    |         |          |      | →←: Select Screen      |
|          |                                                                    |         |          |      | ↑↓ : Select Item       |
|          |                                                                    |         |          |      | Enter: Select          |
|          |                                                                    |         |          |      | +/- : Charge Opt.      |
|          |                                                                    |         |          |      | F1 : General Help      |
|          |                                                                    |         |          |      | F2: Previous Values    |
|          |                                                                    |         |          |      | F3:Optimized Defaults  |
|          |                                                                    |         |          |      | F4:Save and Exit       |
|          |                                                                    |         |          |      | ESC Exit               |
|          | Version 2.17.1246. Copyright (C) 2014 American Megatrends , Inc.   |         |          |      |                        |
|          |                                                                    |         |          |      |                        |

#### 3.5.1 Host Bridge

| Intel IGD Configuration |                |
|-------------------------|----------------|
| ► IGD – LCD Control     |                |
| Force Lid Status        | [On]           |
|                         | [Off]          |
| BIA                     | [Auto]         |
| ALS Support             | [Disabled]     |
| IGD Flat Panel          | [Auto]         |
| Pannel Scaling          | [Auto]         |
| Memory Frequency and Ti | ming           |
| Graphics Power Managem  | ent Control    |
| Memory Information      |                |
| Total Memory            | 4096 MB(DDR3L) |
| Memory Slot0            | 4096 MB(DDR3L) |
| DIMM#1                  | Not Present    |

Max TOLUD

[Dynamic]

[2GB] [2.25GB] [2.5GB] [2.75GB] [3GB]

#### 3.5.2 South Bridge

- ► Azalia HD Audio
- USB Configuration

| USB OTG Support            | [Disabled]   |
|----------------------------|--------------|
| USB VBUS                   | [On]         |
| XHCI Mode                  | [Smart Auto] |
| USB2 Link Power Management | [Enabled]    |
| USB 2.0(EHCI) Support      | [Enabled]    |
| USB EHCI debug             | [Disabled]   |
| USB Per Port Control       | [Enabled]    |
| USB Port 0                 | [Enabled]    |
| USB Port 1                 | [Enabled]    |
| USB Port 2                 | [Enabled]    |
| USB Port 3                 | [Enabled]    |

### **3.6 Security Settings**

| Aptio Setup Utility – Copyright (C) 2014 American Megatrends, Inc. |              |               |             |                            |
|--------------------------------------------------------------------|--------------|---------------|-------------|----------------------------|
| Main Advanced                                                      | Chipset      | Security      | Boot        | Save & Exit                |
| Password Description                                               | า            |               |             | Set Administrator Password |
|                                                                    |              |               |             |                            |
| If ONLY the Administr                                              | ator's pass  | word is set,  |             |                            |
| Then this only limits a                                            | access to Se | etup and is   |             |                            |
| Only asked for when                                                | entering Se  | tup.          |             |                            |
| If ONLY the User's pa                                              | assword is s | et, then this |             |                            |
| Is a power on passwo                                               | ord and mus  | t be entered  | to          |                            |
| Is a power on passwo                                               | ord and mus  | t be entered  | to          |                            |
| Boot or enter Setup. I                                             | n Setup the  | User will     |             | →←: Select Screen          |
| Have Administrator rig                                             | ghts.        |               |             | 1↓ : Select Item           |
| The password length                                                | must be      |               |             | Enter: Select              |
| In the following range                                             | e -          |               |             | +/- : Charge Opt.          |
| Minimum length                                                     | 3            |               |             | F1 : General Help          |
| Maximum length                                                     | 20           |               |             | F2: Previous Values        |
|                                                                    |              |               |             | F3:Optimized Defaults      |
| Administrator Passwo                                               | ord          |               |             | F4:Save and Exit           |
| User Password                                                      |              |               |             | ESC Exit                   |
|                                                                    |              |               |             |                            |
| Secure Boot menu                                                   |              |               |             |                            |
| Version 2.17                                                       | 7.1246. Cop  | yright (C) 2  | 014 America | n Megatrends , Inc.        |

#### 3.6.1 Administrator Password

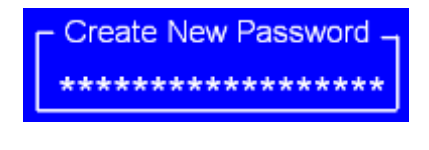

#### 3.6.2 User Password

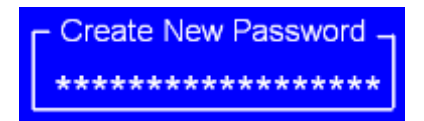

Type the password with up to 20 characters and then press *<*Enter*>* key. This will clear all previously typed CMOS passwords. You will be requested to confirm the password. Type the password again and press *<*Enter*>* key. You may press *<*Esc*>* key to abandon password entry operation.

To clear the password, just press *<*Enter key when password input window pops up. A confirmation message will be shown on the screen as to whether the password

will be disabled. You will have direct access to BIOS setup without typing any password after system reboot once the password is disabled.

Once the password feature is used, you will be requested to type the password each time you enter BIOS setup. This will prevent unauthorized persons from changing your system configurations.

Also, the feature is capable of requesting users to enter the password prior to system boot to control unauthorized access to your computer. Users may enable the feature in Security Option of Advanced BIOS Features. If Security Option is set to System, you will be requested to enter the password before system boot and when entering BIOS setup; if Security Option is set to Setup, you will be requested for password for entering BIOS setup.

| Aptio Setup Utility – Copyright (C) 2014 American Megatrends, Inc. |                    |              |                              |  |
|--------------------------------------------------------------------|--------------------|--------------|------------------------------|--|
| Main Advanced Ct                                                   | nipset Security    | Boot         | Save & Exit                  |  |
| Boot Configuration                                                 |                    |              | Number of seconds toWait for |  |
| Setup Prompt Timeout                                               |                    |              | Setup Activation key.        |  |
| Bootup Numlock State                                               | [On]               |              | 65535(0xFFFF)means Indef     |  |
|                                                                    |                    |              | inite waiting.               |  |
| Quiet Boot                                                         | [Disabled]         |              |                              |  |
| Fast Boot                                                          | [Enabled]          |              |                              |  |
|                                                                    |                    |              |                              |  |
|                                                                    |                    |              |                              |  |
| Boot Option Priorities                                             |                    |              | → —: Select Screen           |  |
| Boot Option #1                                                     | [UEFI:Built-ir     | n EFI]       | 1↓ : Select Item             |  |
|                                                                    |                    |              | Enter: Select                |  |
|                                                                    |                    |              | +/- : Charge Opt.            |  |
|                                                                    |                    |              | F1 : General Help            |  |
|                                                                    |                    |              | F2: Previous Values          |  |
|                                                                    |                    |              | F3:Optimized Defaults        |  |
|                                                                    |                    |              | F4:Save and Exit             |  |
|                                                                    |                    |              | ESC Exit                     |  |
| Version 2.17.1                                                     | 246. Copyright (C) | 2014 America | n Megatrends , Inc.          |  |
| Setu                                                               | o Prompt Timeo     | ut           | [1]                          |  |
| Boot                                                               | un Numlock Stat    |              | [-]                          |  |
| BOOL                                                               |                    |              | [0.1                         |  |
|                                                                    |                    |              | [On]                         |  |
|                                                                    |                    |              | [off]                        |  |
| Quie                                                               | t Boot             |              |                              |  |
|                                                                    |                    |              | [Disabled]                   |  |
|                                                                    |                    |              | -                            |  |

### **3.7 Boot Settings**

[Enabled]

Fast Boot

[Disabled] [Enabled]

Boot Option Priorities Boot Option #1 Hard Drive BBS Priorities [SATA PM:\*\*\* ... ] Boot Option #1 SATA PM:\*\*\*... \*\*\*\*\*\* Disabled

### 3.8 Save & Exit Settings

| Aptio Setup          | Utility – Copy | right (C)  | 2014 Americ | an N | legatrends, Inc.  |         |
|----------------------|----------------|------------|-------------|------|-------------------|---------|
| Main Advanced        | Chipset        | Boot       | Security    |      | Save & Exit       |         |
| Save Changes and     | l Exit         |            |             |      | Exit system setu  | o after |
| Discard Changes a    | nd Exit        |            |             |      | Saving the chang  | jes.    |
| Save Changes and     | Reset          |            |             |      |                   |         |
| Discard Changes a    | nd Reset       |            |             |      |                   |         |
|                      |                |            |             |      |                   |         |
| Save Options         |                |            |             |      |                   |         |
| Save Changes         |                |            |             |      |                   |         |
| Discard Changes      |                |            |             |      |                   |         |
|                      |                |            |             |      |                   |         |
| Restore Defaults     |                |            |             |      | →←: Select Scre   | en      |
| Save user Defaults   |                |            |             |      | ↑↓ : Select Item  | 1       |
| Restore user Defau   | Its            |            |             |      | Enter: Select     |         |
|                      |                |            |             |      | +/- : Charge Opt. |         |
| Boot Override        |                |            |             |      | F1 : General Hel  | р       |
| UEFI:Built-in EFI SI | nell           |            |             |      | F2: Previous Valu | les     |
|                      |                |            |             |      | F3:Optimized De   | faults  |
| Launch EFI Shell fr  | om filesystem  | device     |             |      | F4:Save and Exit  | t       |
|                      |                |            |             |      | ESC Exit          |         |
| Reset System wit     | h ME disable I | ModeMEU    | D000        |      |                   |         |
| Version 2.1          | 7.1246. Copyr  | ight (C) 2 | 014 America | n Me | egatrends , Inc.  |         |

#### Save Changes and Exit

Save & Exit Setup save Configuration and exit?

[Yes] [No]

| Discard Changes and Ext                           |                    |
|---------------------------------------------------|--------------------|
| Exit Without Saving Quit without saving?          |                    |
|                                                   | [Yes]              |
|                                                   | [No]               |
| Save Changes and Reset                            |                    |
| Save & reset Save Configuration and reset?        |                    |
| <u> </u>                                          | [Yes]              |
|                                                   | [No]               |
| Discard Changes and Reset                         | []                 |
| Reset Without Saving Reset without saving?        |                    |
| Reset Without Suving Reset Without Suving.        | [Ves]              |
|                                                   | [No]               |
| Save Changes                                      |                    |
| Save Changes                                      |                    |
| Save Setup values save computation?               | []/[]              |
|                                                   | [Yes]              |
|                                                   | [NO]               |
| Discard Changes                                   |                    |
| Load Previous Values Load Previous Values?        |                    |
|                                                   | [Yes]              |
|                                                   | [No]               |
| Restore Defaults                                  |                    |
| Load Optimized Defaults Load optimized Defaults   | ?                  |
|                                                   | [Yes]              |
|                                                   | [No]               |
| Save user Defaults                                |                    |
| Save Values as User Defaults Save configuration?  |                    |
|                                                   | [Yes]              |
|                                                   | [No]               |
| Restore user Defaults                             |                    |
| Restore User Defaults Restore User Defaults?      |                    |
|                                                   | [Yes]              |
|                                                   | [No]               |
| Launch EFI Shell from filesystem device           |                    |
| WARNING Not Found                                 |                    |
|                                                   | [ok]               |
| Reset System with MF disable ModeMFUD000          | [~]                |
| MF will runs into the temporary disable mode. Jar | ore if MF Ignition |
| EW/MELID001                                       |                    |
|                                                   |                    |

# **Chapter 4** Installation of Drivers

This chapter describes the installation procedures for software and drivers under the windows 7. The software and drivers are included with the motherboard. The contents include Intel chipset driver, VGA driver, LAN drivers, Audio driver, USB 3.0 driver, and Com driver Installation instructions are given below.

#### Important Note:

After installing your Windows operating system, you must install first the Intel Chipset Software Installation Utility before proceeding with the installation of drivers.

| Drivers CD | al Par   |                                                                                                    | ×  |
|------------|----------|----------------------------------------------------------------------------------------------------|----|
|            | WIN7 - D | RIVER                                                                                                    |    |
|            | DRIVERS  | Intel(R) AtomTM SoC Chipset<br>Intel(R) VGA Chipset<br>Intel(R) 82574L LAN Driver<br>Realtek ALC662 HD Audio Driver<br>USB 3.0 Driver<br>Touch Panel Driver<br>Com Driver | Ð  |
|            | OTHERS   | User Manual                                                                                                    |    |
|            |          | View                                                                                                    | IT |

### 4.1 Intel(R) AtomTM SoC Chipset

To install the Intel chipset driver, please follow the steps below.

Step 1. Select Intel (R) AtomTM SoC Chipset from the list

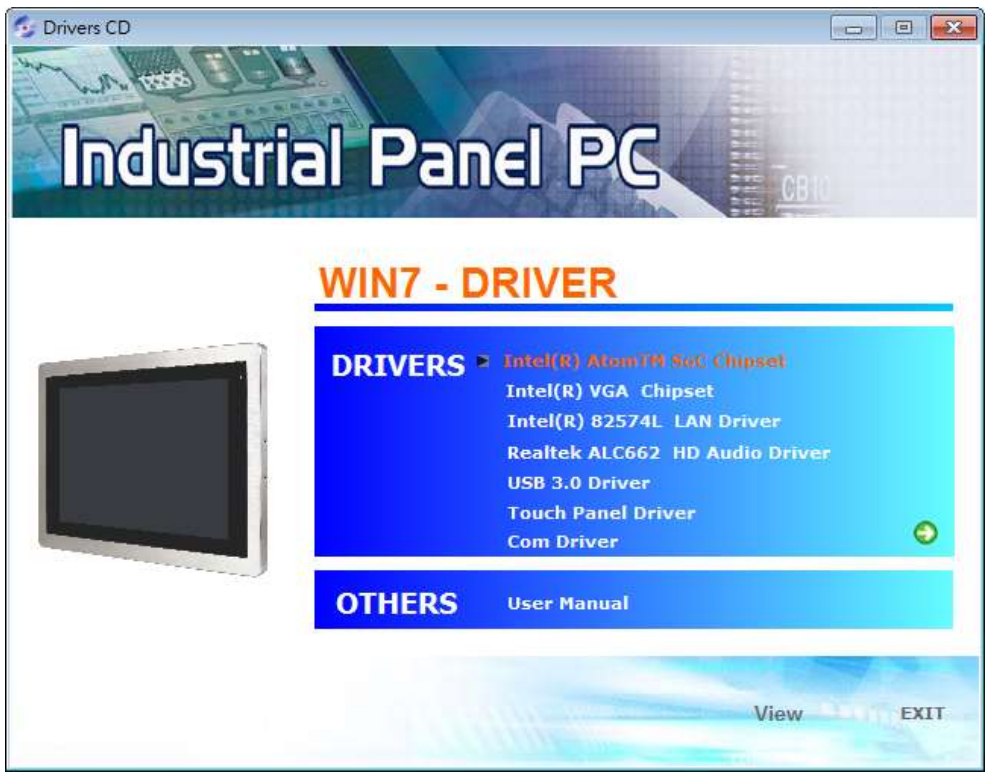

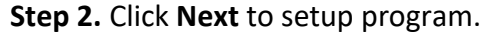

| Intel® Chipset Device Software                                                                      |                                                   |                                                         |
|----------------------------------------------------------------------------------------------------|---------------------------------------------------|---------------------------------------------------------|
| Intel® Chipset Device Soft                                                                          | ware                                              | intel                                                   |
| Welcome to the Setup Program                                                                        |                                                   |                                                         |
| This setup program will install the Intel® Chipse<br>strongly recommended that you exit all program | t Device Software onto t<br>is before continuing, | this computer. It is                                    |
|                                                                                                    | < Back Nex                                        | <b>t &gt; <u>C</u>ancel</b><br>® Installation Framework |

**Step 3.** Read the license agreement. Click **Yes** to accept all of the terms of the license agreement.

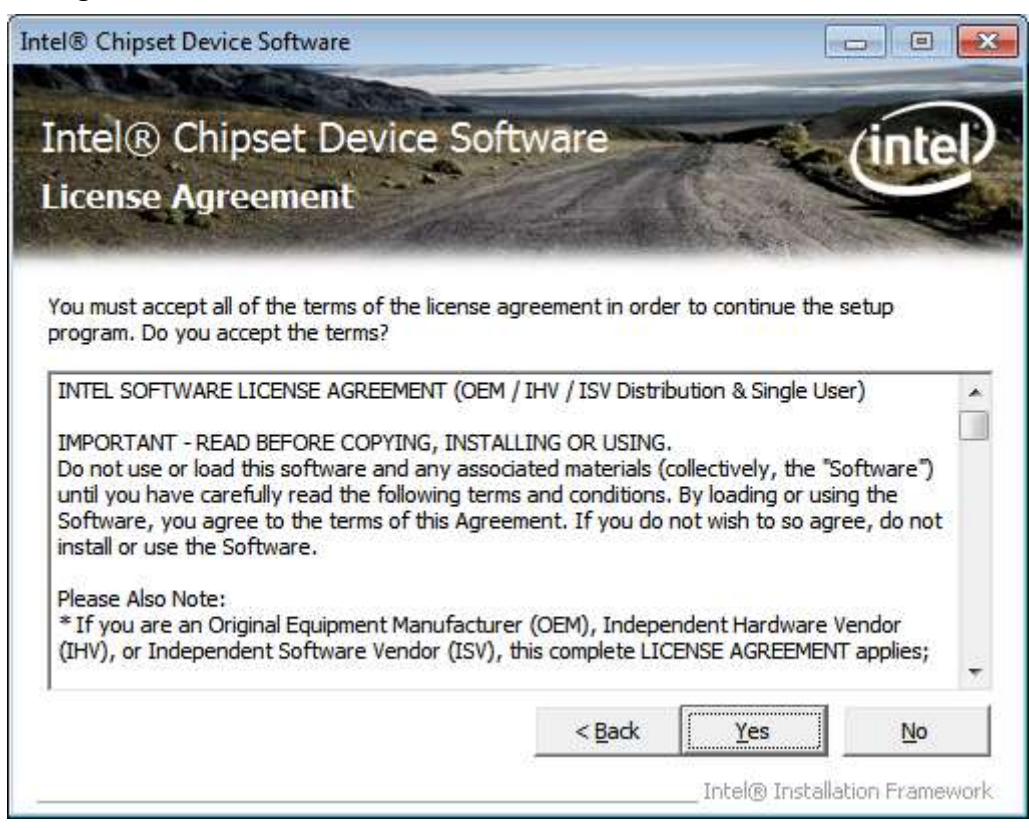

Step 4. Click Next to continue.

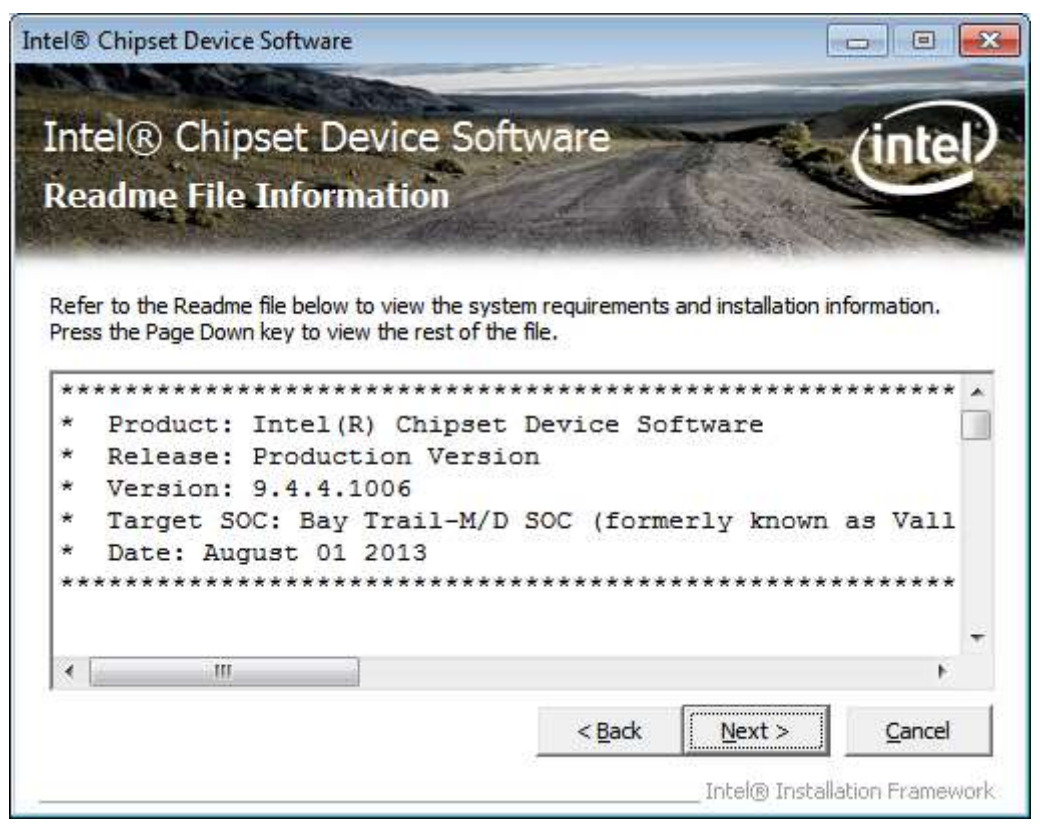

Step 5. Click Next.

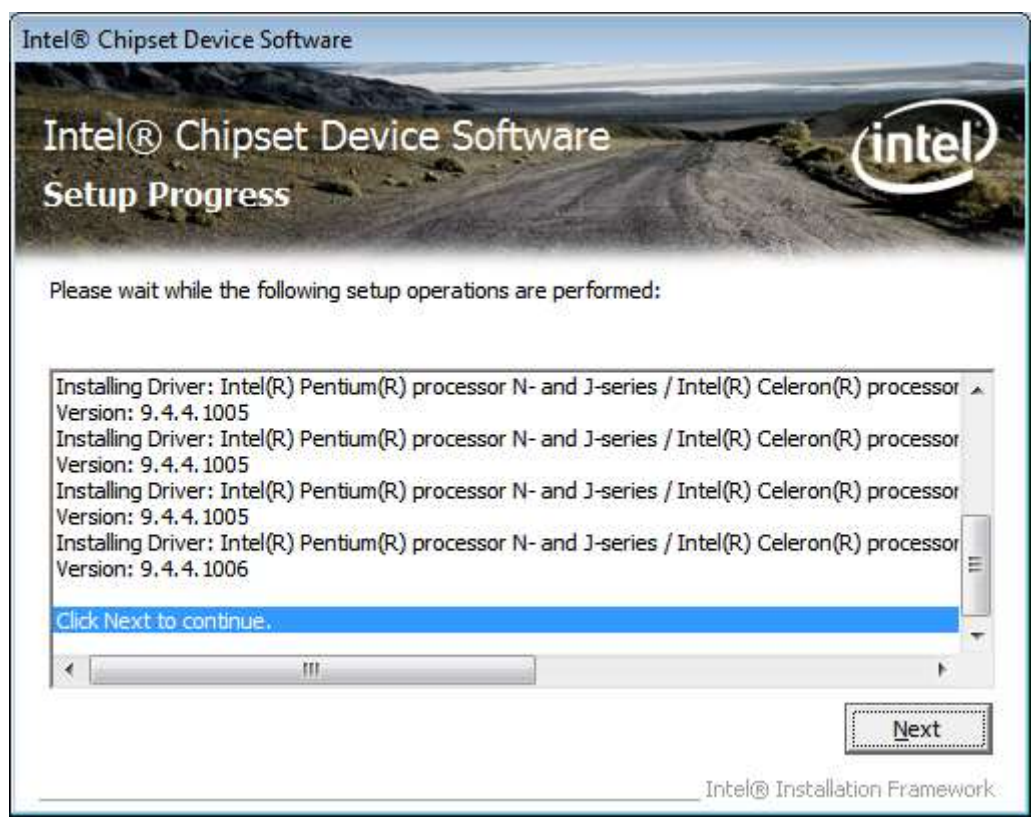

**Step 6**. Select **Yes, I want to restart this computer now**. Click **Finish**, then remove any installation media from the drives.

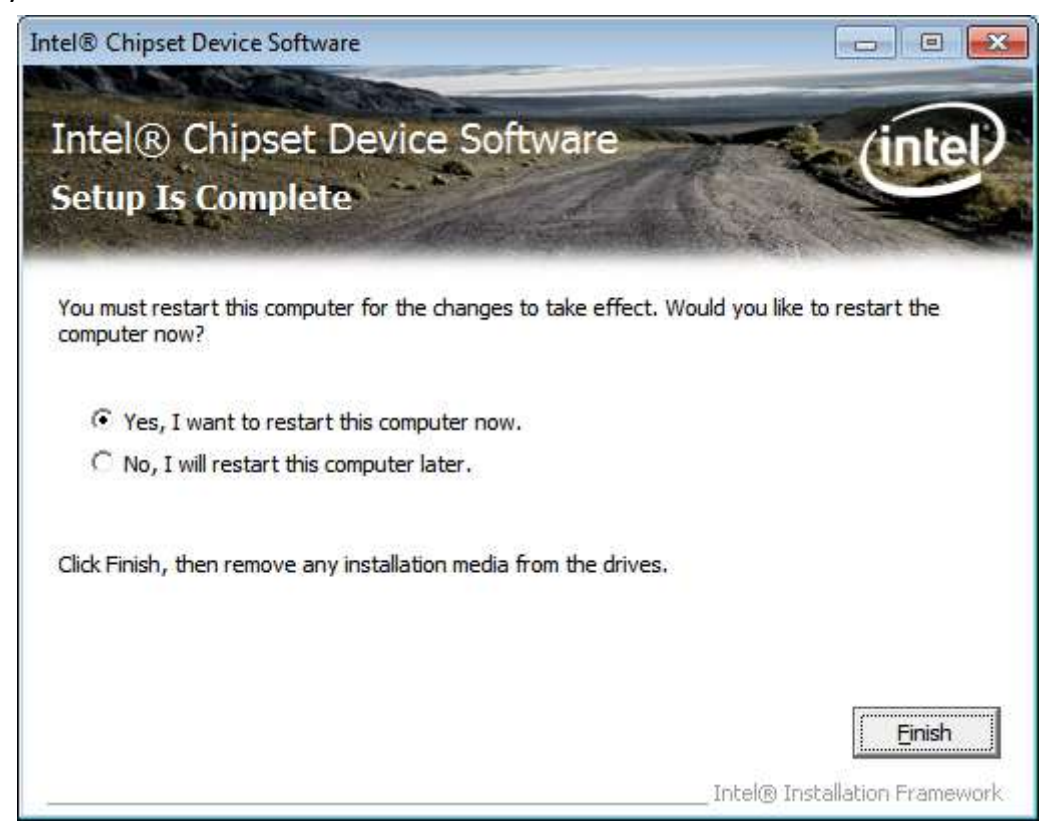

### 4.2 Intel(R) VGA Chipset

To install the VGA drivers, follow the steps below to proceed with the installation.

#### Step 1.Select Intel(R) VGA Chipset

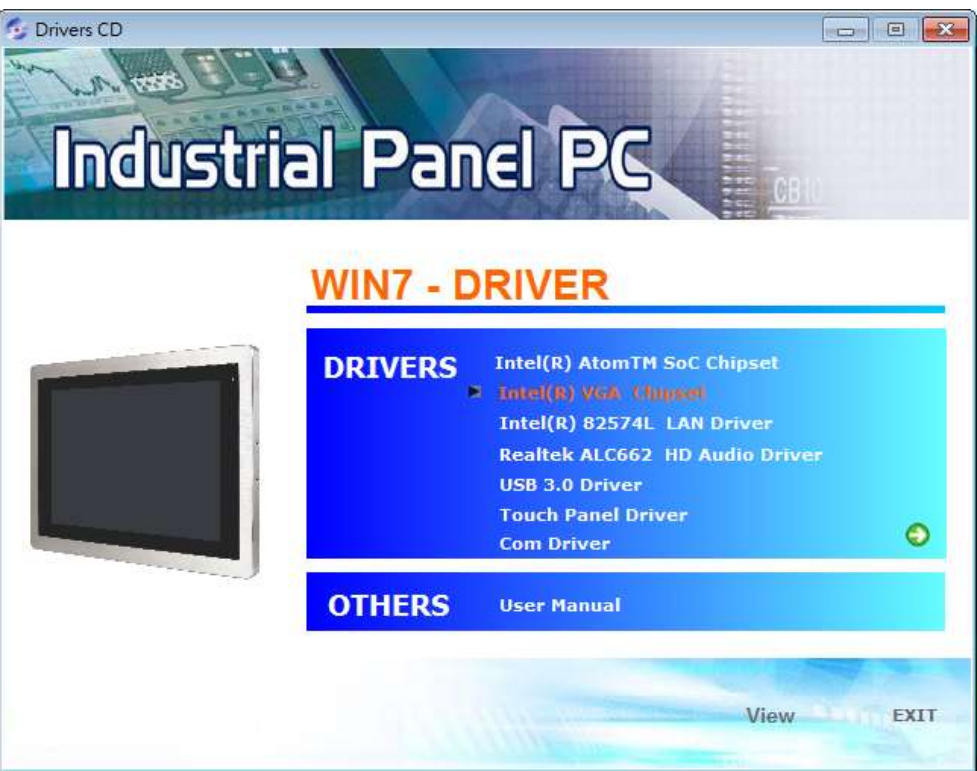

**Step 2.** Click **Automatically run WinSAT and enable the Windows Aero desktop theme(if supported).** Click **Next.** 

| Intel® Installation Framework                                                                                   |                                                 |
|----------------------------------------------------------------------------------------------------|-------------------------------------------------|
| Intel® Graphics Driver                                                                                          |                                                 |
| Welcome to the Setup Program                                                                                    | (intel)                                         |
| This setup program will install the following comp<br>- Intel® Graphics Driver<br>- Intel® Display Audio Driver | inents:                                         |
| It is strongly recommended that you exit all prog                                                               | rams before continuing. Click Next to continue. |
| Automatically run WinSAT and enable the Wir                                                                     | dows Aero desktop theme (if supported).         |
|                                                                                                    | < Back Next > Cancel                            |

Step 3. Read license agreement. Click Yes.

| ntel® Installation Framework                                                                                                    |                                                                              |
|----------------------------------------------------------------------------------------------------|------------------------------------------------------------------------------|
| Intel® Graphics Driver                                                                                                    |                                                                              |
| License Agreement                                                                                                    | (intel)                                                                      |
| You must accept all of the terms of the license agreement in order to program. Do you accept the terms?                                                                                                    | o continue the setup                                                         |
| INTEL SOFTWARE LICENSE AGREEMENT (OEM / IHV / ISV Distribution                                                                                                    | on & Single User)                                                            |
| IMPORTANT - READ BEFORE COPYING, INSTALLING OR USING.<br>Do not use or load this software and any associated materials (colle-<br>until you have carefully read the following terms and conditions. By<br>Software, you agree to the terms of this Agreement. If you do not<br>install or use the Software. | ctively, the "Software")<br>loading or using the<br>wish to so agree, do not |
| Please Also Note:<br>* If you are an Original Equipment Manufacturer (OEM), Independen<br>(IHV), or Independent Software Vendor (ISV), this complete LICENS<br>* If you are an End-User, then only Exhibit A, the INTEL SOFTWARD                                                                            | nt Hardware Vendor<br>E AGREEMENT applies;<br>E LICENSE AGREEMENT,           |
| < Back                                                                                                    | Yes <u>N</u> o                                                               |

### Step 4. Click Next.

| Intel® Installation Framework                                                                                                    |                      |
|----------------------------------------------------------------------------------------------------|----------------------|
| Intel® Graphics Driver                                                                                                    |                      |
| Readme File Information                                                                                                    | (intel)              |
| Refer to the Readme file below to view the system requirements and instal                                                                                                    | llation information. |
| Release Notes for the<br>Intel(R) Embedded Media and Graphics Drivers (Intel(R) EMGD)<br>Gold 2 Production Version 36.15.0.xxxx(32-bit) and 37.15.0.xxxx(64-bit)<br>(where xxxx = build version number)<br>release for Windows* 7/Windows Embedded Standard* 7<br>with production license |                      |
|                                                                                                    | <sub>+</sub>         |
| Seck Next                                                                                                    | :> Cancel            |

#### Step 5. Click Install.

| • Windows Security                                                                                    | <b>X</b>                                 |
|----------------------------------------------------------------------------------------------------|------------------------------------------|
| Would you like to install this device software?                                                       |                                          |
| Name: Intel(R) Corporation Sound, video and ga<br>Publisher: Intel Corporation - Software and Firmwar |                                          |
| Always trust software from "Intel Corporation -<br>Software and Firmwar".                             | Install Don't Install                    |
| You should only install driver software from publishers you trust. Ho<br>safe to install?             | ow can I decide which device software is |

#### Step 6. Click Install.

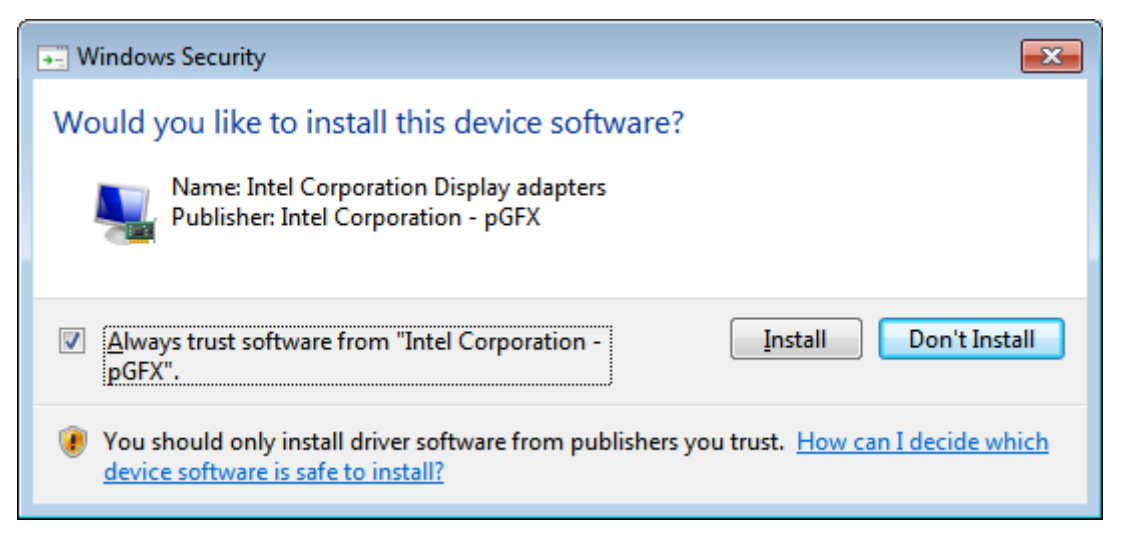

Step 7. Click Next.

| tel® Installation                                                                                                    | Framework                                                                                                    |                                                                                                    |
|----------------------------------------------------------------------------------------------------|----------------------------------------------------------------------------------------------------|----------------------------------------------------------------------------------------------------|
| ntel® Gra                                                                                                    | ohics Driver                                                                                                    |                                                                                                    |
| etup Progr                                                                                                    | ess                                                                                                    | intel                                                                                                    |
| Please wait while                                                                                                    | the following setup operations are performed                                                                                                    | i:                                                                                                    |
| Creating Proces<br>Deleting File: C:<br>Deleting File: C:<br>Deleting File: C:<br>Deleting File: C:<br>Deleting File: C:<br>Deleting File: C:<br>Deleting File: C:<br>Deleting File: C:<br>Deleting File: C:<br>Deleting File: C:<br>Click Next to co | :: D:\2-VGA\Intel_VGA(Win7)\32\ICCS\SetupI<br>ProgramData\Microsoft\Windows\Start Menu\<br>ProgramData\Microsoft\Windows\Start Menu\<br>ProgramData\Microsoft\Windows\Start Menu\<br>ProgramData\Microsoft\Windows\Start Menu\<br>Users\Public\Desktop\Intel(R) HD Graphics Co<br>Users\Public\Desktop\Intel(R) Graphics and M<br>ProgramData\Microsoft\Windows\Start Menu\<br>Users\Public\Desktop\Intel(R) Iris(TM) Graphic<br>Users\Public\Desktop\Intel(R) Graphics and M<br>More the the the the the the the the the th | CCS.exe<br>\Programs\Intel\Intel(R) HD Graphics<br>\Programs\Intel(R) HD Graphics<br>\Programs\Intel(R) Graphics and<br>\Programs\Intel\Intel(R) Graphic<br>ontrol Panel.lnk<br>Iedia Control Panel.lnk<br>\Programs\Intel\Intel(R) Iris(TM)<br>cs Control Panel.lnk<br>Iedia Control Panel.lnk |
| < 12                                                                                                    | - Mi                                                                                                    |                                                                                                    |
|                                                                                                    |                                                                                                    | Next >                                                                                                    |
|                                                                                                    |                                                                                                    |                                                                                                    |

Step 8. Click Yes, I want to restart this computer now. Then click Finish.

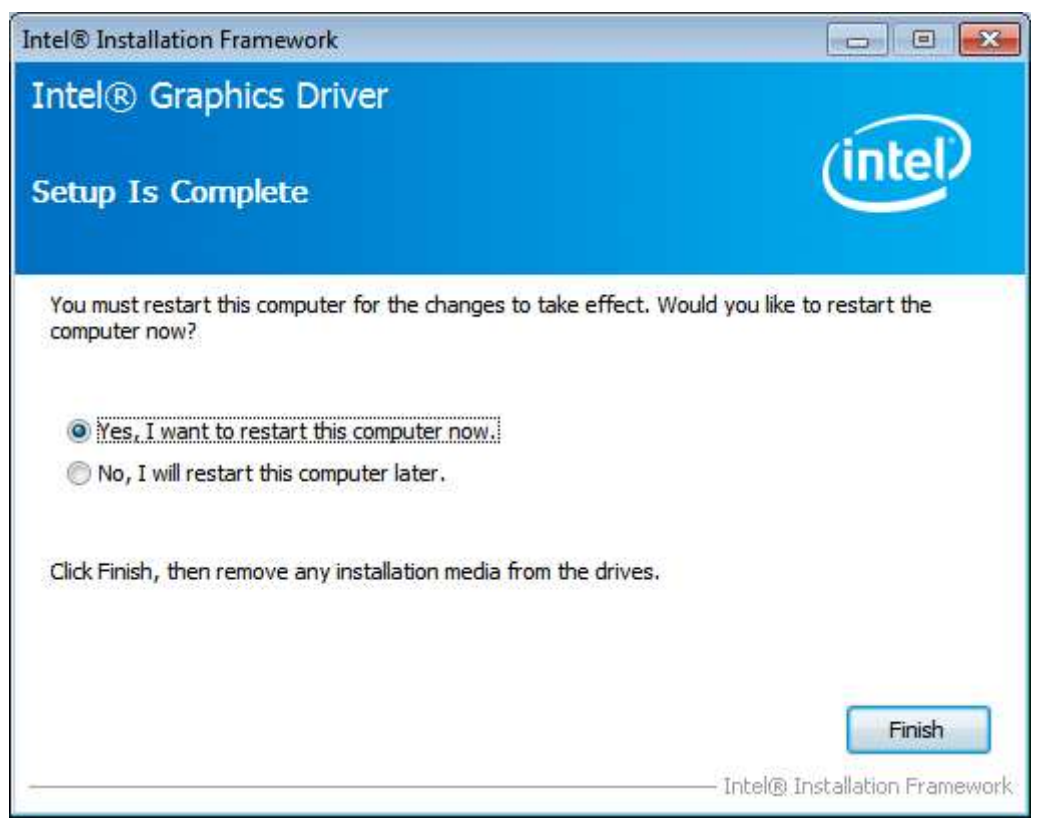

APC-3X94P/R User Manual

### 4.3 Intel(R) LAN Driver

To install the Intel (R) LAN driver, please follow the steps below.

Step 1. Select Intel(R) 82574L LAN Driver from the list.

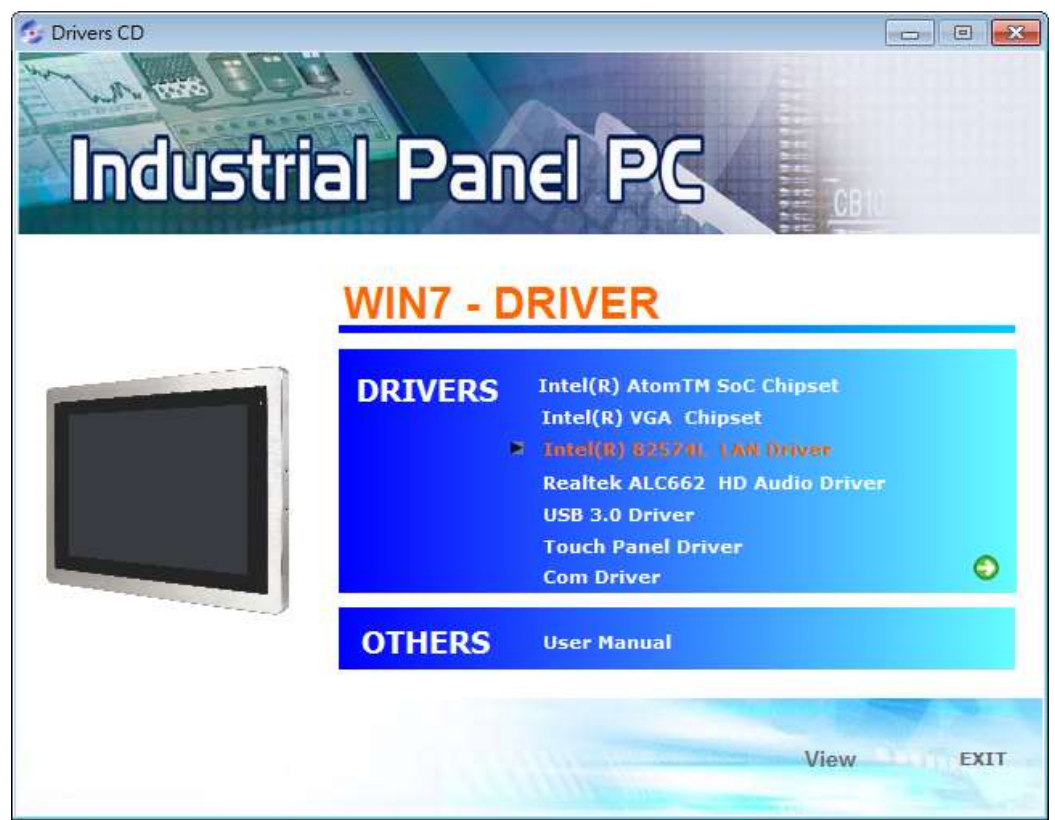

Step 2. . Click Next.

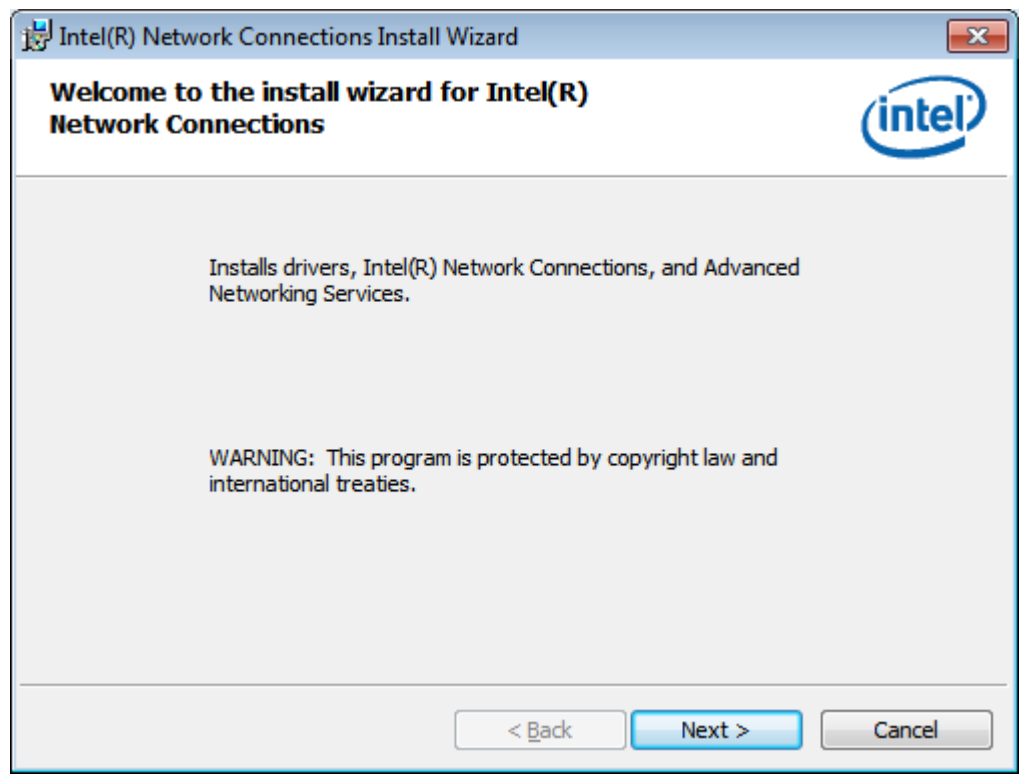

#### Step 3. Read license agreement. Click I accept the terms in the license agreement.

| ~   | : - 1. |      |      |
|-----|--------|------|------|
| ( ) | ICK    | · IN | eyt. |
| ~   | IUN    |      | CAL: |

| 討 Intel(R) Network Connections Install Wizard                                                                                                    | <b>-</b>        |
|----------------------------------------------------------------------------------------------------|-----------------|
| License Agreement Please read the following license agreement carefully.                                                                                                    |                 |
| INTEL SOFTWARE LICENSE AGREEMENT<br>IMPORTANT - READ BEFORE COPYING, INSTALLING OR USING.<br>Do not copy, install, or use this software and any associated materials<br>(collectively, the "Software") provided under this license agreement<br>("Agreement") until you have carefully read the following terms and cond<br>By copying, installing, or otherwise using the Software, you agree to be b<br>the terms of this Agreement. If you do not agree to the terms of this Agree | litions.        |
| I accept the terms in the license agreement         ○ I do not accept the terms in the license agreement         < Back                                                                                                    | Print<br>Cancel |

### Step 4. Click Next to continue.

| Intel(R) Network Connections                                                                                                    | <b>X</b>      |
|----------------------------------------------------------------------------------------------------|---------------|
| Setup Options<br>Select the program features you want installed.                                                                                                    | intel         |
| Install:<br>Drivers<br>Intel(R) PROSet for Windows* Device Manager<br>Advanced Network Services<br>Windows* PowerShell Module<br>Intel(R) Network Connections SNMP Agent |               |
| Feature Description                                                                                                    | Next > Cancel |

Step 5. Click Install to begin the installation.

| 📅 Intel(R) Network Connections Install Wizard                                                           | <b>—</b>  |
|----------------------------------------------------------------------------------------------------|-----------|
| Ready to Install the Program                                                                            | (intal)   |
| The wizard is ready to begin installation.                                                              |           |
| Click Install to begin the installation.                                                                |           |
| If you want to review or change any of your installation settings, dick Back. Click<br>exit the wizard. | Cancel to |
|                                                                                                    |           |
|                                                                                                    |           |
|                                                                                                    |           |
|                                                                                                    |           |
|                                                                                                    |           |
|                                                                                                    |           |
|                                                                                                    |           |
| < <u>B</u> ack Install                                                                                  | Cancel    |

Step 6. Click Finish to exit the wizard.

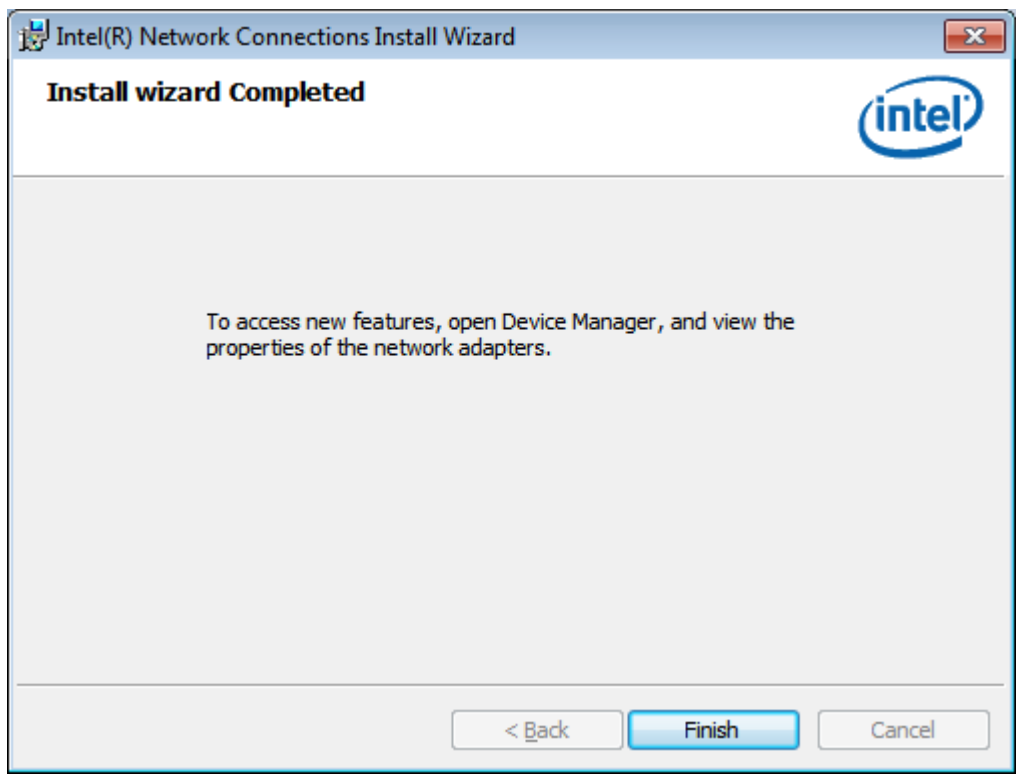

### 4.4 Realtek ALC662 HD Audio Driver Installation

To install the Realtek ALC662 HD Audio Driver, please follow the steps below. **Step 1.** Select **Realtek AL662 HD Audio Driver** from the list

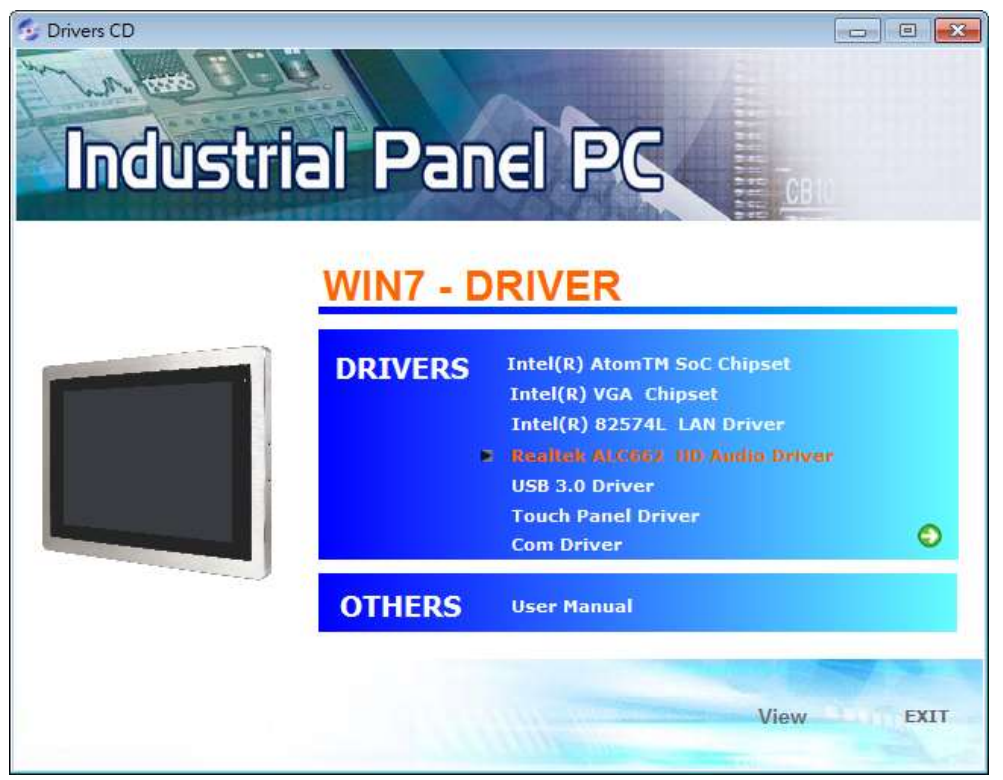

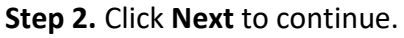

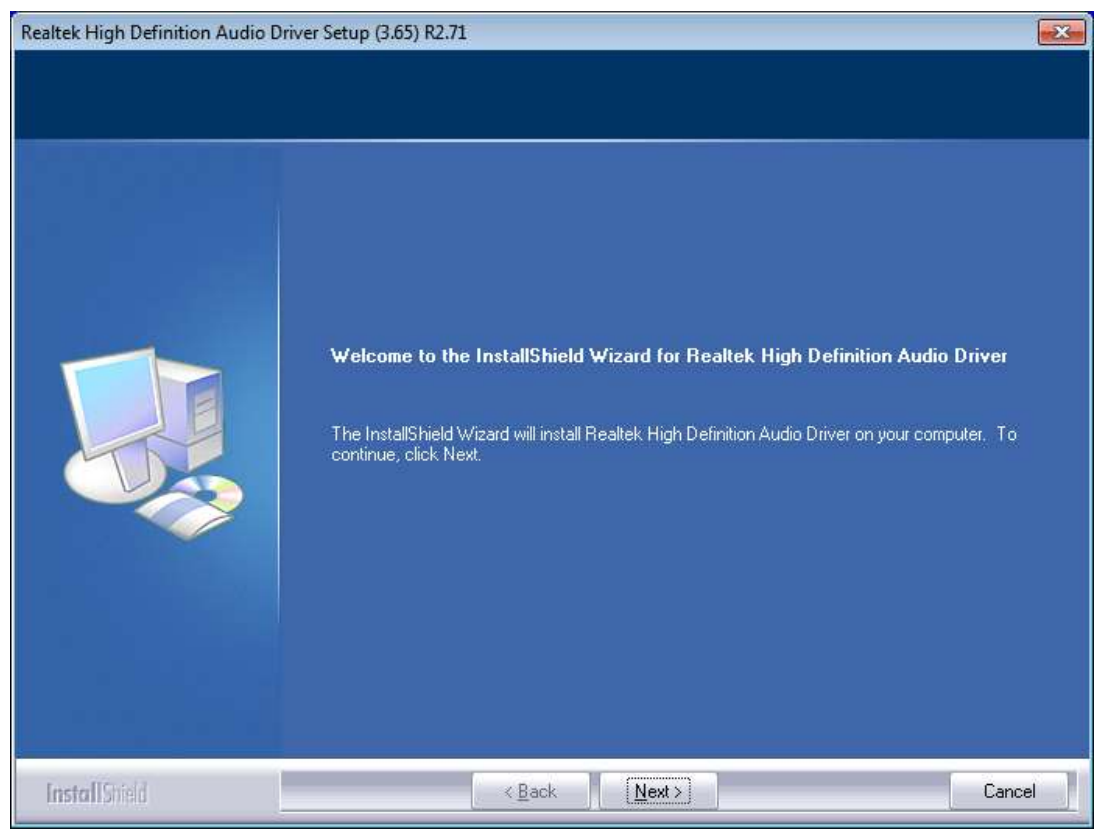

APC-3X94P/R User Manual

**Step 3.** Click **Yes, I want to restart my computer now**. Click **Finish** to complete the installation.

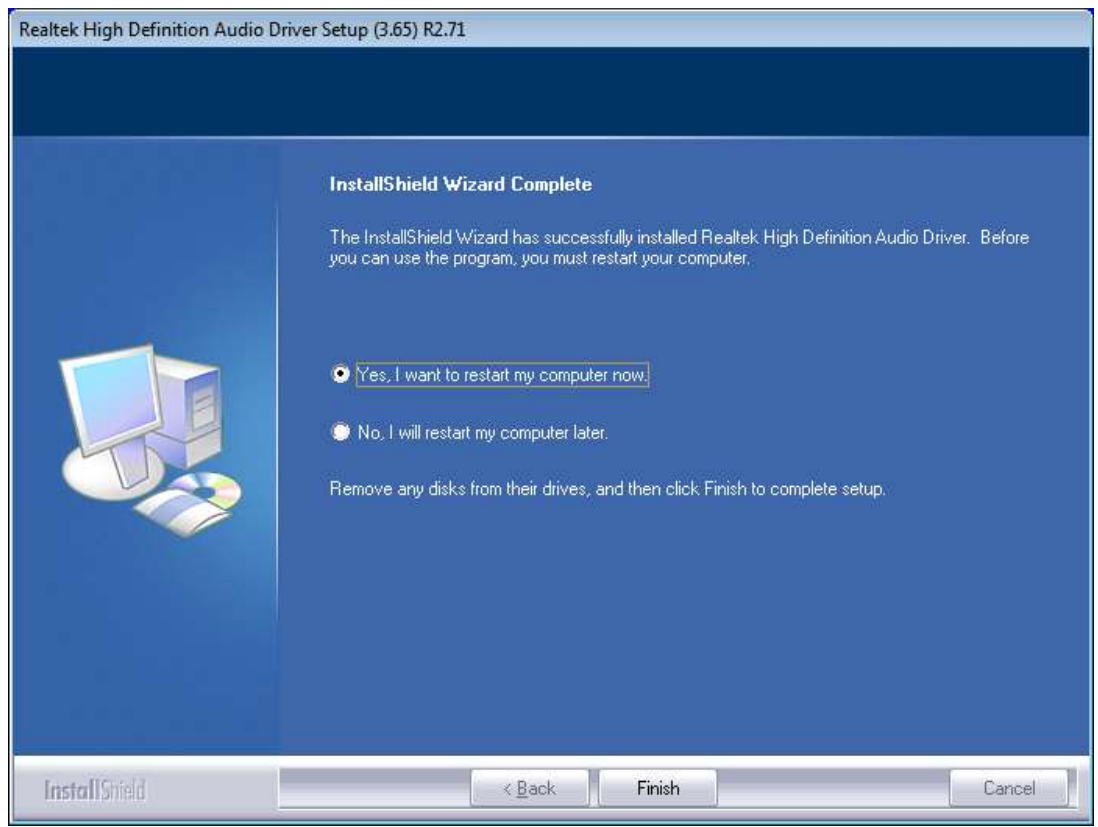

### 4.5 USB 3.0 Driver

To install the USB 3.0 Driver, please follow the steps below.

Step 1. Select USB 3.0 Driver from the list

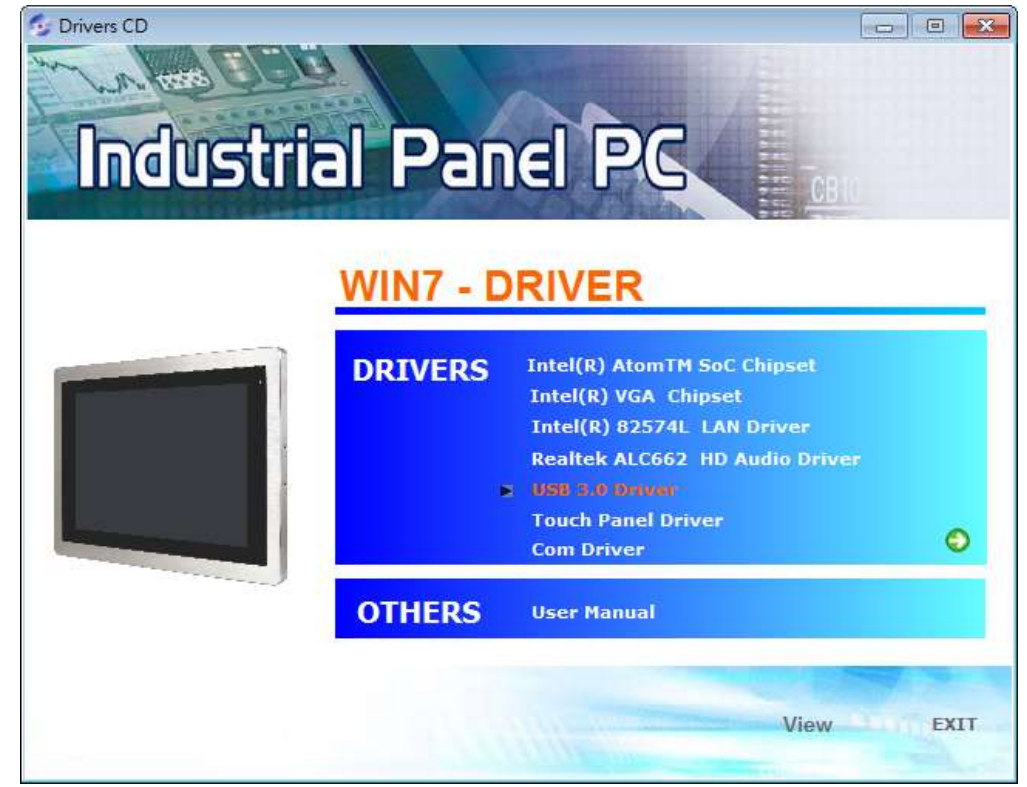

APC-3X94P/R User Manual

Step 2. Click Next to continue.

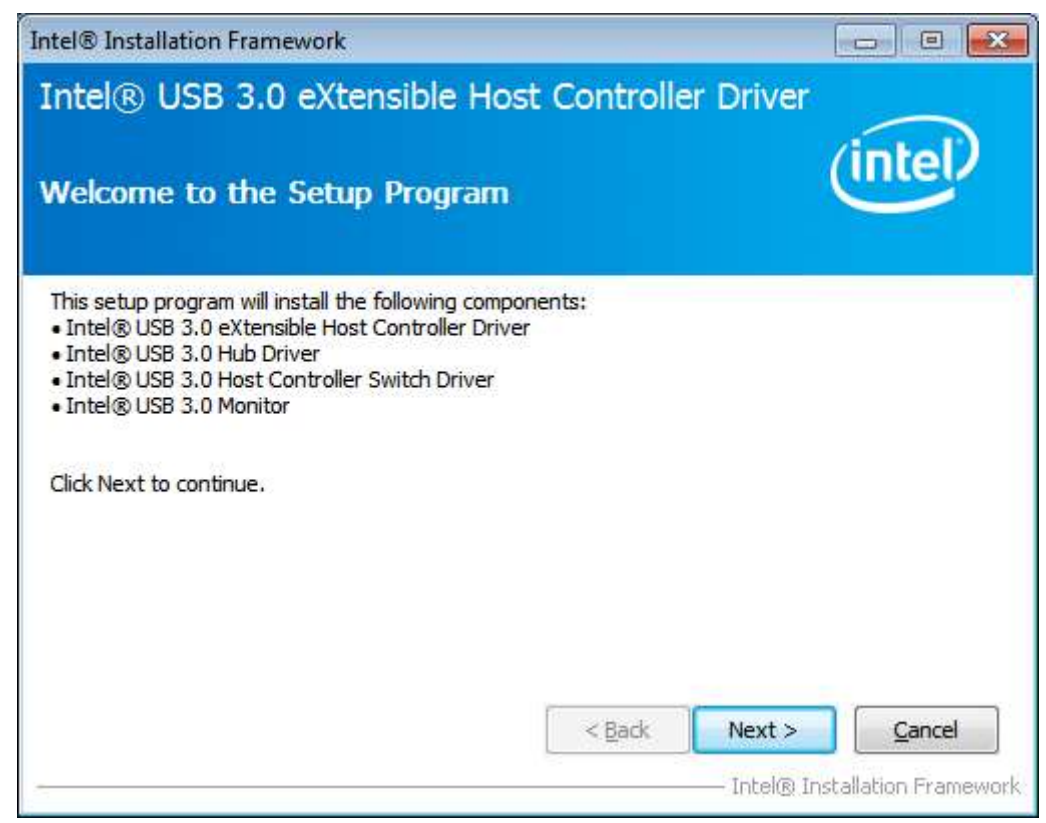

Step 3. Read the license agreement. Then click Yes to continue.

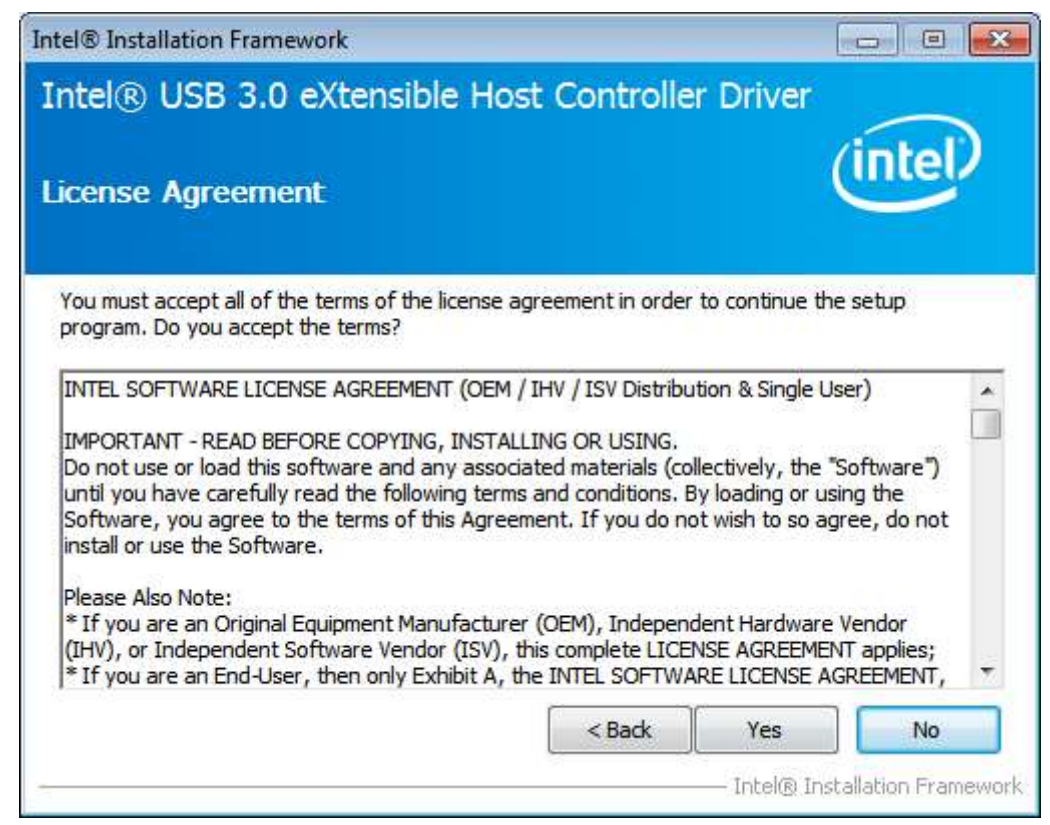

Step 4. Click Next to continue.

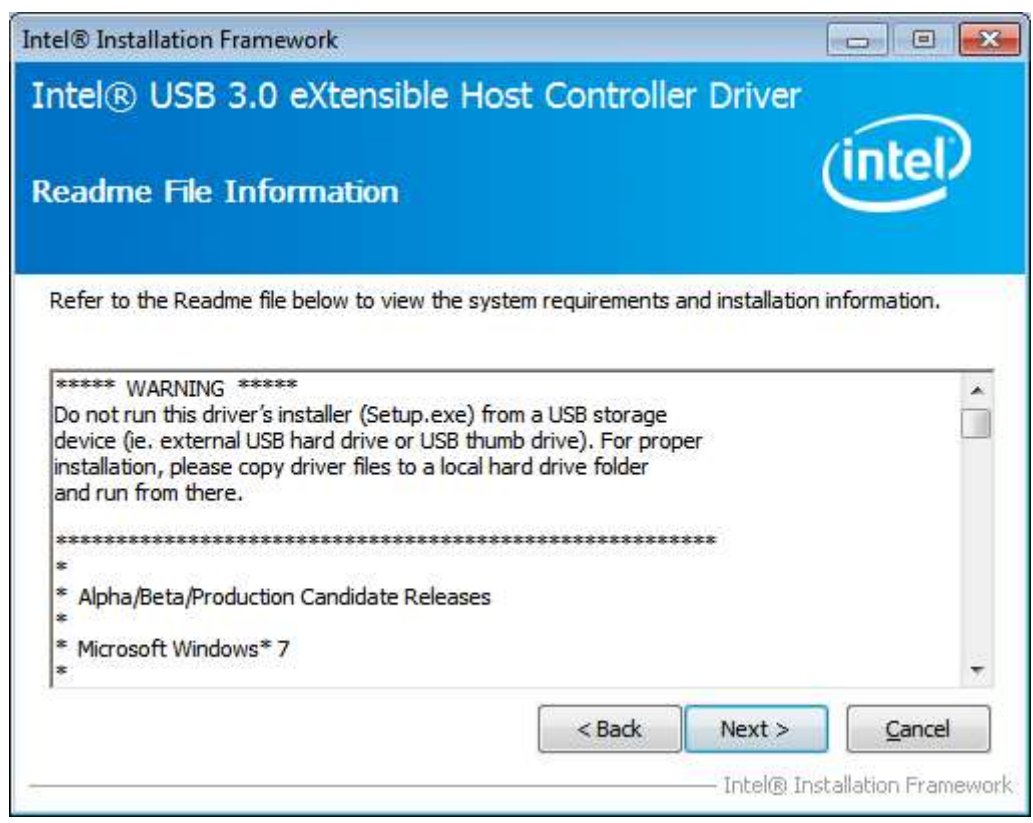

Step 5. Click Next to continue.

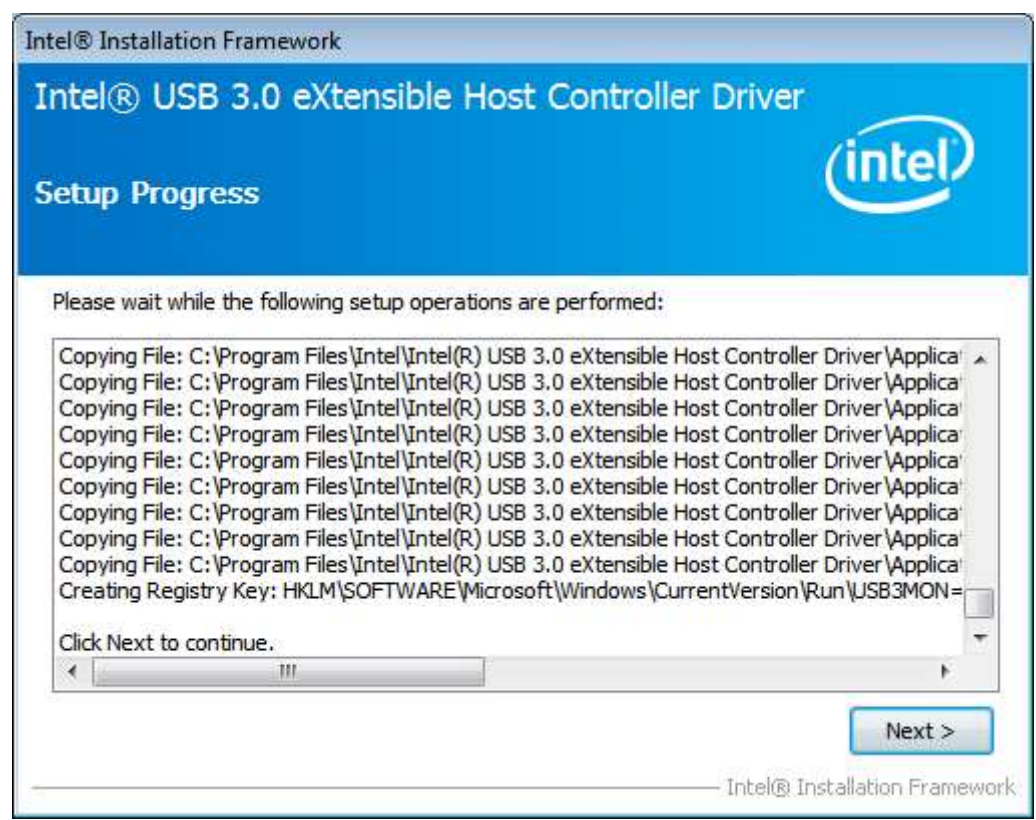

**Step 6.** Select **Yes, I want to restart this computer now.** Then click **Finish** to complete the installation.

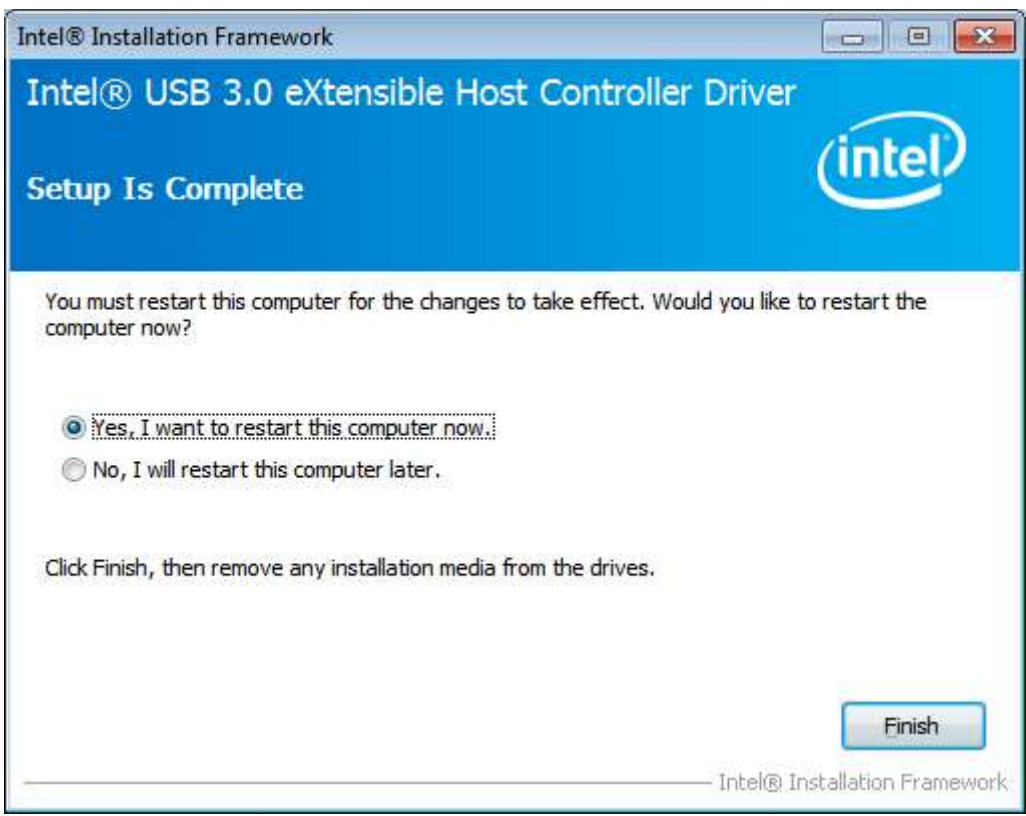

### 4.6 Com Driver

To install the Com Driver, please follow the steps below.

Step 1. Select Com Driver from the list

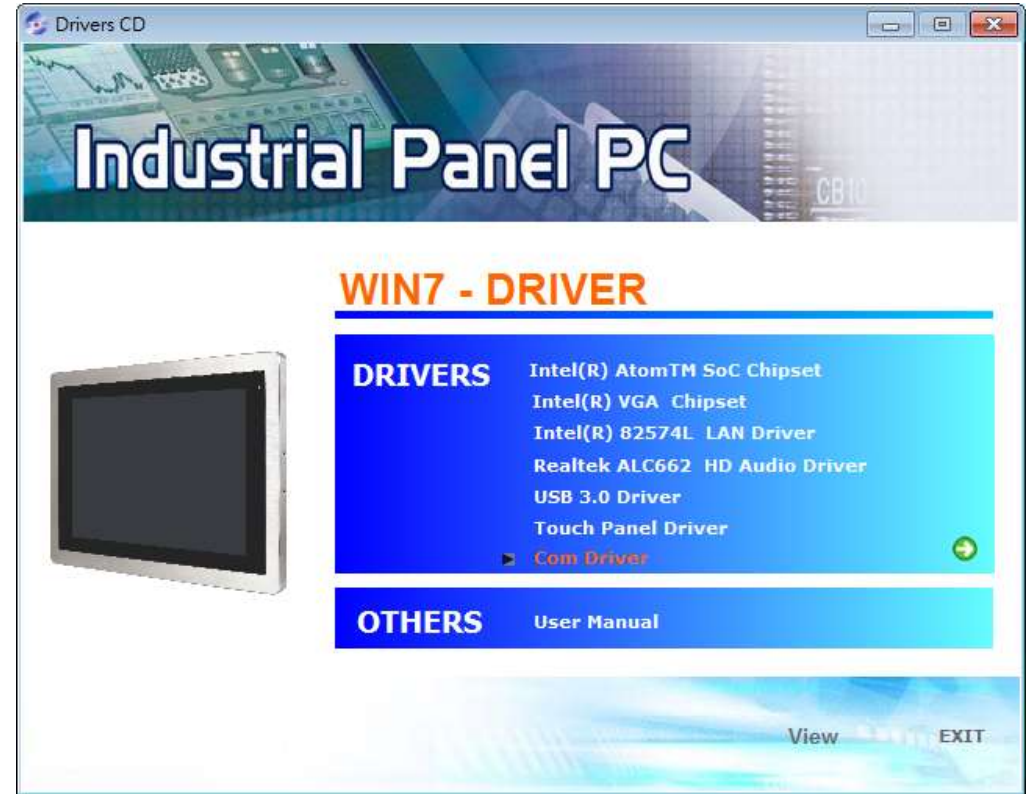

APC-3X94P/R User Manual

#### Step 2. Click Next to continue.

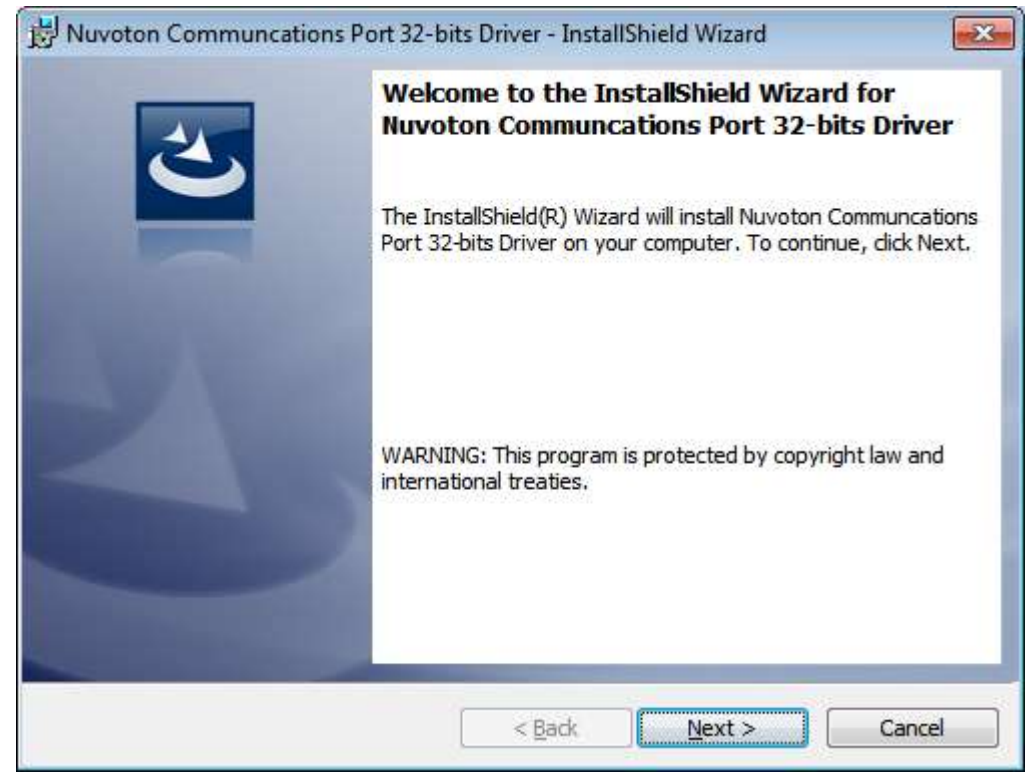

#### Step 3. Click install to begin the installation.

| 😥 Nuvoton Communcations Port 32-bits Driver - InstallShield Wizard                                              |  |
|----------------------------------------------------------------------------------------------------|--|
| Ready to Install the Program The wizard is ready to begin installation.                                         |  |
| Click Install to begin the installation.                                                                        |  |
| If you want to review or change any of your installation settings, click Back. Click Cancel to exit the wizard. |  |
|                                                                                                    |  |
|                                                                                                    |  |
|                                                                                                    |  |
|                                                                                                    |  |
| InstallShield <u>&lt; B</u> ack Install Cancel                                                                  |  |

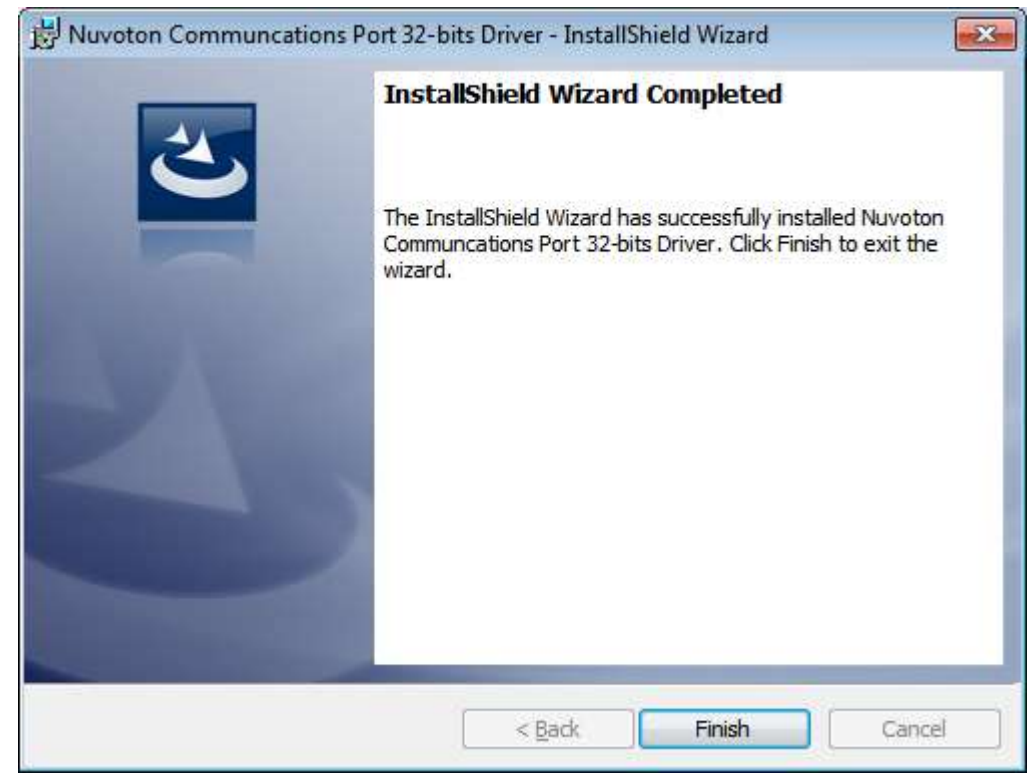

#### Step 4. Click Finish to complete the installation.

## **Chapter 5 Touch Screen Installation**

This chapter describes how to install drivers and other software that will allow your touch screen work with different operating systems.

### 5.1 Windows 7/8.1 Universal Driver Installation for

### PenMount 6000 Series

Before installing the Windows 7/8.1 driver software, you must have the Windows 7/8.1 system installed and running on your computer. You must also have one of the following PenMount 6000 series controller or control boards installed: PM6500, PM6300.

### 5.1.1 Installing Software(Resistive Touch)

If you have an older version of the PenMount Windows 7 driver installed in your system, please remove it first. Follow the steps below to install the PenMount DMC6000 Windows 7 driver.

**Step 1.** Insert the product CD, the screen below would appear. Click **Touch Panel Driver.** 

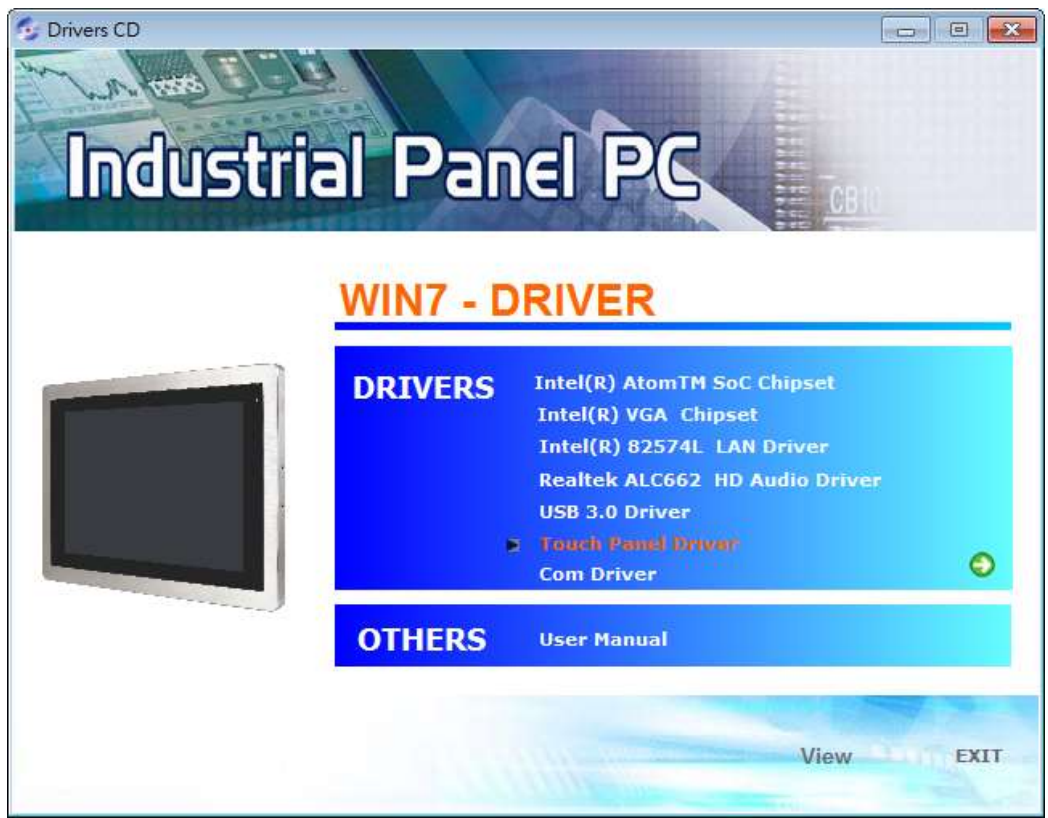

APC-3X94P/R User Manual

Step 2. Click Next to continue.

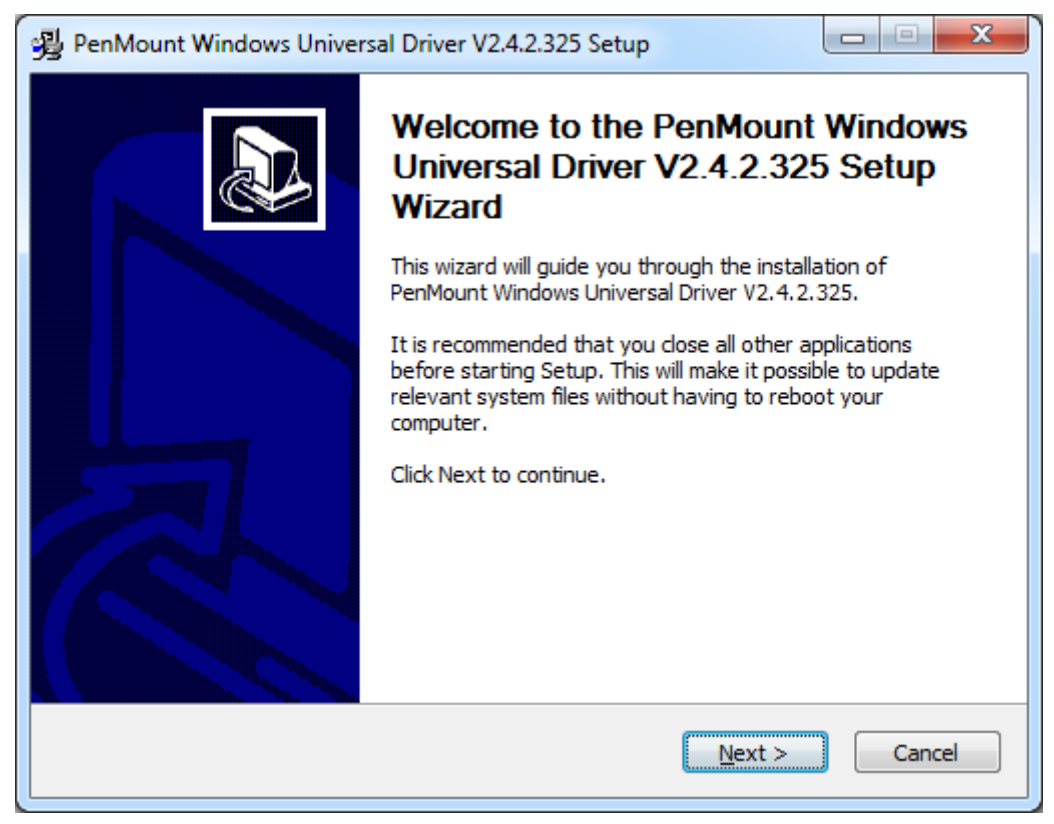

Step 3. Read the license agreement. Click I Agree to agree the license agreement.

| PenMount Windows Universal Driver V2.4.2.325 Setup                                                                                                    |  |  |
|----------------------------------------------------------------------------------------------------|--|--|
| License Agreement<br>Please review the license terms before installing PenMount Windows Universal Driver<br>V2.4.2.325.                                             |  |  |
| Press Page Down to see the rest of the agreement.                                                                                                    |  |  |
| PLEASE READ THE LICENSE AGREEMENT                                                                                                    |  |  |
| PenMount touch screen driver software is only for using with                                                                                                    |  |  |
| Any person or company using a PenMount driver on any piece of                                                                                                    |  |  |
| will be prosecuted to the full extent of the law.                                                                                                    |  |  |
| I<br>If you accept the terms of the agreement, click I Agree to continue. You must accept the<br>agreement to install PenMount Windows Universal Driver V2.4.2.325. |  |  |
| Nullsoft Install System v2,46                                                                                                    |  |  |
| < <u>B</u> ack I <u>Ag</u> ree Cancel                                                                                                    |  |  |

**Step 4.** Choose the folder in which to install PenMount Windows Universal Driver. Click **Install** to start the installation.

| PenMount Windows Universal Driver V2.4.2.325 Setup                                                                                                    |
|----------------------------------------------------------------------------------------------------|
| Choose Install Location<br>Choose the folder in which to install PenMount Windows Universal Driver V2.4.2.325.                                                                                              |
| Setup will install PenMount Windows Universal Driver V2.4.2.325 in the following folder. To install in a different folder, click Browse and select another folder. Click Install to start the installation. |
| Destination Folder           C:\Program Files (x86)\PenMount Windows Universal Driver         Browse                                                                                                    |
| Space required: 0.0KB<br>Space available: 136.8GB                                                                                                    |
| Nullsoft Install System v2.46                                                                                                    |

#### Step 5. Click Yes to continue.

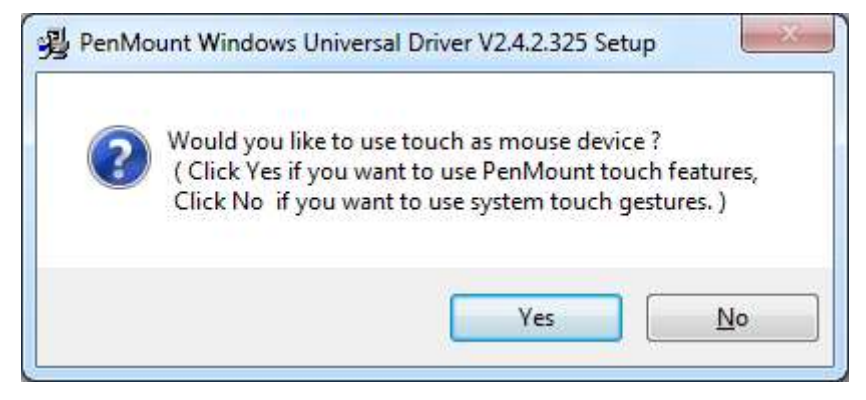
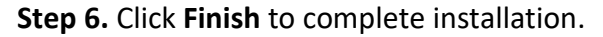

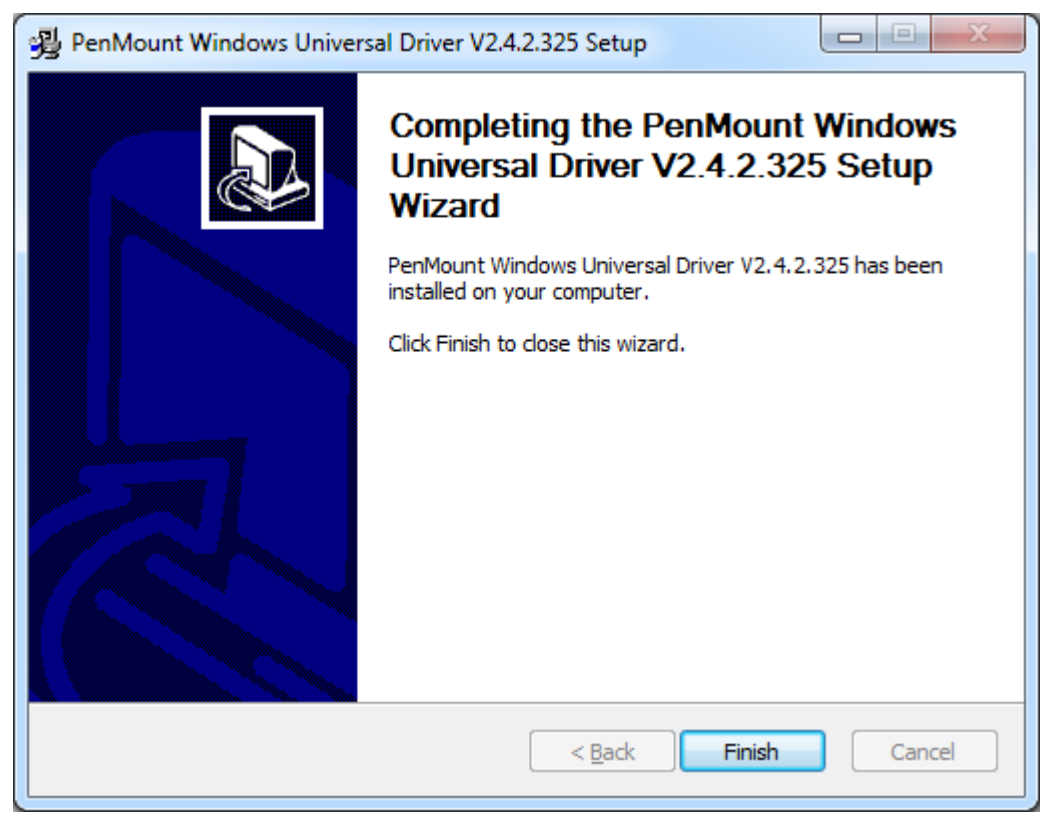

# 5.1.2 Installing Software (Projected Capacitive)

**Step 1.** Insert the product CD, the screen below would appear. Click touch panel driver.

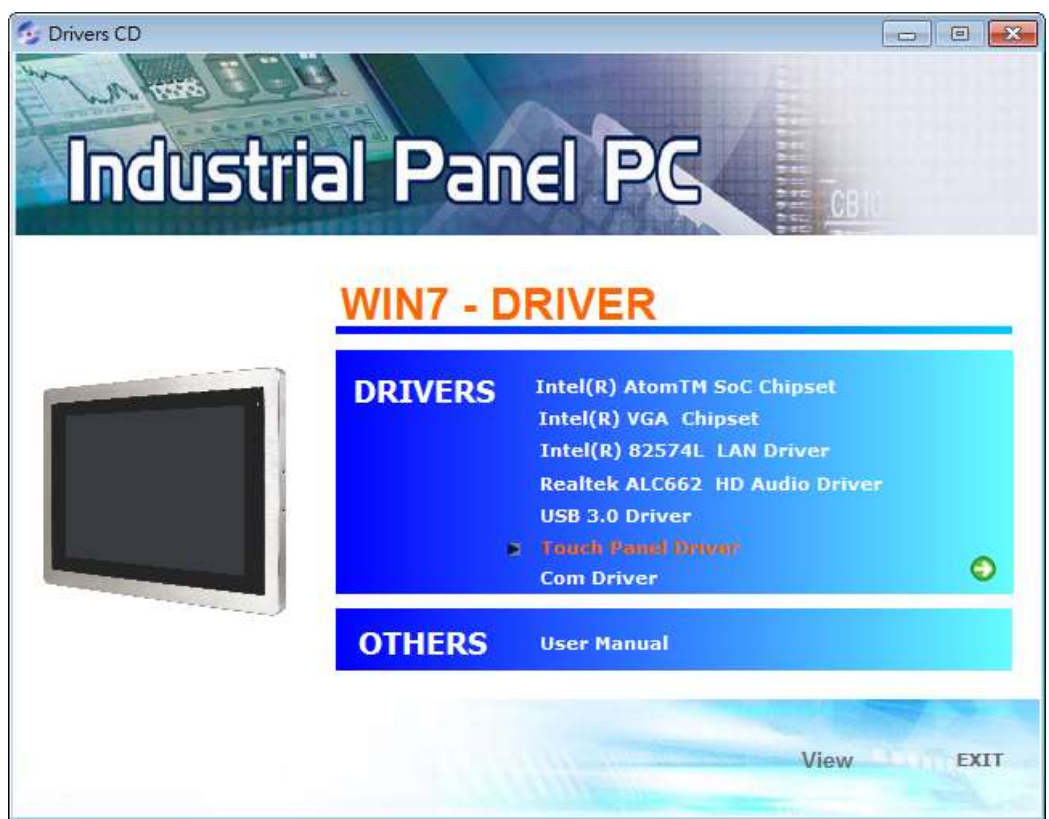

Step 2. Click Next to continue.

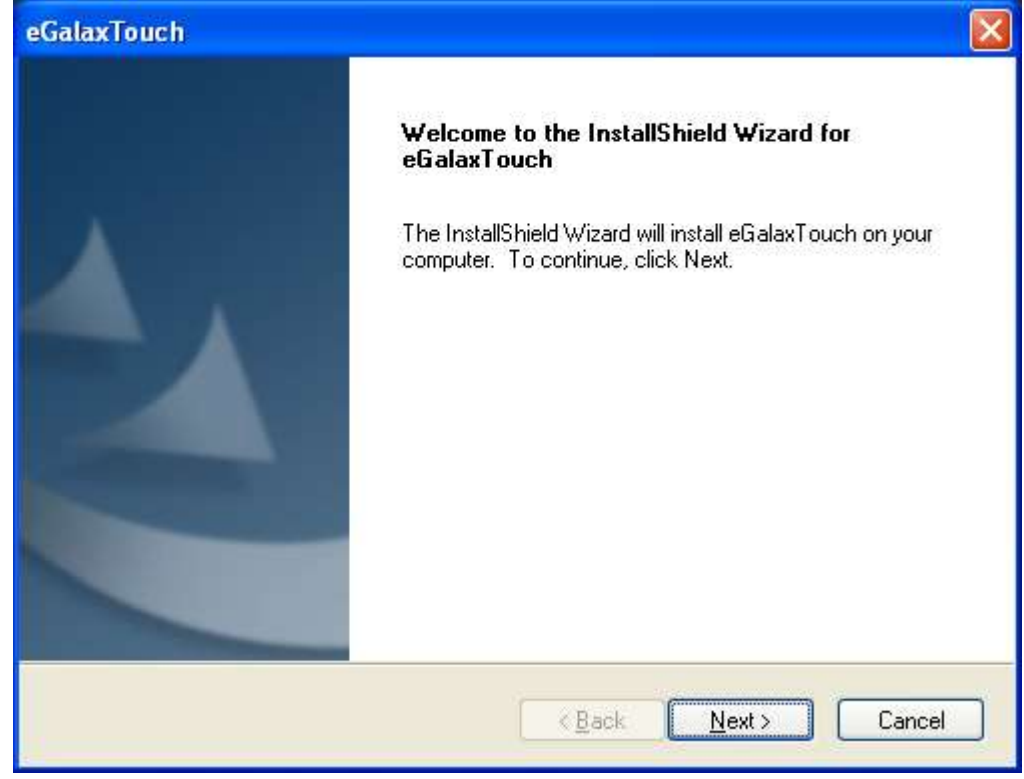

APC-3X94P/R User Manual

Step 3. Select I accept the terms of the license agreement. Click Next.

| eGalaxTouch                                                                                                    |
|----------------------------------------------------------------------------------------------------|
| License Agreement                                                                                                    |
| Please read the following license agreement carefully.                                                                                                    |
| Declaration and Disclaimer                                                                                                    |
| The programs, including but not limited to software and/or firmware (hereinafter referred to "Programs" or "PROGRAMS"), are owned by eGalax_eMPIA Technology Inc. (hereinafter referred to EETI) and are compiled from EETI Source code. EETI hereby grants to licensee a personal, non-exclusive, non-transferable license to copy, use and create derivative works of Programs for the sole purpose in conjunction with an EETI Product, including but not limited to integrated circuit and/or controller. Any reproduction, copies, modification, translation, compilation, application, or representation of Programs except as specified above is prohibited without the express written permission by EETI. |
| <ul> <li>I accept the terms of the license agreement</li> <li>☐ I do not accept the terms of the license agreement</li> </ul>                                                                                                    |
| InstallShield                                                                                                    |
| < <u>B</u> ack <u>N</u> ext > Cancel                                                                                                    |

Step.4. Click Next to continue.

| eGalaxTouch                                                                                                    | × |
|----------------------------------------------------------------------------------------------------|---|
| Setup Туре                                                                                                    |   |
| Select the setup type that best suits your needs.                                                                |   |
| Extra PS/2 interface driver for eGalaxTouch controller.<br>Please check the check box for PS/2 touch controller. |   |
| Install PS/2 interface driver                                                                                    |   |
|                                                                                                    |   |
|                                                                                                    |   |
|                                                                                                    |   |
|                                                                                                    |   |
| InstallShield                                                                                                    |   |
| < <u>B</u> ack <u>N</u> ext > Cancel                                                                             | ] |

Step 5. Click Install RS232 interface driver.

| eGalaxTouch                                                                                                    |
|----------------------------------------------------------------------------------------------------|
| Setup Type<br>Select the setup type that best suits your needs.                                                                                      |
| Extra RS232 interface driver for eGalaxTouch controller.<br>Please check the check box for RS232 touch controller.<br>Install RS232 interface driver |
| InstallShield<br><u>&lt; B</u> ack <u>N</u> ext > Cancel                                                                                             |

Step 6. Select None. Click Next.

| eGalaxTouch                                       | × |
|---------------------------------------------------|---|
| Setup Type                                        |   |
| Select the setup type that best suits your needs. |   |
| Do 4 point calibration after system reboot        |   |
| O E very system boot up                           |   |
| O Next system boot up                             |   |
| ⊙ None                                            |   |
|                                                   |   |
|                                                   |   |
|                                                   |   |
|                                                   |   |
|                                                   |   |
| InstallShield                                     |   |
| <u>A Back</u> <u>Next</u> Cancel                  | ] |

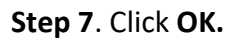

| eGalaxT | iouch - InstallShield Wizard                                                                                                    |
|---------|----------------------------------------------------------------------------------------------------|
| (į)     | If you are trying to install the USB touch device, please make sure that your touch monitor or touch controller's USB cable is plugged into the computer<br>now.<br>Please close the "Found New Hardware Wizard" dialog when it appears. |
|         | ОК                                                                                                    |
|         |                                                                                                    |

#### Step 8. Click Support Muti-Monitor System. Click Next.

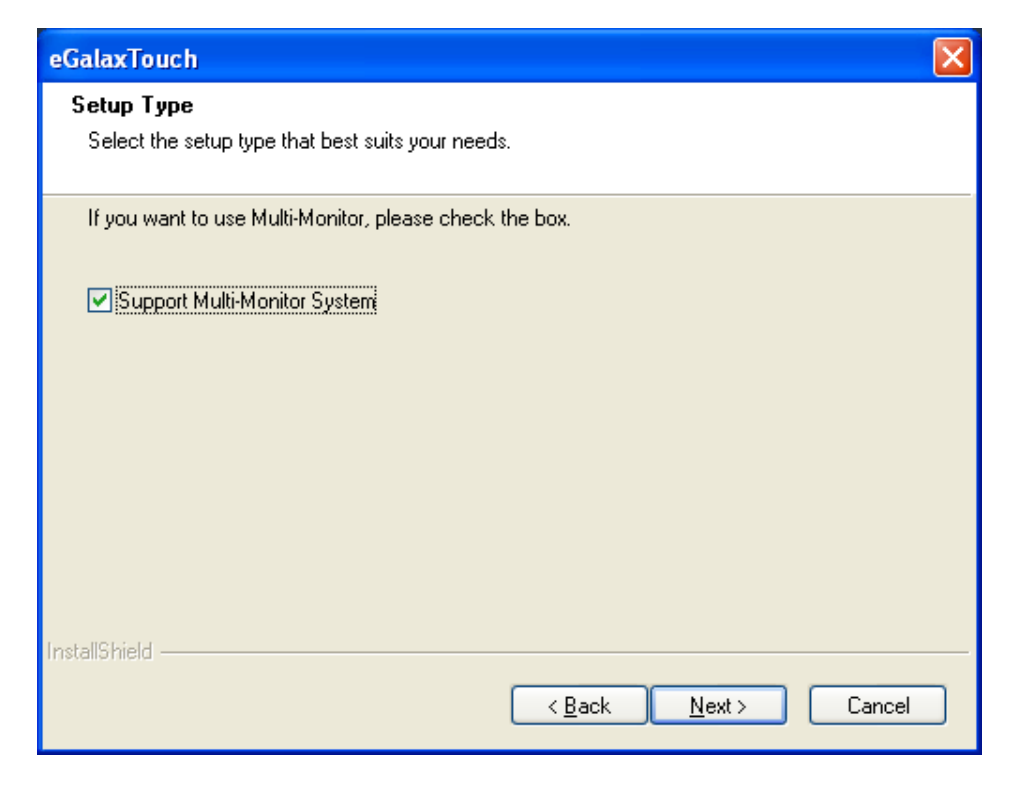

## Step 9. Go to C:\Program Files\eGalaxTouch. Click Next.

| eGalaxTouch                                                                                                    | × |
|----------------------------------------------------------------------------------------------------|---|
| Choose Destination Location                                                                                         |   |
| Select folder where setup will install files.                                                                       |   |
| Setup will install eGalaxTouch in the following folder.                                                             |   |
| To install to this folder, click Next. To install to a different folder, click Browse and select<br>another folder. |   |
|                                                                                                    |   |
|                                                                                                    |   |
|                                                                                                    |   |
| ← Destination Folder                                                                                                |   |
| C:\Program Files\eGalaxTouch Browse                                                                                 |   |
| InstallShield                                                                                                    |   |
| < <u>B</u> ack <u>N</u> ext > Cancel                                                                                |   |

## Step 10. Click Next.

| eGalaxTouch                                                                                                    | ×     |
|----------------------------------------------------------------------------------------------------|-------|
| Select Program Folder<br>Please select a program folder.                                                                                                    |       |
| Setup will add program icons to the Program Folder listed below. You may type a new for<br>name, or select one from the existing folders list. Click Next to continue.<br>Program Folder:<br>eGalaxTouch<br>Existing Folders:<br>Accessories<br>Administrative Tools |       |
| Games<br>Startup                                                                                                    |       |
| InstallShield <u>Kack N</u> ext > C                                                                                                    | ancel |

# Step 11. Click Create a eGalaxTouch Utility shortcut on desktop. Click Next.

| eGalaxTouch                                                                                                    | × |
|----------------------------------------------------------------------------------------------------|---|
| Setup Type<br>Select the setup type that best suits your needs.                                                                                                    |   |
| Select the features you want to install, and deselect the features you do not want to install.<br>Click Next to continue.<br>Create a eGalaxTouch Utility shortcut on desktop |   |
| InstallShield                                                                                                    | ] |

## Step 12. Wait for installation.

| eGalaxTouch                                                | ×      |
|------------------------------------------------------------|--------|
| Setup Status                                               | P.     |
| eGalaxTouch is configuring your new software installation. |        |
| C:\Program Files\eGalaxTouch\msvcrt.dll                    |        |
|                                                            |        |
|                                                            |        |
|                                                            |        |
| InstallShield                                              |        |
|                                                            | Cancel |

## Step 13. Click Yes to do 4 point calibration.

| Questio | n 🛛 🔀                                                                                                    |
|---------|----------------------------------------------------------------------------------------------------|
| 2       | The eGalaxTouch driver has been installed, before operating touch function, please do 4 point calibration.<br>Would you do 4 point calibration now ? |
|         | <u>Y</u> es <u>N</u> o                                                                                                    |

# 5.2 Software Functions

# 5.2.1 Software Functions(Resistive Touch)

Upon rebooting, the computer automatically finds the new 6000 controller board. The touch screen is connected but not calibrated. Follow the procedures below to carry out calibration.

- 1. After installation, click the PenMount Monitor icon "PM" in the menu bar.
- 2. When the PenMount Control Panel appears, select a device to "Calibrate."

## PenMount Control Panel(Resistive Touch)

The functions of the PenMount Control Panel are **Device**, **Multiple Monitors**, **Tools** and **About**, which are explained in the following sections.

## Device

In this window, you can find out that how many devices be detected on your system.

| RenMount Control Panel                     |    |
|--------------------------------------------|----|
| Device   Multiple Monitors   Tools   About | 1  |
| Select a device to configure.              |    |
| PenMount                                   |    |
| 6000 USB                                   |    |
|                                            |    |
|                                            |    |
| Configure Refresh                          |    |
|                                            | ок |

## Calibrate

This function offers two ways to calibrate your touch screen. 'Standard Calibration' adjusts most touch screens. 'Advanced Calibration' adjusts aging touch screens.

| Standard Calibration | Click this button and arrows appear pointing to red        |  |
|----------------------|------------------------------------------------------------|--|
|                      | squares. Use your finger or stylus to touch the red        |  |
|                      | squares in sequence. After the fifth red point calibration |  |
|                      | is complete. To skip, press 'ESC'.                         |  |
| Advanced Calibration | Advanced Calibration uses 4, 9, 16 or 25 points to         |  |
|                      | effectively calibrate touch panel linearity of aged touch  |  |
|                      | screens. Click this button and touch the red squares in    |  |
|                      | sequence with a stylus. To skip, press ESC'.               |  |

**Step 1.** Please select a device then click "Configure". You can also double click the device too.

| evice   Multiple Monitors   Tools   About |   |
|-------------------------------------------|---|
| Select a device to configure.             |   |
| 6                                         |   |
| PenMount<br>6000 USB                      |   |
|                                           |   |
|                                           |   |
|                                           |   |
|                                           |   |
| Configure Refresh                         |   |
|                                           | 1 |

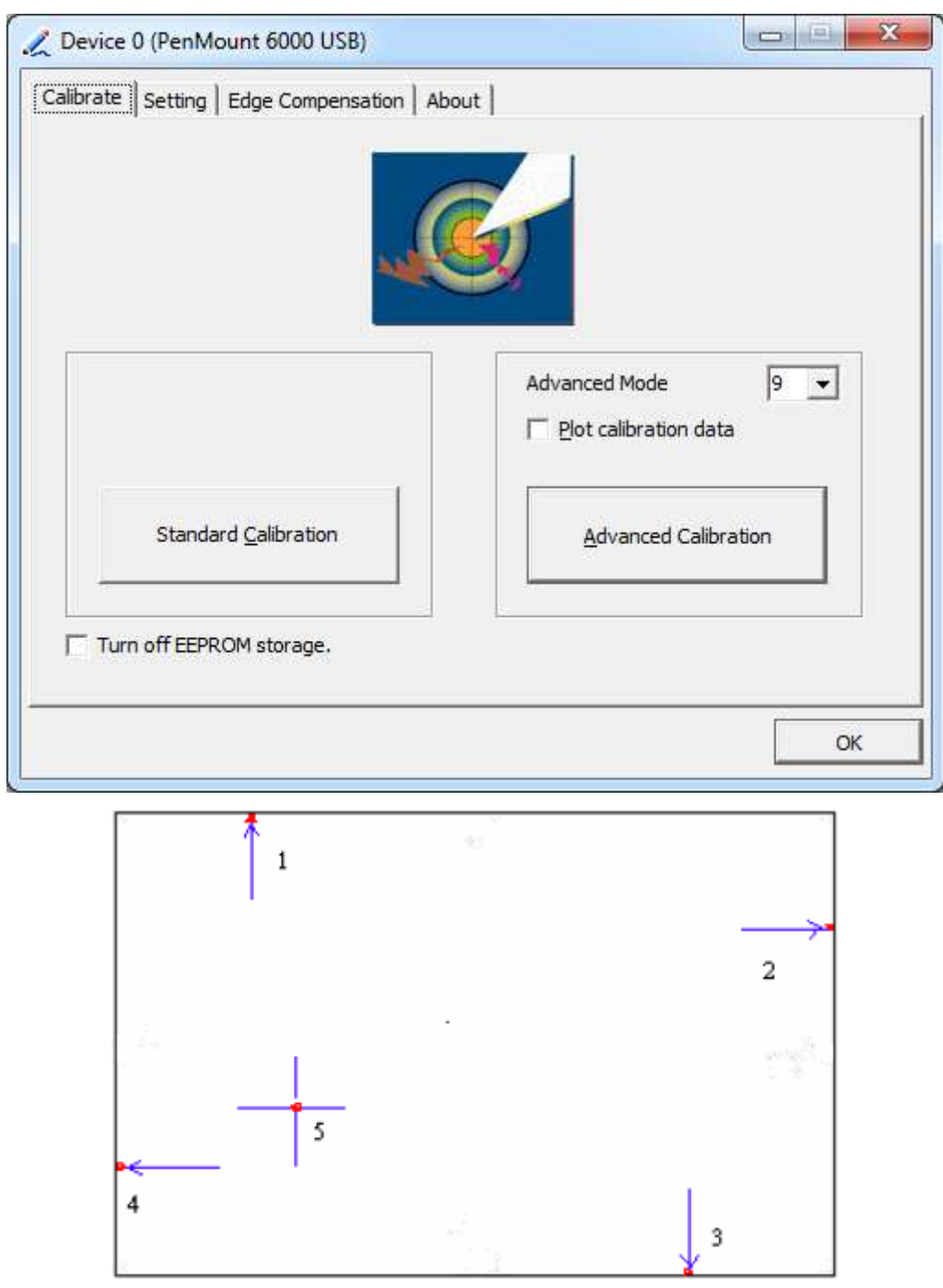

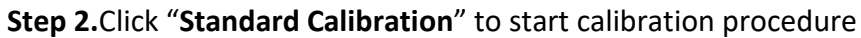

**NOTE:** The older the touch screen, the more Advanced Mode calibration points you need for an accurate calibration. Use a stylus during Advanced Calibration for greater accuracy. Please follow the step as below:

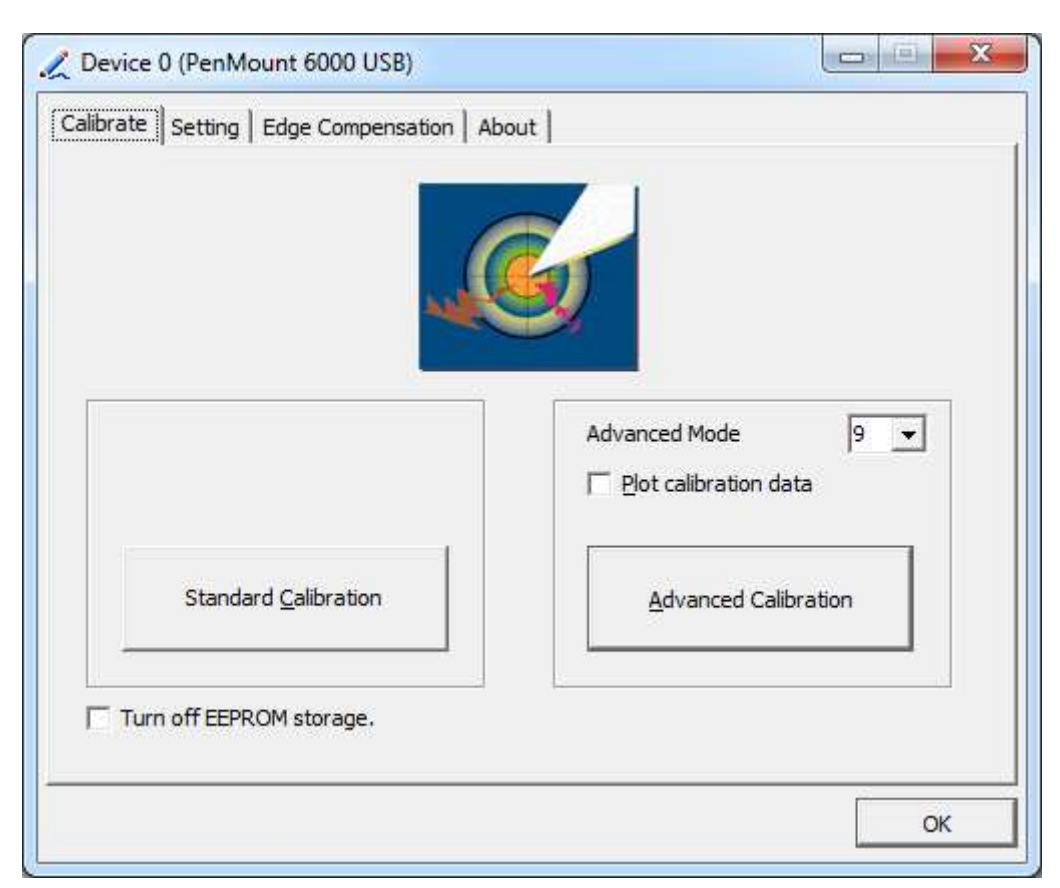

Step 3. Select Device to calibrate, then you can start to do Advanced Calibration.

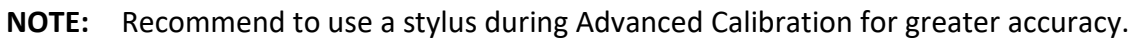

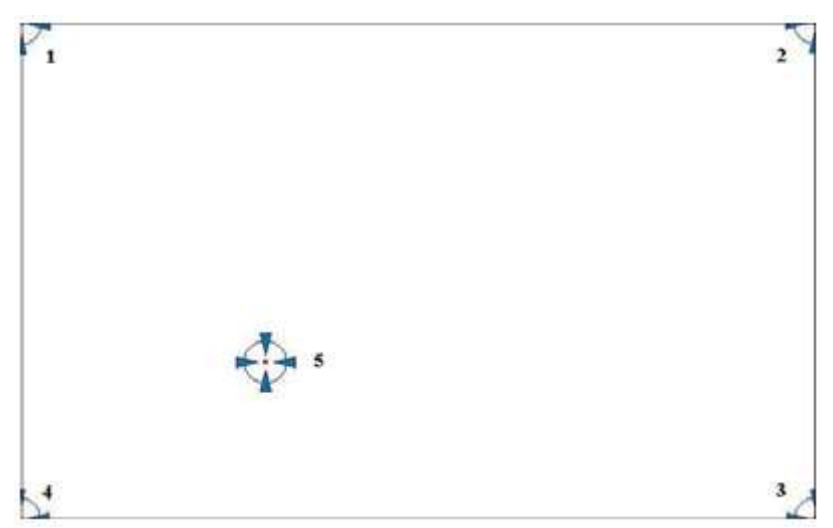

| Plot Calibration Data | Check this function and a touch panel linearity         |
|-----------------------|---------------------------------------------------------|
|                       | comparison graph appears when you have finished         |
|                       | Advanced Calibration. The blue lines show linearity     |
|                       | before calibration and black lines show linearity after |
|                       | calibration.                                            |
| Turn off EEPROM       | The function disable for calibration data to write in   |
| storage               | Controller. The default setting is Enable.              |

APC-3X94P/R User Manual

# Setting

| 🗶 Device 0 (PenMount 6000 US                                                         | B)                              |                          |
|--------------------------------------------------------------------------------------|---------------------------------|--------------------------|
| Calibrate Setting Edge Comper                                                        | nsation About                   | 1                        |
| Operation Mode                                                                       | Mouse Emulation                 |                          |
| Eeep Sound                                                                           | Kind of Sound                   | Buzzer Beep 💌            |
| Beep Mode<br>Beep on pen d <u>o</u> wn<br>Beep on pen yp<br>Beep on both             | Beep Frequency Beep Duration    | 1000 Hz<br>1000 ms       |
| Cursor Stabilizer<br>You can use Cursor<br>Stabilizer to remove<br>jitter of cursor. | Use press and hold as<br>Delay: | s right click<br>2.0 sec |
|                                                                                      | Back to                         | Defaul <u>t</u> OK       |

| Touch Mode          | This mode enables and disables the mouse's ability to drag  |
|---------------------|-------------------------------------------------------------|
|                     | on-screen icons – useful for configuring POS terminals.     |
|                     | Mouse Emulation – Select this mode and the mouse            |
|                     | functions as normal and allows dragging of icons.           |
|                     | Click on Touch – Select this mode and mouse only provides a |
|                     | click function, and dragging is disables.                   |
| Beep Sound          | Enable Beep Sound – turns beep function on and off          |
|                     | Beep on Pen Down – beep occurs when pen comes down          |
|                     | Beep on Pen Up – beep occurs when pen is lifted up          |
|                     | Beep on both – beep occurs when comes down and lifted up    |
|                     | Beep Frequency – modifies sound frequency                   |
|                     | Beep Duration – modifies sound duration                     |
| Cursor Stabilizer   | Enable the function support to prevent cursor shake.        |
| Use press and       | You can set the time out and area for you need.             |
| hold as right click |                                                             |

# **Edge Compensation**

You can use Edge Compensation to calibrate more subtly.

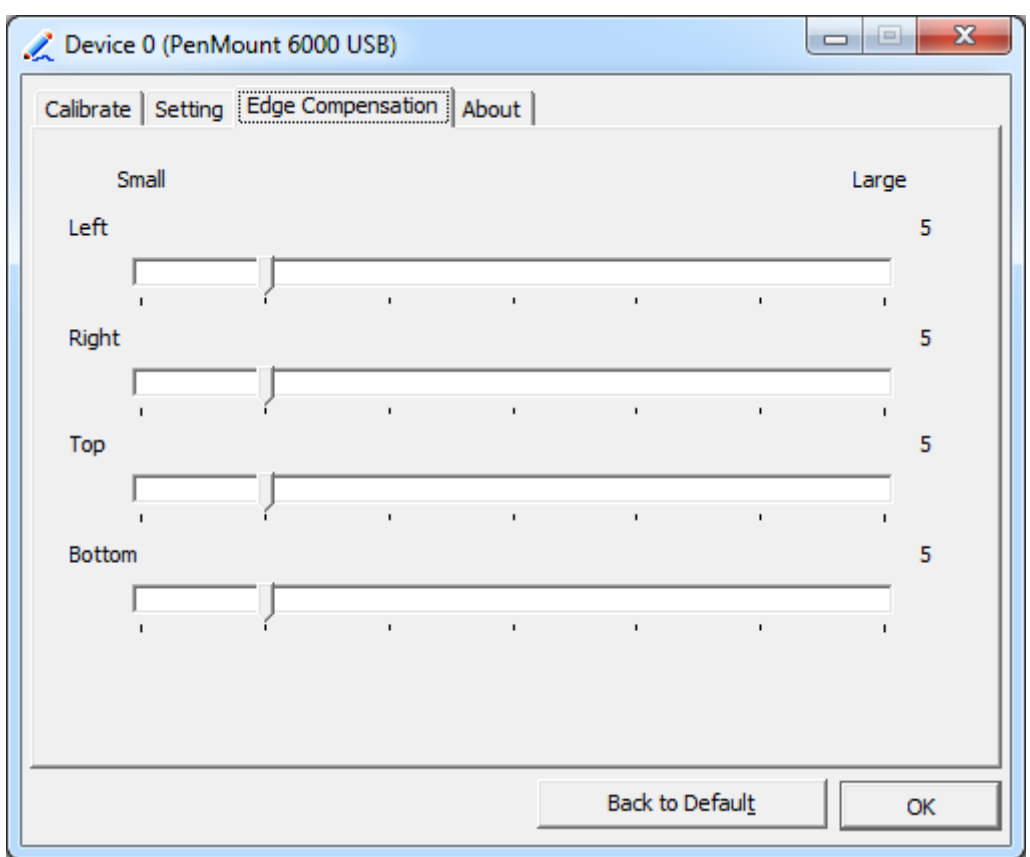

## About

This panel displays information about the PenMount controller and driver version.

| 🟒 Device 0 (PenMo | unt 6000 USB)              |                         | J |
|-------------------|----------------------------|-------------------------|---|
| Calibrate Setting | Edge Compensation About    |                         |   |
|                   |                            |                         |   |
|                   | PenMount 6000 USB (10-bit) |                         |   |
| ~                 | Driver Version             | 2.4.2                   |   |
|                   | Firmware Version           | 6000.6.0.0              |   |
|                   | Firmware Config Data       | 2,36864,852,32,7,500,12 |   |
|                   |                            |                         |   |
|                   |                            |                         |   |
|                   |                            |                         |   |
|                   |                            |                         |   |
|                   |                            |                         |   |
|                   |                            |                         |   |
|                   |                            |                         |   |
|                   |                            | ОК                      | i |
|                   |                            |                         |   |

## **Multiple Monitors**

Multiple Monitors support from two to six touch screen displays for one system. The PenMount drivers for Windows 7/8.1 support Multiple Monitors. This function supports from two to six touch screen displays for one system. Each monitor requires its own PenMount touch screen control board, either installed inside the display or in a central unit. The PenMount control boards must be connected to the computer COM ports via the USB interface. Driver installation procedures are the same as for a single monitor. Multiple Monitors support the following modes:

Windows Extends Monitor Function Matrox DualHead Multi-Screen Function nVidia nView Function

**NOTE:** The Multiple Monitor function is for use with multiple displays only. Do not use this function if you have only one touch screen display. Please note once you turn on this function the rotating function is disabled.

Enable the multiple display function as follows:

1. Check the **Enable Multiple Monitor Support** box; then click **Map Touch Screens** to assign touch controllers to displays.

| Nount Control Panel                  |   |
|--------------------------------------|---|
| Device Multiple Monitors Tools About | ] |
|                                      |   |

- 2. When the mapping screen message appears, click OK.
- 3. Touch each screen as it displays "Please touch this monitor". Following this sequence and touching each screen is called **mapping the touch screens.**

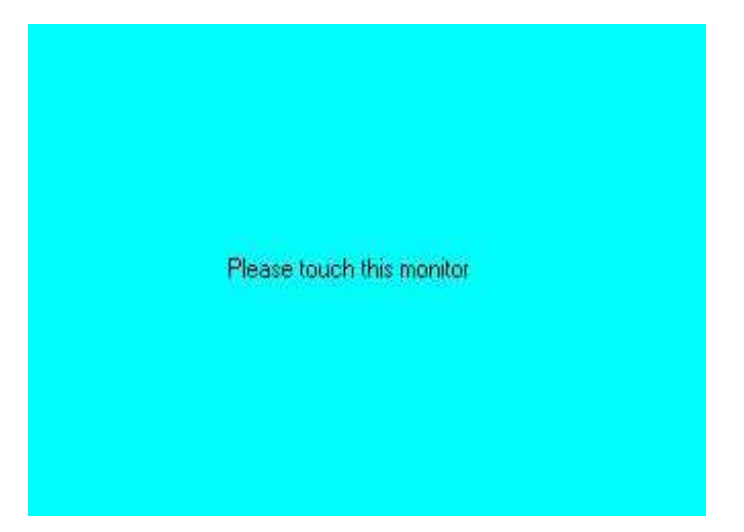

- 4. Touching all screens completes the mapping and the desktop reappears on the monitors.
- 5. Select a display and execute the "Calibration" function. A message to start calibration appears. Click **OK**.

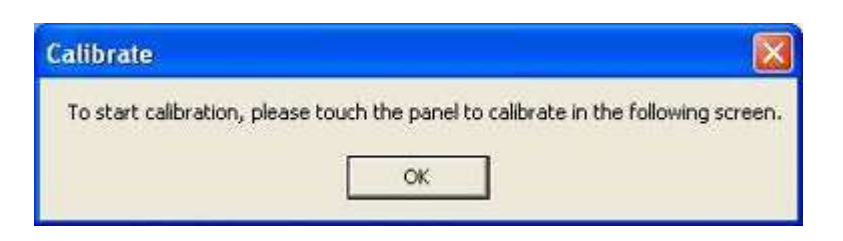

- 6. "Touch this screen to start its calibration" appears on one of the screens. Touch the screen.
- 7. "Touch the red square" messages appear. Touch the red squares in sequence.
- 8. Continue calibration for each monitor by clicking **Standard Calibration** and touching the red squares.

#### NOTES:

- 1. If you use a single VGA output for multiple monitors, please do not use the **Multiple Monitor** function. Just follow the regular procedure for calibration on each of your desktop monitors.
- 2. The Rotating function is disabled if you use the Multiple Monitor function.
- 3. If you change the resolution of display or screen address, you have to redo **Map Touch Screens,** so the system understands where the displays are.

## About

This panel displays information about the PenMount controller and this driver version.

| PenMount C           | ontrol Pane    | l                  |                      |            |
|----------------------|----------------|--------------------|----------------------|------------|
| Calibrate Draw       | Multiple Moni  | tors   Op          | otion Abou           | at ]       |
|                      | PenMount DM    | C9000 a            | nd DMC910            | 0          |
|                      | Driver Ver     | rsion              | 4.01                 |            |
|                      | Firmware       | Version            |                      |            |
|                      | A1.2<br>A2.0   | 0 (COM1<br>0 (COM2 | @19200bp<br>@19200bp | s]<br>s]   |
| E-mail : <u>salt</u> | @salt.com.tw   | Web                | site : <u>www.s</u>  | alt.com.tw |
|                      | Copyright(C) 2 | :003 Sali          | Int'l Corp.          |            |
|                      |                |                    |                      |            |
|                      |                |                    |                      |            |

#### PenMount Monitor Menu Icon

The PenMount monitor icon (PM) appears in the menu bar of Windows 7/8.1 system when you turn on PenMount Monitor in PenMount Utilities.

#### APC-3X94P/R User Manual

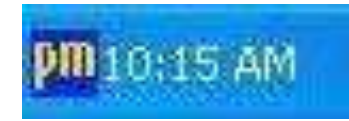

PenMount Monitor has the following function

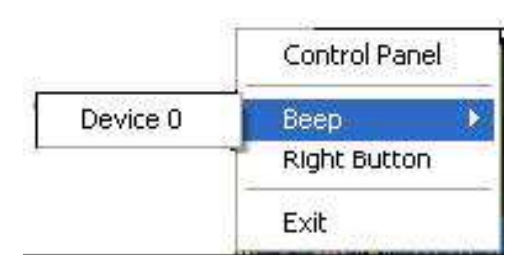

| Control Panel | Open Control Panel Windows                                                                                                    |
|---------------|----------------------------------------------------------------------------------------------------|
| Веер          | Setting Beep function for each device                                                                                                    |
| Right Button  | When you select this function, a mouse icon appears in<br>the right-bottom of the screen.<br>Click this icon to switch between Right and Left Button<br>functions. |
| Exit          | Exits the PenMount Monitor function.                                                                                                    |

#### **Configuring the Rotate Function**

- 1. Install the rotation software package.
- 2. Choose the rotate function (0°, 90°, 180°, 270°) in the 3rd party software. The calibration screen appears automatically. Touch this point and rotation is mapped.

| Please tout | ch the point |  |  |  |
|-------------|--------------|--|--|--|
|             |              |  |  |  |
|             |              |  |  |  |
|             |              |  |  |  |
|             |              |  |  |  |

**NOTE:** The Rotate function is disabled if you use Monitor Mapping

# 5.2.2 Software Functions(Projected Capacitive)

## General

In this window, you can see there is USB Controller. Click **OK** to continue.

| 😪 eGalaxTouch : USB Controller               | ×    |
|----------------------------------------------|------|
| General Setting Tools Display Hardware About |      |
| Installed Touchscreen Controllers            |      |
| <u> </u>                                     | _    |
| USB Controller                               |      |
|                                              |      |
|                                              |      |
|                                              |      |
|                                              |      |
|                                              |      |
| Monitor                                      |      |
| Mapping Add Remove                           |      |
|                                              |      |
|                                              |      |
| OK Cancel A                                  | pply |

## **Monitor Mapping**

to adjust touch panel

Add

to search for device

## Setting

| 🖻 eGalaxTouch : USB Controller                                                                                                    | $\mathbf{\times}$ |
|----------------------------------------------------------------------------------------------------|-------------------|
| General Setting Tools Display Hardware About                                                                                                    |                   |
| Beep       Frequency         ✓       Beep On Touch         □       Beep On Release         ✓       Beep From System Beep         □       Beep From Sound Card |                   |
| Linearization Style<br>© 9 Points<br>© 25 Points                                                                                                    |                   |
| Double Click Time       Shorter<                                                                                                    |                   |
| Double Click Area       Smaller<                                                                                                    |                   |
| Normal Mode Option                                                                                                    |                   |
| OK Cancel Apply                                                                                                    |                   |

## Веер

- Beep On Touch
- Beep On Release
- Beep From System Beep
- Beep From Sound Card

## Linearization Style

- 9 points
- 25 points

#### **Double Click Time**

Shorter

Longer

#### **Double Click Area**

Smaller

Bigger

#### Normal mode

Simulate the mouse mode

| Option 🛛                                                                                                    |
|----------------------------------------------------------------------------------------------------|
| Option                                                                                                    |
| Function<br>Enable Constant Touch<br>Enable Auto Right Click<br>Enable Touch<br>Enable Cursor Stabilization<br>Constant Touch Area |
| Smaller<<>Bigger                                                                                                    |
| Auto Right Click Time 1000 ms                                                                                                    |
| Shorter<< >>Longer                                                                                                    |
|                                                                                                    |
|                                                                                                    |
|                                                                                                    |
| OK Cancel Apply                                                                                                    |

## Option

Function Enable Constant Touch Enable Auto Right Click Enable Touch Enable Cursor Stabilization Constant Touch Area Auto Right Click Time

#### Tools

Click **OK** to continue the settings.

| 🖻 eGalaxTouch : US   | B Controller                                                   | × |
|----------------------|----------------------------------------------------------------|---|
| General Setting Tool | Display Hardware About                                         |   |
| Linearization Curve  |                                                                |   |
|                      |                                                                |   |
|                      |                                                                |   |
|                      |                                                                |   |
|                      |                                                                |   |
| 4 Points Calibration |                                                                |   |
| Clear and Calibrate  | Clear linearization parameter and do 4 points<br>alignment.    |   |
| Linearization        | Do 9 points linearization for better touchscreen<br>linearity. |   |
| Draw Test            | Do draw test to verify the touch accuracy.                     |   |
|                      |                                                                |   |
|                      | OK Cancel Apply                                                |   |

#### **4** Points Calibration

Do 4 points alignment to match display.

#### **Clear and Calibrate**

Clear linearization parameter and do 4 points alignment.

#### Linearization

Do 9 points linearization for better touchscreen linearity.

#### **Draw Test**

Do draw test to verify the touch accuracy.

# Display

In this window, it shows the mode of display.

| 🖻 eGalaxTouch : USB Controller                                                                                    | × |
|----------------------------------------------------------------------------------------------------|---|
| General Setting Tools Display Hardware About                                                                      |   |
| Display                                                                                                    |   |
|                                                                                                    |   |
|                                                                                                    |   |
|                                                                                                    |   |
| Double click on the monitor area to map the touchscreen to the display<br>monitor.<br>I Enable Multiple Monitors. |   |
| Map to main display if system has only one display monitor.                                                       |   |
| Operation Mode                                                                                                    |   |
| Full Screen     C Lower Screen     C Left Screen                                                                  |   |
|                                                                                                    |   |
| C Upper Screen C Right Screen Other                                                                               |   |
|                                                                                                    |   |
| OK Cancel <u>A</u> pply                                                                                           |   |

Enable Multiple Monitors.

Map to main display if system has only one display monitor

Full Screen Lower Screen Left Screen Upper Screen Right Screen

| Other                  |               |              |
|------------------------|---------------|--------------|
| Other Active Area      |               |              |
| Other                  |               |              |
|                        |               |              |
| C Quarter 1            | C Quarter 3 C | Customized   |
|                        |               |              |
| C Quarter 2            | C Quarter 4   |              |
| Customized Area800 × 4 | 80            |              |
| Left 0                 | Тор           |              |
| Right 800              | Bottom 480    |              |
| Drag W                 | /orking Area  |              |
|                        |               |              |
|                        | ОК            | Cancel Apply |

## Other

Other mode of display. Quarter1~4 and Customized area.

| Other                    |             |     |            | ×   |
|--------------------------|-------------|-----|------------|-----|
| Other Active Area        |             |     |            |     |
| Active Area              |             |     |            |     |
| 🗐 Enable The Active Area | a Function. |     |            |     |
| Active Area List         | Left 0      | T   | op 0       |     |
| 1 💌                      | Right 0     | В   | ottom 0    |     |
| Drag Active Are          | a           |     |            |     |
|                          |             |     |            |     |
|                          |             | . 1 | 1          |     |
|                          |             | К   | Cancel App | yly |

## Active Area

Drag active area to enable Active Area Function.

## Hardware

| 🖻 eGalaxTouch : USB Controller 🛛 🔀           |
|----------------------------------------------|
| General Setting Tools Display Hardware About |
|                                              |
| Controller Model PCAP7200 Series             |
| Firmware Version 1030                        |
|                                              |
|                                              |
|                                              |
| Hardware Calibration                         |
|                                              |
|                                              |
|                                              |
|                                              |
| OK Cancel <u>A</u> pply                      |

Saturn Hardware Configuration

| Saturn - Hardware Configuration                                 |      |  |
|-----------------------------------------------------------------|------|--|
| Saturn                                                          |      |  |
| Saturn - Hardware Configuration                                 |      |  |
| Sensitivity 128                                                 |      |  |
| Delay Time     800 us       Shorter<                            |      |  |
| Reset all of the control parameters to factory default setting. |      |  |
| OK Cance                                                        | el 🛛 |  |

## About

To display information about eGalaxTouch and its version.

| ବ eGalaxTouch : U                            | SB Controller                                                                      | X |
|----------------------------------------------|------------------------------------------------------------------------------------|---|
| General Setting Too                          | ols Display Hardware About                                                         |   |
|                                              |                                                                                    |   |
|                                              | Touch Screen Utility                                                               |   |
|                                              | Copyright (C) 2000-2011                                                            |   |
| eGalaxTouch                                  | eGalax_eMPIA_TechnologyInc.                                                        |   |
|                                              | Version 5.11.0.9126                                                                |   |
|                                              |                                                                                    |   |
| We provide a full ra<br>both analog resistiv | nge of controllers for  e and capacitive touch panels.                             |   |
| The resistive contro<br>through RS232, PS    | iller communicates with the PC system directly<br>/2 or USB port.                  |   |
| The design is optim<br>performance as wel    | ized for an accurate, sensitive and quick touch<br>II as an ease of use interface. |   |
| The driver supports<br>i.e. Windows(R) 20    | a set of operating systems,<br>00 / Windows(R)XP , Windows Vista(R), Wind          |   |
|                                              | ~                                                                                  |   |
| <                                            |                                                                                    |   |
|                                              |                                                                                    |   |
|                                              | OK Cancel <u>Apply</u>                                                             | , |